# Sd card real time data recorder with harmonic measurement 3 PHASE POWER ANALYZER

# Model : DW-6195

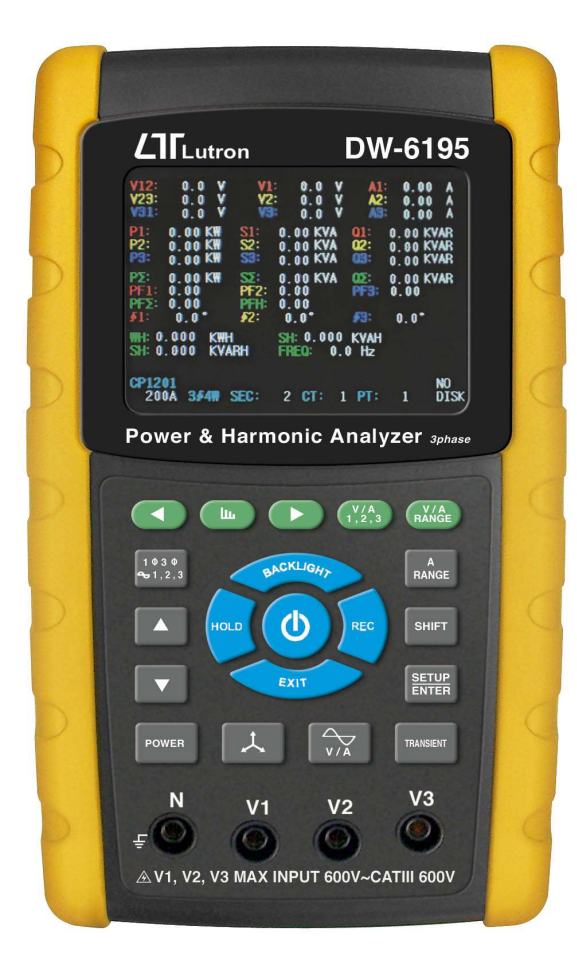

Your purchase of this 3 phase POWER ANALYZER marks a step forward for you into the field of precision measurement. Although this METER is a complex and delicate instrument, its durable structure will allow many years of use if proper operating techniques are developed. Please read the following instructions carefully and always keep this manual within easy

reach.

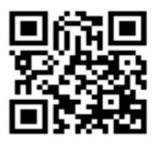

# **OPERATION MANUAL**

## Caution Symbol

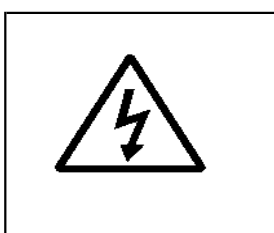

Caution :

- \* Risk of electric shock !
- \* During the measurement, do not open the cabinet.

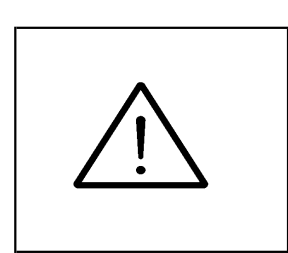

Caution :

- \* Do not apply the overload voltage, current to the input terminal !
- \* Remove test leads before open the battery cover !
- \* Cleaning Only use the dry cloth to clean the plastic case !

## **Environment Conditions**

- \* Installation Categories III 600V.
- \* Pollution Degree 2.
- \* Altitude up to 2000 meters.
- \* Indoor use.
- \* Relative humidity 80% max.

# TABLE OF CONTENTS

| 1. FEATURES                                                                                                    | 1                          |
|----------------------------------------------------------------------------------------------------|----------------------------|
| <ul> <li>2. SPECIFICATIONS</li> <li>2-1 General Specifications</li> <li>2-2 Electrical Specifications</li> </ul>                                                      | 2<br>2<br>5                |
| 3. FRONT PANEL DESCRIPTION                                                                                                    | 10                         |
| <ul> <li>4. MEASURING PREPARATION</li></ul>                                                                                                    | 13<br>13<br>15<br>16<br>17 |
| <ul> <li>5. MEASURING PROCEDURES</li> <li>5-1 1Φ2W ( one phase by two wires )<br/>measurement</li></ul>                                                               | 46<br>46                   |
| 5-2 105W (one phase by three wires)<br>measurement<br>5-3 3Φ3W ( three phase by three wires )<br>measurement                                                          | 47<br>49                   |
| 5-5 The CT and PT measurement<br>5-6 ZERO adjustment for Watt Hour<br>5-7 Harmonic Function Measurement                                                               | 50<br>52<br>53<br>54       |
| 5-8 Graphic Phasor Diagram<br>5-9 Voltage/Current Waveform<br>5-10 Transient Capture ( Dips, Swells, Outage )<br>5-11 Data Logger function<br>5-12 Data Hold function | 56<br>58<br>60<br>63<br>65 |

| 5-13 Backlight key                              | 66 |
|-------------------------------------------------|----|
| 5-14 A ( Current ) Range key                    | 66 |
| 5-15 LOWBAT screen                              | 67 |
| 5-16 Appendix 1                                 | 68 |
| 6. MAINTENANCE                                  | 69 |
| 6-1 Cleaning                                    | 69 |
| 6-2 Replacement of batteries                    | 69 |
| 7. RS232 PC SERIAL INTERFACE                    | 70 |
| 8. Download the saving data from the SD card to |    |
| the computer ( EXCEL software )                 | 72 |
| 9. PATENT                                       | 76 |
| 10. THE ADDRESS OF AFTER SERVICE CENTER         | 77 |

## 1. FEATURES

- \* TFT Display to easy reading measument result.
- \* Analysis for 3 phase multi-power system, 1P/2W, 1P/3W, 3P/3W, 3P/4W.
- \* Voltage and the Current are the True RMS value.
- \* 3 current probes (CP-1201) are included, if change the current probes, the calibration procedures are not necessary.

 \* Current probe input signal/ranges with selection : Input signal (ACV) : 200 mV/300 mV/500 mV/1 V/2 V/3 V. Ranges (ACA) : 20 A/200 A/2000 A (1200 A)/30 A/300A /3000 A 60 A/600 A/6000 A.

- \* Meter can cooperate the universal current probes.
- Complete set with 4 PCs Test Leads, 4 PCs Alligator clips, 3 PCs Clamp Probe (CP 1201), AC to DC 9V adapter, 4 G SD memory card and Carrying bag.
- \* Measurement : V (phase-to-phase), V (phase-to-ground) A (phase-to-ground)
  KW (True Power)/ KVA / KVAR / PF (phase)
  KW (True Power)/ KVA / KVAR / PF (system)
  KWH / KVAH / KVARH / PFH (system)
  Phase angle
- \* Harmonics display (1-50th order).
- \* Simultaneous display of Harmonics and Waveform.
- \* Display of Waveform with Peak Values.
- \* Analysis of Total Harmonic Distortion (THD).
- \* Graphic Phase diagram with 3-Phase system parameters.
- \* 3 phase Voltage or Current Unbalanced Ratio (VUR, AUR) and Unbalanced Factor.
- \* Calculated Unbalanced Current through Neutral Line (An)
- \* Capture Transient events (including Dip, Swell and Outage ) with programmable threshold (%).
- \* Programmable CT ratio (1 to 600) and PT ratio (1 to 1000)

- \* ACV input impedance is 10 Mega ohms.
- \* Safety Standard : IEC 1010, CAT III 600V.
- \* Built-in clock and Calendar, real time data record with SD memory card, sampling time set from 2 to 7200 seconds. Just slot in the SD card into the computer, it can down load the all the measured value with the time information (year, month, date, hour, minute, second) to the Excel directly, then user can make the further data analysis by themselves.
- \* Powered by AA (UM-3) DC 1.5 V X 8 batteries (Alkaline type) or DC 9V adapter.
- \* Computer data output, can cooperate with optional USB Cable/USB-01, RS232 cable/UPCB-02 and Data Acquisition software, SW-U811.
- \* Optional current probes : CP-1201, CP-2000, CP-200, CP-3000, detail specification.
- \* User can order the meter only ( without the current probes ) with the special request as intend to cooperate their own current probes.
- \* Patented.

## 2. SPECIFICATIONS

#### 2-1 General Specifications:

| Circuit | Custom one-chip of microprocessor LSI |
|---------|---------------------------------------|
|         | circuit                               |
| Display | * LCD Size :                          |
|         | 81.4 X 54 mm ( 3.2 X 2.1 inch )       |
|         | * TFT LCD (320 X 240 pixels )         |
|         | with backlight.                       |

| Measurement    | * V (phas                                          | se-to-phase)                    |  |  |
|----------------|----------------------------------------------------|---------------------------------|--|--|
|                | * V (phas                                          | se-to-ground)                   |  |  |
|                | * A (phas                                          | se-to-ground)                   |  |  |
|                | * KW / K                                           | VA / KVAR / PF (phase)          |  |  |
|                | KW/K                                               | XA / KVAR / PF (system)         |  |  |
|                | KWH /                                              | KVAH / KVARH / PFH (system)     |  |  |
|                | * Power                                            | factor                          |  |  |
|                | * Phase                                            | <sup>*</sup> Phase angle        |  |  |
|                | * Freque                                           | ncy                             |  |  |
|                | * Harmo                                            | nics display.                   |  |  |
| Wire           | 1P/2W, 1                                           | P/3W, 3P/3W, 3P/4W.             |  |  |
| connections    |                                                    |                                 |  |  |
| Voltage ranges | 10 ACV t                                           | o 600 ACV, auto range.          |  |  |
| Current probe  | * Current pr                                       | obe input signal volage(ACV):   |  |  |
| input signal   | 200mV/30                                           | )0mV/500mV/1V/2V/3V.            |  |  |
| and range      | * Current pr                                       | obe input current range(ACA):   |  |  |
|                | 20 A/200A                                          | 1/2000A (1200 A)/30A/300A/3000A |  |  |
|                | 60 A/600 A/6000 A.                                 |                                 |  |  |
|                | * Meter can cooperate the universal current probe. |                                 |  |  |
| Safety         | IEC1010 CAT III 600 V.                             |                                 |  |  |
| standard       |                                                    |                                 |  |  |
| ACV input      | 10 Mega                                            | ohms.                           |  |  |
| impedance      |                                                    |                                 |  |  |
| Range select   | ACV                                                | Auto range.                     |  |  |
|                | ACA                                                | Manual range.                   |  |  |
| Clamp          | 40 Hz to                                           | 1 KHz.                          |  |  |
| frequency      |                                                    |                                 |  |  |
| response       |                                                    |                                 |  |  |
| Spec. tested   | 45 to 65 Hz.                                       |                                 |  |  |
| frequency      |                                                    |                                 |  |  |
| Over load      | ACV                                                | 720 ACV rms                     |  |  |
| protection     | ACA                                                | 1300 ACA with clamp probe       |  |  |
|                |                                                    | * For the Clamp ,CP-1201        |  |  |
| Over Indicator | * LCD display show " OL ".                         |                                 |  |  |
|                | * The data save into the SD card will show         |                                 |  |  |
|                | " 9999 " or " 999 " ( overleap the decimal point   |                                 |  |  |

| Under Indicator | * The data save into the SD card will show         |  |  |
|-----------------|----------------------------------------------------|--|--|
|                 | " 9999 " or " 999 " (overleap the decimal point ). |  |  |
| Data Hold       | Freeze the display reading.                        |  |  |
| Data Record     | SD Card Record.                                    |  |  |
| Sampling Time   | Approx. 1 second.                                  |  |  |
| Power ON/OFF    | Manual OFF by push button.                         |  |  |
| Real time       | * Real time data logger, saved the data            |  |  |
| data logger     | into SD memory card and down load                  |  |  |
|                 | the all the measured value with the                |  |  |
|                 | time information ( year/month/date/                |  |  |
|                 | hour/minute/second ) down load                     |  |  |
|                 | to the Excel.                                      |  |  |
|                 | * Sampling time for data logger :                  |  |  |
|                 | 2 seconds to 7200 seconds, the during              |  |  |
|                 | of setting step are 2 seconds.                     |  |  |
|                 | * Data error no. :                                 |  |  |
|                 | $\leq 0.1\%$ no. of total saved data typically.    |  |  |
| Data Output     | RS232 computer serial interface :                  |  |  |
| USB/RS232       | * Connect the optional USB cable                   |  |  |
| * Computer      | USB-01 will get the USB plug.                      |  |  |
| interface       | * Connect the optional RS232 cable                 |  |  |
|                 | UPCB-02 will get the RS232                         |  |  |
|                 | plug.                                              |  |  |
| Operating       | 0 to 50°C ( 32 to 122°F ).                         |  |  |
| Temperature     |                                                    |  |  |
| Operating       | Less than 80% R.H                                  |  |  |
| Humidity        |                                                    |  |  |
| Power Supply    | * DC 1.5V, AA ( UM-3 ) Battery X 8 PCs             |  |  |
|                 | (Alkaline or heavy-duty battery).                  |  |  |
|                 | * AC to DC 9V power adapter.                       |  |  |
| Power           | * Meter : 362 DCmA.                                |  |  |
| Consumption     | * Clamp : 22 DCmA.                                 |  |  |
| Clamp max.      | 50 mm ( 2.0 inch ) Dia.                            |  |  |
| conductor Size  | * For the Clamp ,CP-1201                           |  |  |

| Weight      | * Meter : 840g ( meter only )              |                      |  |
|-------------|--------------------------------------------|----------------------|--|
|             | * Clamp ( included cable ) : 500g          |                      |  |
| Dimension   | Meter : 225 X 125 X 64 mm                  |                      |  |
|             | ( 8.86 X 4.92 X 2.52 in                    | ch)                  |  |
|             | <i>Clamp :</i> 210 X 64 X 33mm             | ·                    |  |
|             | (8.3 X 2.5 X 1.3 inch)                     |                      |  |
|             | Clamp Jaw : 86 mm (3.4 inch)- outsi        | de                   |  |
| Accessories | * Instruction manual                       | 1 PC                 |  |
| Included    | * Test Leads (TL88-4AT)                    | 1 Set (4 PCs)        |  |
|             | * Alligator clips (TL88-4AC)               | 1 Set (4 PCs)        |  |
|             | * Clamp Probe ( CP-1201 )                  | 3 PCs                |  |
|             | * AC to DC 9V adapter                      | 1 PC                 |  |
|             | * SD card ( 4 G )                          | SD card ( 4 G ) 1 PC |  |
|             | * Carrying bag                             | 1 PC                 |  |
| Optional    | * 200 Amp current probe, CP-200            |                      |  |
| Accessories | * 2000 Amp current probe, CP-2000          |                      |  |
|             | * Flexible 3000 Amp current probe, CP-3000 |                      |  |
|             | * Flexible 3000 Amp current probe, CP-3001 |                      |  |
|             | * Flexible 3000 Amp current probe, CP-3002 |                      |  |
|             | * Flexible 6000 Amp current probe, CP-6001 |                      |  |
|             | * USB Cable , USB-01                       |                      |  |
|             | * RS232 cable, UPCB-02                     |                      |  |
|             | * Data Acquisition software, SW-U811       |                      |  |
|             | * EXCEL Data Acquisition software, SW-E802 |                      |  |

# 2-2 Electrical Specifications ( 23±5 $^{\circ}{ m C}$ )

ACV

| Range                   | Resolution | Accuracy     |
|-------------------------|------------|--------------|
| 10.0V to 600.0V         | 0.1V       | ±(0.5%+0.5V) |
| * Phase to neutral line |            |              |
| 10.0V to 600.0V         |            |              |
| * Phase to phase        |            |              |

ACA

| Range | Resolution | າ               | Accuracy        |                |
|-------|------------|-----------------|-----------------|----------------|
| 20A   | 0.001A,    | < 10 A          | Meter + CP-1201 | ±(1 %+0.1A)    |
|       | 0.01A,     | <i>≧</i> 10 A   | Meter only      | ±(0.5 %+0.02A) |
| 200A  | 0.01A,     | < 100 A         | Meter + CP-1201 | ±(1 %+0.5A)    |
|       | 0.1A,      | <i>≧</i> 100 A  | Meter only      | ±(0.5 %+0.2A)  |
| 1200A | 0.1A,      | < 1000 A        | Meter + CP-1201 | ±(1 %+5A)      |
|       | 1A,        | <i>≧</i> 1000 A | Meter only      | ±(0.5 %+2A)    |

#### Remark :

\* When the Active power value (P1 to P3) and Apparent power value (S1 to S3) show " - " indicator, it means the current probe is under the reverse direction that compare with the real measuring current.

#### Power factor

| Range        | Resolution | Accuracy |
|--------------|------------|----------|
| 0.00 to 1.00 | 0.01       | ±0.04    |

#### Remark :

- \* PFH : Long term power factor
- \* PFΣ:

For  $3\Phi 4W$ ,  $3\Phi 3W$ ,  $1\Phi 3W : PF\Sigma = P\Sigma/S\Sigma$ 

*For* 1*Φ*2*W* : *PF*1 = *P*1/S1

#### Φ ( Phase angle )

| Range         | Resolution | Accuracy         |
|---------------|------------|------------------|
| -180° to 180° | 0.1°       | ±1° * COS ( PF ) |

#### Frequency

| Range       | Resolution | Accuracy |
|-------------|------------|----------|
| 45 to 65 Hz | 0.1 Hz     | ±0.1 Hz  |

#### Active (Real) Power

#### DW-6195 + CP1201

| Range             | Resolution         | System          |
|-------------------|--------------------|-----------------|
|                   |                    | Accuracy        |
| 0.000 to 9.999 KW | *0.001/0.01/0.1 KW | ±(1.2%+0.008KW) |
| 10.00 to 99.99 KW | *0.01/0.1 KW       | ±(1.2%+0.08KW)  |
| 100.0 to 999.9 KW | 0.1 KW             | ±(1.2%+0.8KW)   |
| 1.000 to 9.999 MW | 0.001 MW           | ±(1.2%+0.008MW) |

\* The resolution is changed according the different ACA range.

#### Apparent Power

#### DW-6195 + CP1201

| Range              | Resolution         | System           |
|--------------------|--------------------|------------------|
|                    |                    | Accuracy         |
| 0.000 to 9.999 KVA | *0.001/0.01/0.1KVA | ±(1.2%+0.008KVA) |
| 10.00 to 99.99 KVA | *0.01/0.1 KVA      | ±(1.2%+0.08KVA)  |
| 100.0 to 999.9 KVA | 0.1 KVA            | ±(1.2%+0.8KVA)   |
| 1.000 to 9.999 MVA | 0.001 MVA          | ±(1.2%+0.008MVA) |

\* The resolution is changed according the different ACA range.

#### Reactive Power

#### DW-6195 + CP1201

| Range               | Resolution          | System             |
|---------------------|---------------------|--------------------|
|                     |                     | Accuracy           |
| 0.000 to 9.999 KVAR | *0.001/0.01/0.1KVAR | ±(1.2%+0.008 KVAR) |
| 10.00 to 99.99 KVAR | *0.01/0.1 KVAR      | ±(1.2%+0.08 KVAR)  |
| 100.0 to 999.9 KVAR | 0.1 KVAR            | ±(1.2%+0.8 KVAR)   |
| 1.000 to 9.999 MVAR | 0.001 MVAR          | ±(1.2%+0.008 MVAR) |

\* The resolution is changed according the different ACA range.

#### Remark :

- \* When the Reactive power value (Q1 to Q3) show "-" indicator, it means the "current phase " lag than the " voltage phase ", the load character is induction.
- \* When the Reactive power value (Q1 to Q3) do not show "-" indicator, it means the "current phase "lead than the "voltage phase ", the load character is capacitance.

#### Watt Hour ( Active Power Hour) : WH

#### DW-6195 + CP1201

| Range              | Resolution | System<br>Accuracy |
|--------------------|------------|--------------------|
| 0.000 to 9.999 KWH | 0.001 KWH  | ±(2%+0.008 KWH)    |
| 10.00 to 99.99 KWH | 0.01 KWH   | ±(2%+0.08 KWH)     |
| 100.0 to 999.9 KWH | 0.1 KWH    | ±(2%+0.8 KWH)      |
| 1.000 to 9.999 MWH | 0.001 MWH  | ±(2%+0.008 MWH)    |

#### VA Hour ( Apparent Power Hour ) : SH

#### DW-6195 + CP1201

| Range               | Resolution | System           |
|---------------------|------------|------------------|
|                     |            | Accuracy         |
| 0.000 to 9.999 KVAH | 0.001 KVAH | ±(2%+0.008 KVAH) |
| 10.00 to 99.99 KVAH | 0.01 KVAH  | ±(2%+0.08 KVAH)  |
| 100.0 to 999.9 KVAH | 0.1 KVAH   | ±(2%+0.8 KVAH)   |
| 1.000 to 9.999 MVAH | 0.001 MVAH | ±(2%+0.008 MVAH) |

#### VAR Hour ( Reactive Power Hour ) : QH

#### DW-6195 + CP1201

| Range                | Resolution  | System            |
|----------------------|-------------|-------------------|
|                      |             | Accuracy          |
| 0.000 to 9.999 KVARH | 0.001 KVARH | ±(2%+0.008 KVARH) |
| 10.00 to 99.99 KVARH | 0.01 KVARH  | ±(2%+0.08 KVARH)  |
| 100.0 to 999.9 KVARH | 0.1 KVARH   | ±(2%+0.8 KVARH)   |
| 1.000 to 9.999 MVARH | 0.001 MVARH | ±(2%+0.008 MVARH) |

#### Harmonics of AC voltage in Magnitude

\* Fundamental frequency 50 Hz, 60 Hz

#### DW-6195 + CP1201

| Range      | Resolution | System            |
|------------|------------|-------------------|
|            |            | Accuracy          |
| 1 to 20th  |            | ± ( 2 % + 0.5 V ) |
| 21 to 30th | 0.1 V      | ± (4 % + 0.5 V )  |
| 31 to 50th |            | reference         |

#### Harmonics of AC voltage in Percentage \* Fundamental frequency 50 Hz, 60 Hz

DW-6195 + CP1201

| Range      | Resolution | System<br>Accuracy |
|------------|------------|--------------------|
| 1 to 20th  |            | ± ( 2 % + 10 d )   |
| 21 to 30th | 0.1 %      | ± (4 % + 20 d )    |
| 31 to 50th |            | reference          |

| Harmonics of AC current in Magnitude |  |
|--------------------------------------|--|
| * Fundamental frequency 50 Hz. 60 Hz |  |

#### DW-6195 + CP1201

| Range      | Resolution     | System<br>Accuracy |
|------------|----------------|--------------------|
| 1 to 20th  |                | ± ( 2 % + 0.5 A )  |
| 21 to 30th | 0.001 A to 1 A | ± (4 % + 0.5 A )   |
| 31 to 50th |                | reference          |

### Harmonics of AC current in Percentage

\* Fundamental frequency 50 Hz, 60 Hz

#### DW-6195 + CP1201

| Range      | Resolution | System<br>Accuracy |
|------------|------------|--------------------|
| 1 to 20th  |            | ± ( 2 % + 10 d )   |
| 21 to 30th | 0.1 %      | ±(4%+20d)          |
| 31 to 50th |            | reference          |

#### Peak value of ACV or ACA

#### DW-6195 + CP1201

| Range              | Resolution     | System<br>Accuracy |
|--------------------|----------------|--------------------|
| ACV (Peak to Peak) | 0.1 V to 1 V   | ± ( 5 % + 30 d )   |
| ACA (Peak to Peak) | 0.001 A to 1 A |                    |

#### Crest Factor of ACV or ACA

#### DW-6195 + CP1201

| Range         | Resolution | System<br>Accuracy |
|---------------|------------|--------------------|
| 1.000 - 9.999 | 0.001      | ±(5%+0.3)          |

**Total Harmonic Distortion** 

#### DW-6195 + CP1201

| Range         | Resolution | System<br>Accuracy |
|---------------|------------|--------------------|
| 0 to 20 %     | 0.1 %      | ±(2%+5d)           |
| 20.1 to 100 % |            | ± ( 6 % + 10 d )   |

### **3. FRONT PANEL DESCRIPTION**

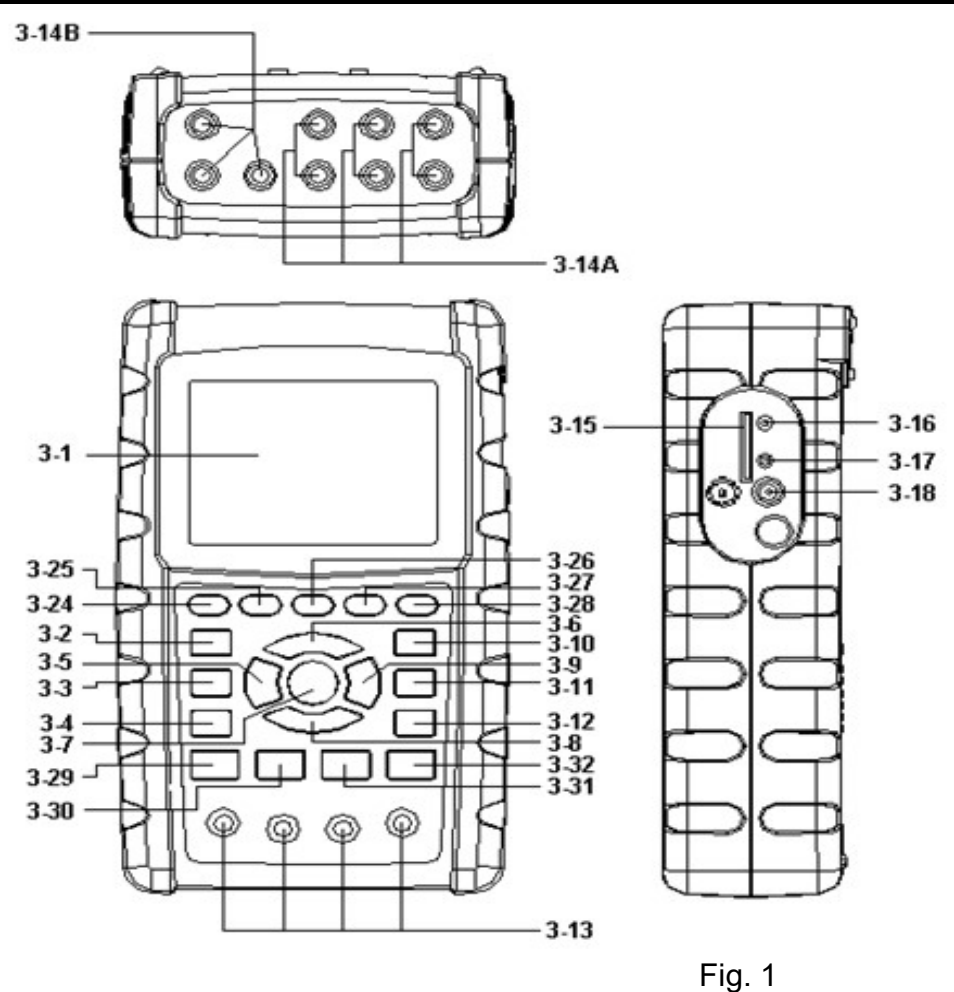

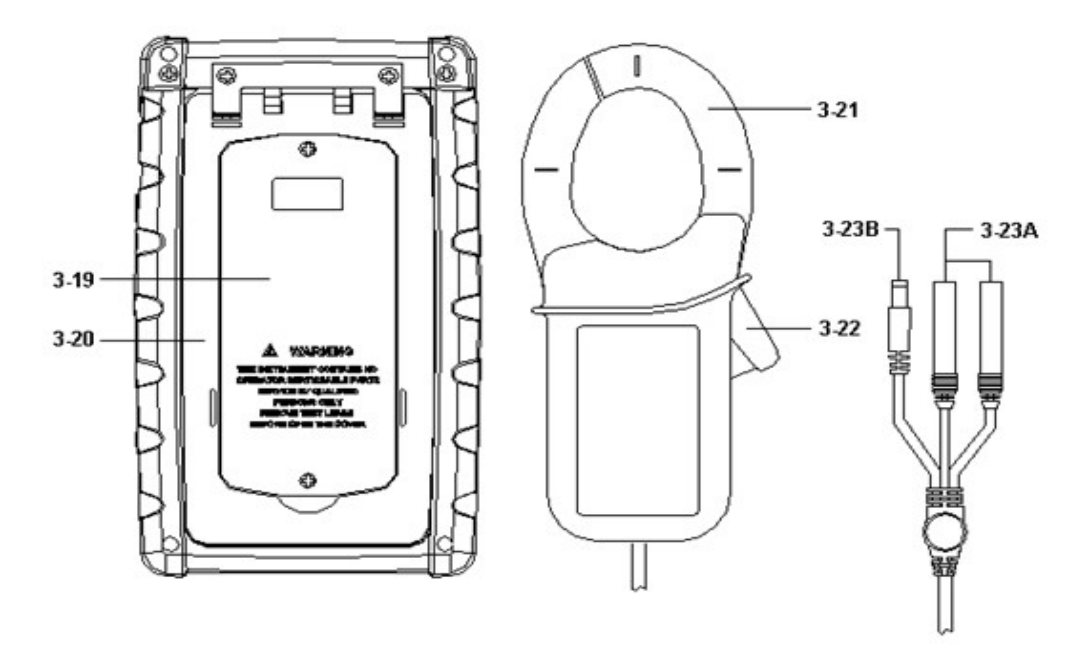

3-1 Display

- Fig. 2
- 3-2  $1\Phi 3\Phi$  (Phase/wire) key button
- 3-3 ▲ key button
- 3-4 ▼ key button
- 3-5 Hold key button
- 3-6 Backlight key button
- 3-7 Power key button
- 3-8 Exit key button
- 3-9 REC key button
- 3-10 A (current) range key button
- 3-11 Shift key button
- 3-12 Setup key button
- 3-13 Voltage input terminals
- 3-14A Current probe signal input sockets
- 3-14B Current probe power sockets
- 3-15 SD card socket
- 3-16 RS232 socket

- 3-17 Reset button
- 3-18 DC 9V power adapter socket
- 3-19 Battery Cover/Battery compartment
- 3-20 Stand
- 3-21 Current Sense Jaw
- 3-22 Trigger
- 3-23A Current probe signal plugs
- 3-23B Current probe power plug
- 3-24 Harmonic Analysis Left Key
- 3-25 Harmonic Key
- 3-26 Harmonic Analysis Right Key
- 3-27 Harmonic Analysis V1,V2,V3, A1,A2,A3 Select Key
- 3-28 Harmonic Function Voltage or Current Input Range
- 3-29 Power Measurement Key
- 3-30 Phase Diagram Key
- 3-31 Waveform of Voltage and Current Key
- 3-32 Transient Key

### 4. MEASURING PREPARATION

4-1 The original screen

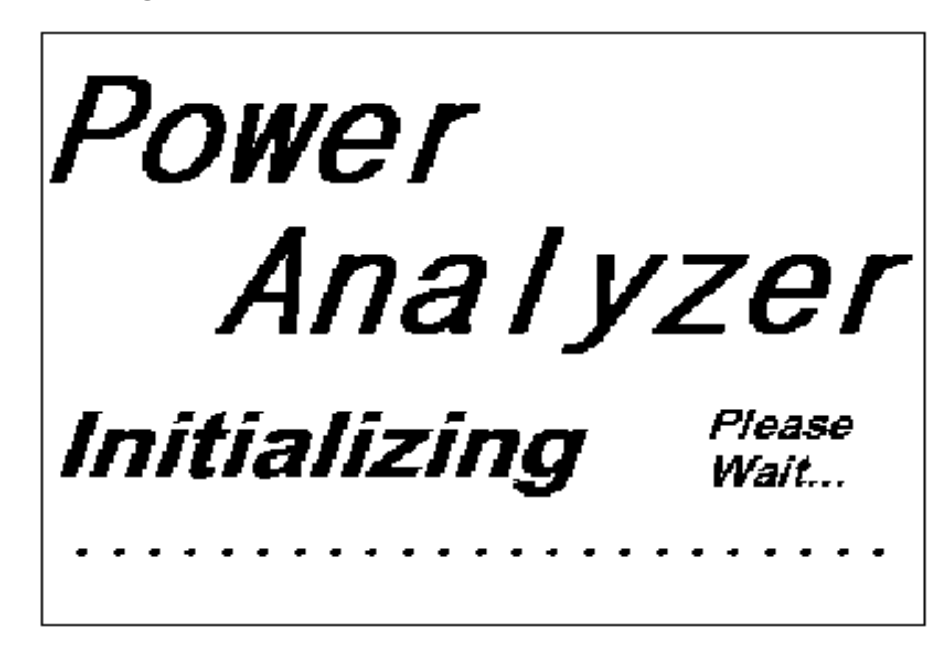

#### 4-2 Entry the measurement Screen

- The bottom right display of screen 1 will show as "SD Check " along with blinking while inserting SD CARD then disappears after several seconds that indicates the data from SD CARD has been read completed.
- The bottom right display of screen 2 will show as " NO DISK " along with blinking when SD CARD is not inserted.

| screen      | 1 ( 4-2 )   |                |         |                  |        |
|-------------|-------------|----------------|---------|------------------|--------|
| V12:        | 0.0 V       | V1:            | 0.0 V   | A1:              | 0.00 A |
| V23:        | 0.0 V       | V2:            | 0.0 V   | A2:              | 0.00 A |
| V31:        | 0.0 V       | V3:            | 0.0 V   | A3:              | 0.00 A |
| P1:         | -0.000 KW   | <b>S1:</b> 0.0 | 000KVA  | <b>Q1:</b> -0.00 | 0 KVAR |
| P2:         | -0.000 KW   | <b>S2:</b> 0.0 | 000KVA  | <b>Q2:</b> -0.00 | 0 KVAR |
| P3:         | -0.000 KW   | <b>S3:</b> 0.0 | 000KVA  | <b>Q3:</b> -0.00 | 0 KVAR |
|             | -           |                |         |                  |        |
| ΡΣ:         | -0.000 KW   | <b>SΣ:</b> 0.0 | 000KVA  | <b>QΣ:</b> -0.00 | 0 KVAR |
| <b>PF1:</b> | -0.00 PF    | <b>2:</b> -0.  | 00      | <b>PF 3:</b> -0  | .00    |
| ΡΕΣ:        | 0.00 PF     | <b>H</b> 0.0   | 00      |                  |        |
| Φ1:         | - 0.0°      | Φ2:            | - 0.0°  | Ф3: -            | 0.0°   |
|             |             |                |         |                  |        |
| WH:         | 0.000 KWH   | SH             | 0.      | 000KVAH          |        |
| QH:         | 0.000 KVARH | FR             | EQ:     | 0.0 Hz           |        |
|             |             |                |         | E                |        |
| CP120       | 1           |                |         |                  | SD     |
| 204         | 304/W       | SEC:           | 2 CT: 1 | DT· 1            | Check  |
| 204         | 5440        |                |         |                  | OHECK  |

screen 2 ( 4-2 )

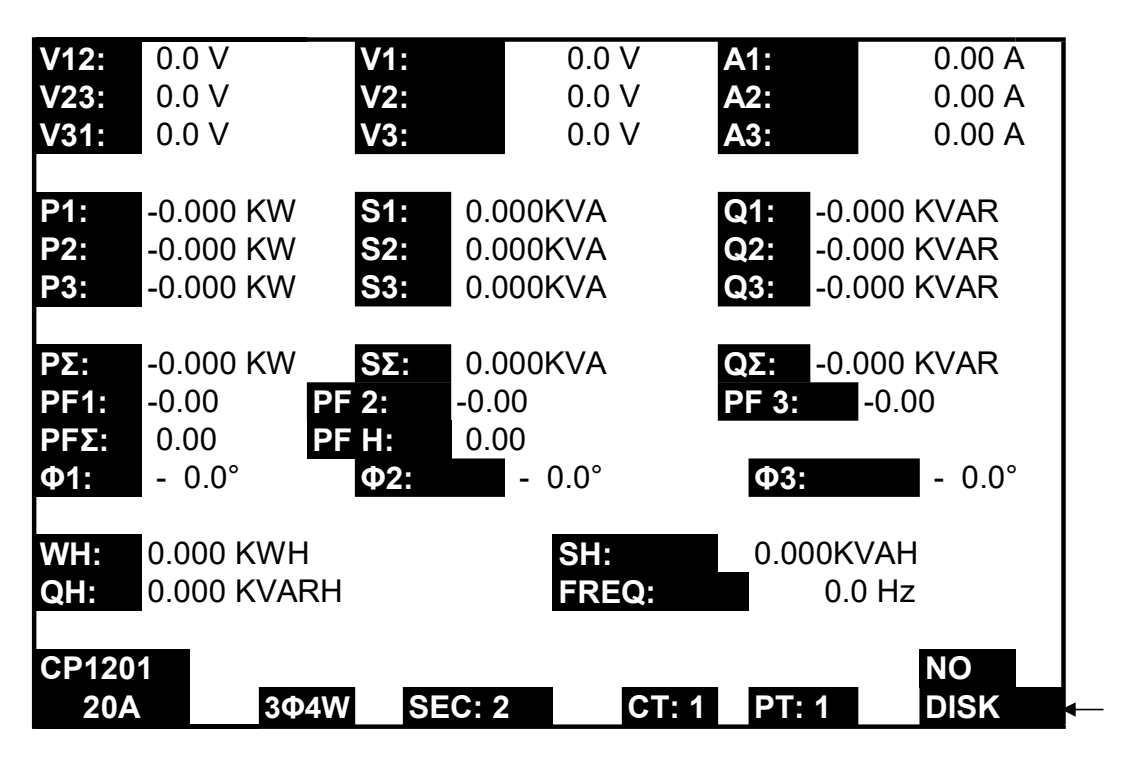

### 4-3 The summary description of keyboard

| 1) POWER KEY ( 3-7, Fig. 1 ) :                                |     |
|---------------------------------------------------------------|-----|
| Press the key to turn the instrument ON/OFF.                  |     |
| 2) 1Φ 3Φ ( phase/wire ) KEY ( 3-2, Fig. 1 ) :                 |     |
| Press the key to select                                       |     |
| (1P/2W ` 1P/3W ` 3P/3W ` 3P/4W) measurement                   |     |
| function mode.                                                |     |
| 3) A ( current ) RANGE KEY ( 3-10, Fig. 1 ) :                 |     |
| Press the key to change the current range quickly.            |     |
| 4) REC KEY ( 3-9, Fig. 1 ) :                                  |     |
| The data record key for SD CARD.                              |     |
| 5) HOLD KEY ( 3-5, Fig. 1 ) :                                 |     |
| Press the key to freeze the display reading.                  |     |
| 6) BACKLIGHT KEY ( 3-6, Fig. 1 ) :                            |     |
| Press the key to switch Third-order brightness selection.     |     |
| 7) SETUP KEY ( 3-12, Fig. 1 ) :                               |     |
| Press the key to setup the function before measuring.         |     |
| 8) EXIT KEY ( 3-8, Fig. 1 ) :                                 |     |
| Press the key to exit setting screen.                         |     |
| 9) SHIFT KEY ( 3-11, Fig. 1 )                                 |     |
| Press the key to set the different functions in setting scree | en. |
| 10)UP (▲) KEY ( 3-3, Fig. 1 ) :                               |     |
| Press the key to move the cursor up in setting screen.        |     |
| 11)DOWN (♥) KEY ( 3-4, Fig. 1 ) :                             |     |
| Press the key to move the cursor down in setting screen.      |     |
| 12) Harmonic Analysis Left Key ( 3-24, Fig. 1 )               |     |
| 13) Harmonic Key (3-25, Fig. 1)                               |     |
| 14 Harmonic Analysis Right Key (3-26, Fig. 1)                 |     |
| 15) Harmonic Analysis V1, V2, V3, A1, A2, A3                  |     |
| Select Key ( 3-27, Fig. 1 )                                   |     |
| 16 Harmonic Function Voltage or Current                       |     |
| Input Range Select Key ( 3-28, Fig. 1 )                       |     |
| 17 Power Measurement Key (3-29, Fig. 1)                       |     |
| 10 Priase Diagram Key (3-30, Fig. 1)                          |     |
| 19) vvaveform of voltage and Current Key (3-31, FIg. 1)       |     |

20) Transient Key (3-32, Fig. 1)

#### 4-4 SETUP KEY description:

- \* SHIFT 1 : When the symbols " SETUP " and " SHIFT 1 " are appeared on up right display of screen 1 in the meantime, and then use the ▲ or ▼ to select the expect item.
- \* SHIFT 2 : When the symbols " SETUP " and " SHIFT 2 " are appeared on up right display of screen 2 in the meantime, and then use the ▲ or ▼ to select ( 1P/2W \ 1P/3W \ 3P/3W \ 3P/4W ) in File Name function.

screen 1 ( 4-4 )

| Folder Nam  | ie:    |        | WTA01    | 1        |      |          | SETUP   |   |
|-------------|--------|--------|----------|----------|------|----------|---------|---|
| File Name:  |        | 36     | P401001. | XLS      |      |          | SHIFT 1 | ┝ |
| REC Date:   | 2008-1 | 1-28 0 | 0:03:17  |          |      |          |         |   |
| Sampling T  | ime:   | 2      |          | Trans Re | ef : |          | 220.0 V |   |
| Delet File: |        | 0      | %        | SDVP :   |      | 10%      |         |   |
| SD Format:  |        | 0      | %        | Decimal  | :    | Basic    |         |   |
| Use Size:   |        | 388    | KB       | Clamp T  | ype: |          | CP1201  |   |
| Free Size:  |        | 1946   | MB       | А        |      | Range:   | 200A    |   |
| Total Size: |        | 1946   | MB       | V        |      | Range:   | 200mV   |   |
|             |        |        |          | RS2      | 32 O | out Sel: |         |   |
| PT:         |        | 1      | : 1      | V1       |      | 11       | P1      |   |
| CT:         |        | 1      | : 1      | S1       |      | Q1       | PF1     |   |
| Beep:       | ON     |        |          | Φ1       |      | FREQ     |         |   |
|             |        |        |          |          |      |          |         |   |
| Year        | Month  |        | Date     |          | Min  | ute      | Second  |   |
| 2010        | 11     |        | 13       |          | 37   |          | 25      |   |

screen 2 ( 4-4 )

| Folder Name | )<br>):    | WTA01    |          |          | SETUP   | I |
|-------------|------------|----------|----------|----------|---------|---|
| File Name:  | 3          | P401001. | XLS      |          | SHIFT 2 | 4 |
| REC Date:   | 2008-11-28 | 00:03:17 |          |          |         | I |
| Sampling Ti | me: 2      |          | Trans Re | ef :     | 220.0 V | I |
| Delet File: | 0          | %        | SDVP :   | 10%      |         | I |
| SD Format:  | 0          | %        | Decimal: | Basic    |         | I |
| Use Size:   | 388        | KB       | Clamp T  | ype:     | CP1201  | I |
| Free Size:  | 1946       | MB       | Α        | Range:   | 200A    | I |
| Total Size: | 1946       | MB       | V        | Range:   | 200mV   | I |
|             |            |          | RS232 C  | Out Sel: |         | I |
| PT:         | 1:1        |          | V1       | l1       | P1      | I |
| CT:         | 1:1        |          | S1       | Q1       | PF1     | I |
| Веер:       | ON         |          | Φ1       | FREQ     |         | 1 |
| Year Mor    | nth D      | )ate     | Hour     | Minute   | Second  | I |
| 2010 11     | 1          | 3        | 14       | 37       | 25      | I |

#### 4-4-2 The Setting Function menu

- \* Folder Name : Set the expect folder name for SD CARD, the range is between WTA01 and WTA10.
- \* File Name: Set the file name for SD CARD, It allows setting 50 filenames in this function.
- \* REC Date: Show the recorded time of existing files (Year/Month/Date, Hour/Min./Sec.)
- \* Sampling Time : Set the sampling time from 2 to 7200 seconds.
- \* Delete File : To delete the existing data from SD CARD.
- \* SD Format : to Format SD CARD fast.
- \* PT : Set the potential transformer from 1 to 1000.
- \* CT : Set the current transformer from 1 to 600.
- \* Beep : Set to ON/OFF for buzzer.
- \* Clamp Type : Select the Clamp Type to CP-200, CP-1201, CP-2000, CP-2011, CP-3000, CP-3001, CP-6001 or Other Type.
- \* RS232 out Sel. : Set RS232 output function, maximum up to nine items can be selected to output. screen 1 screen 2.
- \* Year : Set the year.
- \* Month : Set the month.
- \* Date : Set the date.
- \* Hour : Set the hour.
- \* Minute : Set the minute.
- \* Second : Set the second.

### 4-5 Setting function description before measuring

Press SETUP KEY to enter setting function screen, the selected item will be displayed in highlight.

screen 1 ( 4-5-1 )

| Folder Nan        | ne:   |        | WTA0      | 1          |        |       | SETUP   |
|-------------------|-------|--------|-----------|------------|--------|-------|---------|
| File Name:        |       | 31     | P401001   | .XLS       |        |       |         |
| REC Date:         | 2017  | -11-28 | 3 00:03:1 | 17         |        |       |         |
| Sampling T        | ime:  | 2      |           | Trans R    | Ref :  |       | 220.0 V |
| Delet File:       |       | 0      | %         | SDVP :     |        | 10%   |         |
| SD Format:        |       | 0      | %         | Decimal:   |        | Basic |         |
| Use Size:         |       | 388    | KB        | Clamp Type | e:     | CP    | 1201    |
| Free Size:        |       | 1946   | MB        | A          | Range: |       | 200A    |
| Total Size:       |       | 1946   | MB        | V          | Range: | 20    | 0mV     |
|                   |       |        |           | RS232 Out  | Sel:   |       |         |
| PT:               |       | 1:1    |           | V1         | 11     | P1    |         |
| CT:               |       | 1:1    |           | S1         | Q1     | PF1   |         |
| Beep:             | ON    |        |           | Φ1         | FREQ   |       |         |
|                   |       |        |           |            |        |       |         |
| Year I            | Month |        | Date      | Hour       | Minut  | е     | Second  |
| 2010 <sup>·</sup> | 12    |        | 05        | 11         | 14     |       | 49      |

#### screen 2 ( 4-5-1 )

| Folder Nam  | ne:   |       | WTA0 <sup>2</sup> | 1          |          | SETUP   |
|-------------|-------|-------|-------------------|------------|----------|---------|
| File Name:  |       | 3F    | P401001           | .XLS       |          | SHIFT 1 |
| REC Date:   | 2017- | 11-28 | 8 00:03:1         | 7          |          |         |
| Sampling Ti | me:   | 2     |                   | Trans R    | Ref :    | 220.0 V |
| Delet File: |       | 0     | %                 | SDVP :     | 10%      |         |
| SD Format:  |       | 0     | %                 | Decimal:   | Basic    |         |
| Use Size:   |       | 388   | KB                | Clamp Type | e:       | CP1201  |
| Free Size:  |       | 1946  | MB                | А          | Range:   | 200A    |
| Total Size: |       | 1946  | MB                | V          | Range:   | 200mV   |
|             |       |       |                   | RS232      | Out Sel: |         |
| PT:         |       | 1     | : 1               | V1         | 1        | P1      |
| CT:         |       | 1     | : 1               | S1         | Q1       | PF1     |
| Beep:       | ON    |       |                   | Φ1         | FREQ     |         |
| -           |       |       |                   |            |          |         |
| Year N      | Month |       | Date              | Hour       | Minute   | Second  |
| 2010 1      | 12    |       | 05                | 11         | 14       | 34      |

- A : Folder Name range: WTA01 to WTA10.
- B : Press ▲ or ▼ to select the expect folder number, the number consists of " 01 to 10 " (as screen 1).
- C : Press ▲ or ▼ continuously at least two seconds can skip the numbers faster.
- D : Press SHIFT KEY once, the symbol " SHIFT1" will appear on up right display, and then press ▼ to entry next setting function as screen 2 (Folder Name → File Name).

4-5-2 File Name: Set the file name for SD

- A : The screen will show " NO File " indicator in REC Date option when the selected file is new ( as screen 1 ).
- B : The screen will show recording date and time in REC Date option when the selected file has been recorded as screen 2.

screen 1 (4-5-2)

|   | Folder Nar  | ne:   |      | WT   | A0  | 3               |        | SETUP   |
|---|-------------|-------|------|------|-----|-----------------|--------|---------|
|   | File Name   | :     | 31   | P401 | 001 | .XLS            |        |         |
| → | REC Date:   | NO F  | ile  |      |     |                 |        |         |
|   | Sampling 7  | Time: | 2    |      |     | Trans Ref       | :      | 220.0 V |
|   | Delet File: |       | 0    | %    |     | SDVP :          |        | 10%     |
|   | SD Format   | t:    | 0    | %    |     | Decimal:        |        | Basic   |
|   | Use Size:   |       | 388  | KB   |     | Clamp Typ       | e:     | CP1201  |
|   | Free Size:  |       | 1946 | MB   |     | А               | Range: | 200A    |
|   | Total Size: |       | 1946 | MB   |     | V               | Range: | 200mV   |
|   |             |       |      |      |     | RS232 Out       | Sel:   |         |
|   | PT:         |       | 1:1  |      |     | V1              | l1     | P1      |
|   | CT:         |       | 1:1  |      |     | S1              | Q1     | PF1     |
|   | Beep:       | ON    |      |      | Φ   | <sup>-</sup> Ф1 | FREQ   |         |
|   |             |       |      |      |     |                 |        |         |
|   | Year        | Month | D    | ate  |     | Hour            | Minute | Second  |
|   | 2010        | 11    | 13   | 3    |     | 14              | 37     | 25      |

screen 2 ( 4-5-2 )

|   |                       | <u>no:</u> |        |        | 2         |        | SETUD   |
|---|-----------------------|------------|--------|--------|-----------|--------|---------|
| _ | Folder Nai            | ne.        |        | VVIAU  | 5         |        | SETUP   |
|   | File Name             |            | 3P     | 401001 | I.XLS     |        |         |
| → | REC Date:             | NO F       | ile    |        |           |        |         |
|   | Sampling <sup>-</sup> | Time:      | 2      |        | Trans Ref | :      | 220.0 V |
|   | Delet File:           |            | 0      | %      | SDVP :    |        | 10%     |
|   | SD Format             | t:         | 0      | %      | Decimal:  |        | Basic   |
|   | Use Size:             |            | 388 ŀ  | <В     | Clamp Typ | e:     | CP1201  |
|   | Free Size:            |            | 1946 I | MB     | А         | Range: | 200A    |
|   | Total Size:           |            | 1946 I | MB     | V         | Range: | 200mV   |
|   |                       |            |        |        | RS232 Out | t Sel: |         |
|   | PT:                   |            | 1:1    |        | V1        | 11     | P1      |
|   | CT:                   |            | 1:1    |        | S1        | Q1     | PF1     |
|   | Веер:                 | ON         |        | Φ      | ν Ф1      | FREQ   |         |
|   | Vear                  | Month      | Da     | to     | Hour      | Minute | Second  |
|   |                       |            | Da     |        |           |        |         |
|   | 2010                  | 11         | 13     |        | 14        | 37     | 25      |

C : File Name description : press ▲ or ▼ in screen 2 to select expect file number from 001 to 050.

Remark : When press  $\blacktriangle$  or  $\lor$  > 2 sec, the setting no. will change fast.

- \* 1P201001 : 1P2 means one phase by two wires.
- \* 1P301001: 1P3 means one phase by three wires,
- \* 3P301001 : 3P3 means three phases by three wires.
- \* 3P401001 : 3P4 means three phases by four wires.
- \* HAR01001 : HAR means harmonic measurement.
- \* PHA01001 : PHA means phasor measurement.
- \* TRA01001 : TRA means transient measurement. *Remark :*

Above file description, 01 means folder number, 001 means file number.

D : The up right display will show " SHIFT1 " symbol while pressing SHIFT KEY once in screen 2, and then press ▼ to enter next setting function as screen 3 ( File Name → Sampling Time ).

- E : The up right display will show "SHIFT2 " symbol while pressing SHIFT KEY again in screen 4, at this time press ▲ or ▼ to select 1P/2W(1P2) 1P/3W(1P3) 3P/3W(3P3) and 3P/4W(3P4) as screen 4.
- F: One by one to press SHIFT KEY to select different functions circularly.

screen 3 (4-5-2)

| Folder N   | lame:     | WTA         | 01     |             | SETUP   |
|------------|-----------|-------------|--------|-------------|---------|
| File Nan   | ne:       | 3P40100     | )1.XLS |             | SHIFT 1 |
| REC Dat    | te: 2017- | 11-28 00:03 | 3:17   |             |         |
| Sampline   | g Time:   | 2           | Trans  | s Ref: 2    | 20.0 V  |
| Delet File | e:        | 0 %         | 5 SDV  | P: 10%      | )       |
| SD Form    | nat:      | 0 %         | Decir  | mal: Basi   | С       |
| Use Size   | e:        | 388 KB      | Clam   | р Туре:     | CP1201  |
| Free Siz   | e:        | 1946 ME     | 3 A    | Range:      | 200A    |
| Total Siz  | ze:       | 1946 ME     | 8 V    | Range:      | 200mV   |
|            |           |             | RS23   | 32 Out Sel: |         |
| PT:        |           | 1:1         | V1     | 11          | P1      |
| CT:        |           | 1:1         | S1     | Q1          | PF1     |
| Beep:      | ON        |             | Ф1     | FREQ        |         |
|            |           |             |        |             |         |
| Year       | Month     | Date        | Hour   | Minute      | Second  |
| 2010       | 11        | 13          | 14     | 37          | 25      |
| screen 4   | (4-5-2)   |             |        |             |         |
| Folder N   | lame:     | WTA         | 01     |             | SETUP   |
| File Nan   | ne:       | 3P40100     | 1.XLS  |             | SHIFT 2 |
| REC Dat    | te: 2017- | 11-28 00:03 | 3:17   |             |         |
| Sampling   | g Time:   | 2           | Trans  | s Ref: 2    | 20.0 V  |
| Delet File | e:        | 0 %         | 5 SDVI | P: 10%      | )       |
| SD Form    | nat:      | 0 %         | Decir  | mal: Basi   | с       |
| Use Size   | e:        | 388 KB      | Clam   | р Туре:     | CP1201  |
| Free Siz   | e:        | 1946 ME     | 3 A    | Range:      | 200A    |
| Total Siz  | ze:       | 1946 ME     | 8 V    | Range:      | 200mV   |
|            |           |             | RS23   | 32 Out Sel: |         |
| PT:        |           | 1:1         | V1     | l1          | P1      |
| CT:        |           | 1:1         | S1     | Q1          | PF1     |
| Beep:      | ON        |             | Φ1     | FREQ        |         |
| Vaan       | Manth     | Data        | Hour   | Minuto      | Second  |
| rear       | wonun     | Dale        | noui   | winnute     | Second  |

4-5-3 Sampling time: Set the data logger sampling time for SD

- A : When press SHIFT KEY once, the symbol " SHIFT1 " will disappear on up right display, at this time press
   ▲ or ▼ to adjust expect sampling time as screen 2, adjusting numbers are from 2 to 7200 seconds.
   Remark : When press ▲ or ▼ > 2 sec, the setting no. will change fast.
- B : The up right display will show " SHIFT1 " symbol while pressing SHIFT KEY again, and then press ▼ to enter next setting function (Sampling Time → Delete File)

screen 1 ( 4-5-3 )

| Folder Nam  | <b>0</b> . |      | ١٨      |       |         |       |        | SETUD   |  |
|-------------|------------|------|---------|-------|---------|-------|--------|---------|--|
|             | с.         |      | 0 T 10  |       |         |       |        | SLIUP   |  |
| File Name:  |            |      | 3P40    | 1001. | XLS     |       |        | SHIFT 1 |  |
| REC Date:   | 2008       | -11- | 28 00:0 | 03:17 |         |       |        |         |  |
| Sampling 1  | ime:       |      | 2       |       | Trans I | Ref:  | 220    | 0.0 V   |  |
| Delet File: |            | 0    | %       |       | SDVP    | :     | 10%    |         |  |
| SD Format:  |            | 0    | %       |       | Decima  | al:   | Basic  | ;       |  |
| Use Size:   | 3          | 88   | KB      |       | Clamp   | Type: |        | CP1201  |  |
| Free Size:  | 1          | 946  | MB      |       | А       |       | Range: | 200A    |  |
| Total Size: | 1          | 946  | MB      |       | V       |       | Range: | 200mV   |  |
|             |            |      |         |       | RS232   | Out S | Sel:   |         |  |
| PT:         | 1          | : 1  |         |       | V1      |       | 11     | P1      |  |
| CT:         | 1          | : 1  |         |       | S1      |       | Q1     | PF1     |  |
| Beep:       | ON         |      |         |       | Φ1      |       | FREQ   |         |  |
| -           |            |      |         |       |         |       |        |         |  |
| Year        | Month      | D    | ate     | Ηοι   | Jr      | Min   | ute    | Second  |  |
| 2010        | 11         | 1:   | 3       | 14    |         | 37    |        | 25      |  |

screen 2 ( 4-5-3 )

| Folder Nam  | e:    |       | W        | FA01  |          |       |        | SETUP  |     |
|-------------|-------|-------|----------|-------|----------|-------|--------|--------|-----|
| File Name:  |       |       | 3P401    | 001.2 | XLS      |       |        |        | ]≁- |
| REC Date:   | 2008  | 3-11- | 28 00:03 | 3:17  |          |       |        |        |     |
| Sampling 1  | ime:  |       | 2        |       | Trans Re | ef :  | 220    | .0 V   |     |
| Delet File: |       | 0     | %        |       | SDVP :   |       | 10%    |        |     |
| SD Format:  |       | 0     | %        |       | Decimal: | :     | Basic  |        |     |
| Use Size:   | 3     | 388   | KB       |       | Clamp T  | ype:  |        | CP1201 |     |
| Free Size:  | -     | 1946  | MB       |       | А        |       | Range: | 200A   |     |
| Total Size: |       | 1946  | MB       |       | V        |       | Range: | 200mV  |     |
|             |       |       |          |       | RS232 C  | Dut S | Sel:   |        |     |
| PT:         |       | 1:1   |          |       | V1       |       | 11     | P1     |     |
| CT:         | -     | 1:1   |          |       | S1       |       | Q1     | PF1    |     |
| Beep:       | ON    |       |          |       | Φ1       |       | FREQ   |        |     |
|             |       |       |          |       |          |       |        |        |     |
| Year        | Month | ı D   | ate      | Ηοι   | ır       | Min   | ute    | Second |     |
| 2010        | 11    | 1:    | 3        | 14    |          | 37    |        | 25     |     |

#### 4-5-4 Delete File: Delete the files for SD

- A : The indicator " Y or N " will appear on right side display of the option while pressing SHIFT KEY continuously at least two seconds, and now press ▲ the display will show " Y " in highlight as screen 2, press SETUP KEY again to confirm, the selected file (ex: 3P401001.XLS) will be erased then return to screen 1, or else press SETUP KEY in " N " option to return to screen 1.
- B : Press ▼ in screen 1 to enter next setting function (Delete File → SD Format)

screen 1 ( 4-5-4 )

| Folder Name:        | W                 | TA01    |         |          | SETUP   |
|---------------------|-------------------|---------|---------|----------|---------|
| File Name:          | 3P40 <sup>-</sup> | 1001.XL | S       |          | SHIFT 1 |
| REC Date: 20        | 008-11-28 00      | ):03:17 |         |          |         |
| Sampling Time:      | 2                 | Trans   | Ref :   |          | 220.0 V |
| <b>Delete File:</b> | 0 %               |         | SDVP :  | 10       | %       |
| SD Format:          | 0 %               |         | Decima  | l: Ba    | sic     |
| Use Size:           | 388 KB            |         | Clamp 7 | Гуре:    | CP1201  |
| Free Size:          | 1946 MB           |         | А       | Range:   | 200A    |
| Total Size:         | 1946 MB           |         | V       | Range:   | 200mV   |
|                     |                   |         | RS232 ( | Out Sel: |         |
| PT:                 | 1:1               |         | V1      | 11       | P1      |
| CT:                 | 1:1               |         | S1      | Q1       | PF1     |
| Beep: ON            |                   |         | Φ1      | FREQ     | 2       |
|                     |                   |         |         |          |         |
| Year Month          | Date              | Hour    | Mir     | nute     | Second  |
| 2010 11             | 13                | 14      | 37      |          | 25      |

|   | screen  | 2 ( 4-5-4 | .)     |     |            |                |        |        |         |   |  |
|---|---------|-----------|--------|-----|------------|----------------|--------|--------|---------|---|--|
|   | Folder  | Name:     |        |     | WTA01      |                |        |        | SETU    | Ρ |  |
|   | File Na | me:       |        | 3P  | 401001.XLS |                |        |        | SHIFT 1 |   |  |
|   | REC D   | ate: 20   | 008-11 | -28 | 00:03:1    | 17             |        |        |         |   |  |
|   | Sampli  | ng Time:  | 2      |     | Trans F    | Ref:           |        | 220    | ).0 V   |   |  |
| + | Delete  | File:     | Y OR   | Ν   |            | SD             | VP :   | 1      | 0%      |   |  |
|   | SD For  | mat:      |        | 0   | %          | De             | cimal: | Ba     | isic    |   |  |
|   | Use Siz | ze:       | 388    | KB  |            | Clamp          | Type:  |        | CP1201  |   |  |
|   | Free S  | ize:      | 1946   | MB  |            | A              | F      | Range: | 200A    |   |  |
|   | Total S | ize:      | 1946   | MB  |            | V              | F      | Range: | 200mV   |   |  |
|   |         |           |        |     |            | RS232 Out Sel: |        |        |         |   |  |
|   | PT:     |           | 1 :    | : 1 |            | V1             |        | I1     | P1      |   |  |
|   | CT:     |           | 1 :    | : 1 |            | S1             |        | Q1     | PF1     |   |  |
|   | Beep:   | ON        |        |     |            | Φ              | 01 Φ1  | FR     | EQ      |   |  |
|   |         |           |        |     |            |                |        |        |         |   |  |
|   | Year    | Month     | Da     | ate | Hou        | ır             | Minu   | ute    | Second  |   |  |
|   | 2010    | 11        | 13     | }   | 14         |                | 37     |        | 25      |   |  |

4-5-5 SD Format : Formatting function for SD CARD

- A : The indicator " Y or N " will appear on right side display of the option while pressing SHIFT KEY continuously at least two seconds, and press ▲ the display will show " Y " in highlight as screen 2, press SETUP KEY again to confirm to format SD CARD then return to screen 1, or else press SETUP KEY in " N " option return to screen 1.
- B : Press ▼ in screen 1 to enter next setting function ( SD Format  $\rightarrow$  PT ).

screen 1 ( 4-5-5 )

| Folder Name:   | W          | TA01       |             | SETUP   |
|----------------|------------|------------|-------------|---------|
| File Name:     | 3P401      | 001.XLS    |             | SHIFT 1 |
| REC Date: 200  | 8-11-28 00 | :03:17     |             |         |
| Sampling Time: | 2          | Trans Ref: |             | 220.0 V |
| Delete File:   | 0 %        | SDVP :     | 10%         |         |
| SD Format:     | 0 %        | Decima     | l: Basic    |         |
| Use Size:      | 388 KB     | Clan       | пр Туре:    | CP1201  |
| Free Size:     | 1946 MB    | А          | Range:      | 200A    |
| Total Size:    | 1946 MB    | V          | Range:      | 200mV   |
|                |            | RS2        | 32 Out Sel: |         |
| PT:            | 1:1        | V1         | l1          | P1      |
| CT:            | 1:1        | S1         | Q1          | PF1     |
| Beep: ON       |            | Ф1         | FREQ        | 2       |
|                |            |            |             |         |
| Year Month     | Date       | Hour       | Minute      | Second  |
| 2010 11        | 13         | 14         | 37          | 25      |

screen 2 ( 4-5-5 )

| Folder N           | Name:     |        | WTA    | 01    |        |          | SETUP   |
|--------------------|-----------|--------|--------|-------|--------|----------|---------|
| File Nar           | ne:       | 3F     | P40100 | 1.XLS |        |          | SHIFT 1 |
| REC Da             | ate: 2017 | -11-28 | 00:03  | 3:17  |        |          |         |
| Samplin            | ng Time:  | 2      |        | Trans | Ref:   |          | 220.0 V |
| Delete F           | File:     | 0      | %      | SD    | VP :   | 10       | %       |
| SD For             | mat: Y (  | DR N   |        | De    | cimal: | Ba       | sic     |
| Use Siz            | e:        | 388    | KB     | Cla   | amp T  | ype:     | CP1201  |
| Free Siz           | ze:       | 1946   | MB     | А     | I      | Range:   | 200A    |
| Total Size: 1946 M |           |        | MB     | V     | I      | Range:   | 200mV   |
|                    |           |        |        | RS    | 232 C  | Out Sel: |         |
| PT:                |           | 1:1    |        | V1    |        | l1       | P1      |
| CT:                |           | 1:1    |        | S1    |        | Q1       | PF1     |
| Beep:              | ON        |        |        | ΦΦ1   |        | FREQ     | !       |
|                    |           |        |        |       |        |          |         |
| Year               | Month     | Date   | H      | our   | Min    | ute      | Second  |
| 2010               | 11        | 13     | 14     | ŀ     | 37     |          | 25      |

#### 4-5-6 PT: Set the Potential Transformer

 A : When press SHIFT KEY once, the symbol " SHIFT1 " will disappear as screen 2 at this time press ▲ or ▼ can adjust to expect PT values, the adjusting numbers are from 1 to 1000.

Remark : When press  $\blacktriangle$  or  $\lor$  > 2 sec, the setting no. will change fast.

B : Press SHIFT KEY once again will return to screen 1 then press ▼ to enter next setting function ( PT → CT ).

screen 1 (4-5-6)

| Folder  | Name:    |                    |      | WTA0 <sup>2</sup> | 1       |        |        | SETUP   |
|---------|----------|--------------------|------|-------------------|---------|--------|--------|---------|
| File Na | me:      |                    | 3P4  | 401001            | .XLS    |        |        | SHIFT 1 |
| REC D   | ate: 20  | )17-1 <sup>-</sup> | 1-28 | 00:03:            | 17      |        |        |         |
| Sampli  | ng Time: |                    | 2    |                   | Trans F | Ref:   | 220.0  | V       |
| Delete  | File:    | 0                  | %    |                   | SDVP :  | :      | 10%    |         |
| SD For  | mat:     | 0                  | %    |                   | Decima  | al:    | Basic  |         |
| Use Siz | ze:      | 388                | KB   |                   | Clamp   | Type:  |        | CP1201  |
| Free Si | ze:      | 1946               | MB   |                   | А       | Range  | e:     | 200A    |
| Total S | ize:     | 1946               | MB   |                   | V       | Range  | e: 20  | 0mV     |
|         |          |                    |      |                   |         | RS     | 5232 O | ut Sel: |
| PT:     |          |                    | 1:   | 1                 | V1      |        | l1     | P1      |
| CT:     |          |                    | 1:   | 1                 | S1      |        | Q1     | PF1     |
| Beep:   | ON       |                    |      |                   | Ф1      |        | FREQ   | !       |
|         |          |                    |      |                   |         |        |        |         |
| Year    | Month    | D                  | ate  | Ηοι               | Jr      | Minute | Э      | Second  |
| 2010    | 11       | 13                 | 3    | 14                |         | 37     |        | 25      |

| screen | 2 | ( 4 | 4-5- | -6 | ) |
|--------|---|-----|------|----|---|
|--------|---|-----|------|----|---|

| Folder Name  |          | WTAC                 | )1                 |          | SETUP   |
|--------------|----------|----------------------|--------------------|----------|---------|
| File Name:   |          | 3P40100 <sup>-</sup> | 1.XLS              |          |         |
| REC Date:    | 2017-11- | 28 00:03             | :17                |          |         |
| Sampling Tin | ne:      | 2                    | Trans F            | Ref: 2   | 220.0 V |
| Delete File: | 0        | %                    | SDVP :             | 10       | %       |
| SD Format:   | 0        | %                    | Decima             | l: Ba    | sic     |
| Use Size:    | 388 K    | B                    | Clamp <sup>-</sup> | Туре:    | CP1201  |
| Free Size:   | 1946 N   | 1B                   | А                  | Range:   | 200A    |
| Total Size:  | 1946 N   | 1B                   | V                  | Range:   | 200mV   |
|              |          |                      | RS232              | Out Sel: |         |
| PT:          | 1:1      |                      | V1                 | 1        | P1      |
| CT:          | 1:1      |                      | S1                 | Q1       | PF1     |
| Beep: C      | N        |                      | Φ1                 | FREQ     |         |
|              |          |                      |                    |          |         |
| Year Mont    | h Dat    | e Ho                 | our                | Minute   | Second  |
| 2010 11      | 13       | 14                   |                    | 37       | 25      |

#### 4-5-7 CT: Set the Current Transformer

A : When press SHIFT KEY once, the symbol " SHIFT1 " will disappear as screen 2 at this time press ▲ or ▼ can adjust to expect CT values, the adjusting numbers are from 1 to 600.

Remark : When press  $\blacktriangle$  or  $\triangledown$  > 2 sec, the setting no. will change fast.

 B : Press SHIFT KEY once again will return to screen 1 then press ▼ to enter next setting function ( CT → BEEP ).

screen 1 ( 4-5-7 )

| Folder Name:  | •          | WTA01      |            | SETUP   |
|---------------|------------|------------|------------|---------|
| File Name:    | 3P         | 401001.XLS |            | SHIFT 1 |
| REC Date: 2   | 2017-11-28 | 00:03:17   |            |         |
| Sampling Time | e: 2       | Trans Ref  | : 22       | 20.0 V  |
| Delete File:  | 0 %        | SDVP       | : 10       | %       |
| SD Format:    | 0 %        | Decim      | nal: Ba    | asic    |
| Use Size:     | 388 KB     | Clamp      | o Type:    | CP1201  |
| Free Size:    | 1946 MB    | А          | Range:     | 200A    |
| Total Size:   | 1946 MB    | V          | Range:     | 200mV   |
|               |            | RS23       | 2 Out Sel: |         |
| PT:           | 1:1        | V1         | 11         | P1      |
| CT:           | 1:1        | S1         | Q1         | PF1     |
| Beep: ON      | ١          | Ф1         | FREC       | Q       |
|               |            |            |            |         |
| Year Month    | Date       | Hour       | Minute     | Second  |
| 2010 11       | 13         | 14         | 37         | 25      |

screen 2 ( 4-5-7 )

| Folder Name:  |        |      | WTA01      |            | SETUP  |
|---------------|--------|------|------------|------------|--------|
| File Name:    |        | 3P   | 401001.XLS |            |        |
| REC Date: 2   | 2017-1 | 1-28 | 00:03:17   |            |        |
| Sampling Time | e: 2   |      | Trans Ref  | : 22       | 20.0 V |
| Delete File:  | 0      | %    | SDVP       | : 10       | )%     |
| SD Format:    | 0      | %    | Decim      | nal: Ba    | asic   |
| Use Size:     | 388    | KB   | Clamp      | о Туре:    | CP1201 |
| Free Size:    | 1946   | MB   | А          | Range:     | 200A   |
| Total Size:   | 1946   | MB   | V          | Range:     | 200mV  |
|               |        |      | RS232      | 2 Out Sel: |        |
| PT:           | 1:1    |      | V1         | 11         | P1     |
| CT:           | 1:1    |      | S1         | Q1         | PF1    |
| Beep: ON      | 1      |      | Ф1         | FREG       | 2      |
|               |        |      |            |            |        |
| Year Month    | D      | ate  | Hour       | Minute     | Second |
| 2010 11       | 1:     | 3    | 14         | 37         | 25     |

#### 4-5-8 Beep: Control the buzzer to ON/OFF

- A : When press SHIFT KEY once the symbol " SHIFT1 " will disappear as screen 2, at this time press  $\blacktriangle$  or  $\blacktriangledown$  to control the buzzer to ON/OFF.
- B : Press SHIFT KEY once again will return to screen 1 then press  $\mathbf{\nabla}$  to enter next setting function (BEEP  $\rightarrow$  Trans Ref type)

| screen    | 1 ( 4-5-8 |                    |      |         |                    |        |       |         |
|-----------|-----------|--------------------|------|---------|--------------------|--------|-------|---------|
| Folder N  | Name:     |                    |      | WTA01   |                    |        |       | SETUP   |
| File Nar  | ne:       |                    | 3P4  | 401001. | XLS                |        |       | SHIFT 1 |
| REC Da    | ate: 20   | )08-1 <sup>-</sup> | 1-28 | 00:03:1 | 17                 |        |       |         |
| Samplin   | ng Time:  | 2                  |      | Trar    | ns Ref             | :      | 220.0 | V       |
| Delete F  | File:     | 0                  | %    |         | SDVP :             |        | 10%   |         |
| SD Forr   | nat:      | 0                  | %    |         | Decima             | d:     | Basic |         |
| Use Siz   | e:        | 388                | KB   |         | Clamp <sup>•</sup> | Type:  |       | CP1201  |
| Free Siz  | ze:       | 1946               | MB   |         | A                  | Range  | e:    | 200A    |
| Total Siz | ze:       | 1946               | MB   |         | V                  | Range  | e: 20 | 0mV     |
|           |           |                    |      |         | RS232              | Out Se | 1:    |         |
| PT:       |           | 1:1                |      |         | V1                 | 11     |       | P1      |
| CT:       |           | 1:1                |      |         | S1                 | Q1     |       | PF1     |
| Beep:     | ON        |                    |      |         | Φ1                 | FF     | REQ   |         |
|           |           |                    |      |         |                    |        |       |         |
| Year      | Month     | D                  | ate  | Hou     | ır                 | Minute | Э     | Second  |
| 2010      | 11        | 13                 | 3    | 14      |                    | 37     |       | 25      |

1 ( 1 5 0 )

| screen   | 2 ( 4-5-8 | 3)                 |      |           |          |       |        |       |
|----------|-----------|--------------------|------|-----------|----------|-------|--------|-------|
| Folder I | Name:     |                    |      | WTA01     |          |       |        | SETUP |
| File Na  | me:       |                    | 3P   | 401001.XL | .S       |       |        |       |
| REC Da   | ate: 20   | )17-1 <sup>-</sup> | 1-28 | 00:03:17  |          |       |        |       |
| Samplir  | ng Time:  |                    | 2    | Trans     | Ref :    | 220.0 | V      |       |
| Delete   | File:     | 0                  | %    | SDVP      | :        | 10%   |        |       |
| SD For   | mat:      | 0                  | %    | Decim     | al:      | Basic |        |       |
| Use Siz  | ze:       | 388                | KB   | Clamp     | Type:    |       | CP1201 | l     |
| Free Si  | ze:       | 1946               | MB   | А         | Range:   |       | 200A   |       |
| Total Si | ize:      | 1946               | MB   | V         | Range:   |       | 200mV  |       |
|          |           |                    |      | RS232     | 2 Out Se | l:    |        |       |
| PT:      |           | 1:1                |      | V1        | 11       |       | P1     |       |
| CT:      |           | 1:1                |      | S1        | Q        | 1     | PF1    |       |
| Beep:    | ON        |                    |      | Ф1        | FF       | REQ   |        |       |
|          |           |                    |      |           |          |       |        |       |
| Year     | Month     | D                  | ate  | Hour      | Mi       | inute | See    | cond  |
| 2010     | 11        | 1:                 | 3    | 14        | 37       | ,     | 25     |       |
|          |           |                    |      |           |          |       |        |       |

4-5-9 Trans Ref: Nominal voltage for transient detection reference

- A : When press SHIFT KEY once will disappear as screen 2, at this time press ▲ or ▼ to adjust the voltage level to 50.0 V to 850.0 V.
- B : Press SHIFT KEY once again will return to screen 1 then press ▼ to enter next setting function (Trans Ref → SDVP).

| screen 1 (4- | 5-9)    |           |                  |       |         |
|--------------|---------|-----------|------------------|-------|---------|
| Folder Name  | :       | WTA01     |                  | _     | SETUP   |
| File Name:   | 36      | P401001.X | ίLS              |       | SHIFT 1 |
| REC Date:    | NO File |           |                  |       |         |
| Sampling Tim | ne:     | 2         | <b>Trans Ref</b> | : :   | 220.0 V |
| Delete File: | 0       | %         | SDVP :           | 10%   | ,<br>0  |
| SD Format:   | 0       | %         | Decimal:         | Bas   | sic     |
| Use Size:    | 23      | MB        | Clamp Typ        | e:    | CP1201  |
| Free Size:   | 1904    | MB        | A Ra             | inge: | 200A    |
| Total Size:  | 1927    | MB        | V Ra             | inge: | 200mV   |
|              |         |           | RS232 Out Sel:   |       |         |
| PT:          | 1:1     |           | V1               | l1    | P1      |
| CT:          | 1:1     |           | S1               | Q1    | PF1     |
| Beep: ON     |         |           | Ф1               | FREQ  |         |
| -            |         |           |                  |       |         |
| Year Month   | n Date  | Hour      | Minute           | e :   | Second  |
| 2010 12      | 14      | 09        | 22               |       | 41      |

#### screen 2 ( 4-5-9 )

| Folder Name:  | Ŵ.      | TA01    |                  |         | SETUP   |
|---------------|---------|---------|------------------|---------|---------|
| File Name:    | 3P401   | 1001.XL | S                |         |         |
| REC Date: N   | O File  |         |                  |         |         |
| Sampling Time | : 2     |         | <b>Trans Ref</b> |         | 220.0 V |
| Delete File:  | 0 %     |         | SDVP :           | 10%     | ,<br>0  |
| SD Format:    | 0 %     |         | Decimal:         | Bas     | sic     |
| Use Size:     | 23 MB   |         | Clamp Typ        | be:     | CP1201  |
| Free Size:    | 1904 MB |         | A R              | ange:   | 200A    |
| Total Size:   | 1927 MB |         | V R              | ange:   | 200mV   |
|               |         |         | RS232 Ou         | it Sel: |         |
| PT:           | 1:1     |         | V1               | l1      | P1      |
| CT:           | 1:1     |         | S1               | Q1      | PF1     |
| Beep: ON      |         |         | Φ1               | FREQ    |         |
| -             |         |         |                  |         |         |
| Year Month    | Date    | Hour    | Minut            | te      | Second  |
| 2010 12       | 14      | 09      | 22               |         | 41      |

4-5-10 SDVP: Set up upper and low limits % of transient voltage detection

- A : When press SHIFT KEY once will disappear as screen 2, at this time press ▲ or ▼ to adjust the voltage % value to 1% to 100%.
- B : Press SHIFT KEY once again will return to screen 1 then press ▼ to enter next setting function (SDVP → Decimal).

screen 1 ( 4-5-10 )

| Folder Name:   | W       | TA01     |          | SETUP   |
|----------------|---------|----------|----------|---------|
| File Name:     | 3P40    | 1026.XLS |          | SHIFT 1 |
| REC Date: NO   | File    |          |          |         |
| Sampling Time: | 2       | Trans F  | Ref: 220 | 0.0 V   |
| Delete File:   | 0 %     | SDVP :   | 109      | %       |
| SD Format:     | 0 %     | Decima   | al: Bas  | sic     |
| Use Size:      | 23 MB   | Clamp    | Туре:    | CP1201  |
| Free Size:     | 1904 MB | Α        | Range:   | 200A    |
| Total Size:    | 1927 MB | V        | Range:   | 200mV   |
|                |         | RS232    | Out Sel: |         |
| PT:            | 1:1     | V1       | I1       | P1      |
| CT:            | 1:1     | S1       | Q1       | PF1     |
| Beep: ON       |         | Φ1       | FREQ     |         |
|                |         |          |          |         |
| Year Month     | Date    | Hour     | Minute   | Second  |
| 2010 12        | 14      | 09       | 22       | 41      |
| screen 2 ( 4-5-10 ) |         |                    |            |        |
|---------------------|---------|--------------------|------------|--------|
| Folder Name:        | W       | TA01               |            | SETUP  |
| File Name:          | 3P401   | 1026.XLS           |            |        |
| REC Date: NO I      | File    |                    |            |        |
| Sampling Time:      | 2       | Trans F            | Ref: 220.0 | ) V    |
| Delete File:        | 0 %     | SDVP:              | 10%        |        |
| SD Format:          | 0 %     | Decima             | l: Basic   | ;      |
| Use Size:           | 23 MB   | Clamp <sup>-</sup> | Туре:      | CP1201 |
| Free Size:          | 1904 MB | А                  | Range:     | 200A   |
| Total Size:         | 1927 MB | V                  | Range: 20  | D0mV   |
|                     |         | RS232              | Out Sel:   |        |
| PT:                 | 1:1     | V1                 | l1         | P1     |
| CT:                 | 1:1     | S1                 | Q1         | PF1    |
| Beep: ON            |         | Ф1                 | FREQ       |        |
|                     |         |                    |            |        |
| Year Month          | Date    | Hour               | Minute     | Second |
| 2010 12             | 14      | 09                 | 22         | 41     |

4-5-11 Decimal Type: set the Decimal type to Basic ( .) or Euro ( , )

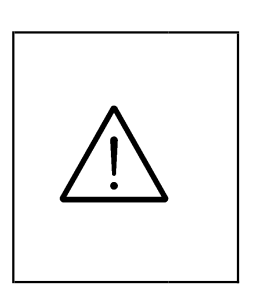

The numerical data structure of SD card is default used the "." as the decimal, for example "20.6" "1000.53". But in certain countries (Europe ...) is used the ", " as the decimal point, for example " 20,6 " "1000,53". Under such situation, it should change the Decimal character at first.

A : When press SHIFT KEY once the symbol " SHIFT1 " will disappear as screen 2, at this time press ▲ or ▼ to select the Decimal type to " Basic " or " Euro ".

\* Basic type :

The numerical data structure of SD card is default used the "." as the decimal, for example "20.6" "1000.53".

\* Euro type :

The numerical data structure of SD card is default used the ", " as the decimal, for example "20,6" "1000,53".

 B : Press SHIFT KEY once again will return to screen 1 then press ▼ to enter next setting function ( Decimal type → Clamp type ).

screen 1 ( 4-5-11 )

| Folder Name  |            | WTA01      |             | SETUP   |
|--------------|------------|------------|-------------|---------|
| File Name:   | 3F         | 401001.XLS | 5           | SHIFT 1 |
| REC Date:    | 2017-11-28 | 00:03:17   |             |         |
| Sampling Tim | ne: 2      | Trar       | ns Ref:     | 220.0 V |
| Delete File: | 0 %        | SD∖        | /P: 10      | 0% 10%  |
| SD Format:   | 0 %        | Dec        | imal:       | Basic   |
| Use Size:    | 388 KB     | Clar       | np Type:    | CP1201  |
| Free Size:   | 1946 MB    | А          | Range:      | 200A    |
| Total Size:  | 1946 MB    | V          | Range:      | 200mV   |
|              |            | RS2        | 32 Out Sel: |         |
| PT:          | 1:1        | V1         | l1          | P1      |
| CT:          | 1:1        | S1         | Q1          | PF1     |
| Beep: ON     |            | Ф1         | FF          | REQ     |
|              |            |            |             |         |
| Year Month   | n Date     | Hour       | Minute      | Second  |
| 2010 11      | 13         | 14         | 37          | 25      |

| screen 2 ( 4-5- | 11)       |            |             |         |
|-----------------|-----------|------------|-------------|---------|
| Folder Name:    |           | WTA01      |             | SETUP   |
| File Name:      | 3F        | 401001.XLS |             |         |
| REC Date: 2     | 017-11-28 | 00:03:17   |             |         |
| Sampling Time   | : 2       | Trans      | s Ref:      | 220.0 V |
| Delete File:    | 0 %       | SDV        | P: 10       | 0% 10%  |
| SD Format:      | 0 %       | Deci       | mal:        | Basic   |
| Use Size:       | 388 KB    | Clam       | р Туре:     | CP1201  |
| Free Size:      | 1946 MB   | А          | Range:      | 200A    |
| Total Size:     | 1946 MB   | V          | Range:      | 200mV   |
|                 |           | RS23       | 32 Out Sel: |         |
| PT:             | 1:1       | V1         | I1          | P1      |
| CT:             | 1:1       | S1         | Q1          | PF1     |
| Beep: ON        |           | Ф1         | F           | REQ     |
|                 |           |            |             |         |
| Year Month      | Date      | Hour       | Minute      | Second  |
| 2010 11         | 13        | 14         | 37          | 25      |

4-5-12 Clamp Type: set the clamp type to Lutron Clamp or other Clamp

- A : When press SHIFT KEY once the symbol " SHIFT1 " will be disappeared and show as screen 2, at this time press
  ▲ or ▼ to select the Lutron standard clamp or other Clamp ( CP-200, CP-1201, CP-2000. CP-2011, CP-3000, CP-3001, CP-6001, Other ).
- B : When select the different Clamp type, the V range and the A range will show the corresponding value.
- C : Press SHIFT KEY once again will return to screen 1 then press ▼ to enter next setting function (Clamp Type → A range).

| screen  | 1 ( 4-5-12 ) |        |       |        |            |        |         |
|---------|--------------|--------|-------|--------|------------|--------|---------|
| Folder  | Name:        |        | WT    | A01    |            |        | SETUP   |
| File Na | me:          | 36     | P401  | 001.XL | S          |        | SHIFT 1 |
| REC D   | ate: 2017    | -11-28 | 3 00: | :03:17 |            |        |         |
| Samplii | ng Time:     |        | 2     | Tra    | ns Ref:    | 220    | .0 V    |
| Delete  | File:        | 0      | %     | SD     | VP :       | 10%    | 10%     |
| SD For  | mat:         | 0      | %     | Dee    | cimal:     | Basic  |         |
| Use Siz | ze:          | 388    | KB    | Cla    | mp Type:   |        | CP1201  |
| Free Si | ze:          | 1946   | MB    | A      | Range      | ə:     | 200A    |
| Total S | ize:         | 1946   | MB    | V      | Range      | e: 200 | OmV     |
|         |              |        |       | RS     | 232 Out Se | el:    |         |
| PT:     |              | 1:1    |       | V1     | 11         |        | P1      |
| CT:     |              | 1:1    |       | S1     | <b>Q</b> 1 | 1      | PF1     |
| Beep:   | ON           |        |       | Φ1     | FF         | REQ    |         |
|         |              |        |       |        |            |        |         |
| Year    | Month        | Date   |       | Hour   | Minute     | е      | Second  |
| 2010    | 11           | 13     |       | 14     | 37         |        | 25      |

#### screen 2 ( 4-5-12 )

| Folder Name  | :          | WTA     | .01    |            |       | SETUP  |
|--------------|------------|---------|--------|------------|-------|--------|
| File Name:   | 31         | P40100  | )1.XLS |            |       |        |
| REC Date:    | 2017-11-28 | 3 00:03 | 3:17   |            |       |        |
| Sampling Tin | ne:        | 2       | Trans  | s Ref:     | 220.0 | ) V    |
| Delete File: | 0          | %       | SDVI   | ⊃:         | 10%   | 10%    |
| SD Format:   | 0          | %       | Decir  | nal:       | Basic |        |
| Use Size:    | 388        | KB      | Clam   | p Type:    | (     | CP1201 |
| Free Size:   | 1946       | MB      | A      | Range      |       | 200A   |
| Total Size:  | 1946       | MB      | V      | Range      | : 200 | mV     |
|              |            |         | RS23   | 32 Out Sel |       |        |
| PT:          | 1:1        |         | V1     | 1          | F     | P1     |
| CT:          | 1:1        |         | S1     | Q1         | F     | PF1    |
| Beep: ON     |            |         | Φ1     | FR         | EQ    |        |
|              |            |         |        |            |       |        |
| Year Mont    | n Date     | Н       | our    | Minute     | S     | Second |
| 2010 11      | 13         | 14      | 4      | 37         |       | 25     |

A : When press SHIFT KEY once the symbol " SHIFT1 " will be disappeared and show as screen 2, at this time press

▲ or ▼ to select A range to 20A to 2000A,

30A to 3000A or 60A to 6000A.

- \* The setting value should accoding your Clamp type.
- \* The CP-200 clamp can set 20A, 200A.
- \* The CP-1201 clamp can set 20A, 200A, 1200A.
- \* The CP-2000 clamp can set 20A, 200A, 2000A.
- \* The CP-2011 clamp can set 200A, 2000A.
- \* The CP-3000, CP-3001 clamp can set 30A, 300A, 3000A.
- \* The CP-6001 clamp can set 60A, 600A, 6000A.
- \* The Other clamp can set 20A, 200A, 2000A, 30A 300A, 3000A.60A, 600A, 6000A.

#### Attention :

The meter's A range ( Current range ) value should same as the Clamp's current selecting range value.

B : Press SHIFT KEY once again will return to screen 1 then press ▼ to enter next setting function (A Range → V range).
 screen 1 ( 4-5-13 )

| Folder Name  | ):         | WTA    | A01       |          | SETUP   |
|--------------|------------|--------|-----------|----------|---------|
| File Name:   | 31         | P4010  | 01.XLS    |          | SHIFT 1 |
| REC Date:    | 2017-11-28 | 3 00:0 | 03:17     |          |         |
| Sampling Tir | ne: 2      | 1      | Trans Ref | : 22     | 0.0 V   |
| Delete File: | 0          | %      | SDVP      | : 10%    | D       |
| SD Format:   | 0          | %      | Decima    | al: Bas  | sic     |
| Use Size:    | 388        | KB     | Clamp     | Type:    | CP1201  |
| Free Size:   | 1946       | MB     | A F       | Range:   | 200A    |
| Total Size:  | 1946       | MB     | V         | Range:   | 200mV   |
|              |            |        | RS232     | Out Sel: |         |
| PT:          | 1:1        |        | V1        | l1       | P1      |
| CT:          | 1:1        |        | S1        | Q1       | PF1     |
| Beep: ON     |            |        | Φ1        | FREG     | ξ       |
| -            |            |        |           |          |         |
| Year Mont    | h Date     | H      | Hour      | Minute   | Second  |
| 2010 11      | 13         | 1      | 14        | 37       | 25      |

screen 2 ( 4-5-13 )

| <u>`</u>     | /          |        |                    |          |        |
|--------------|------------|--------|--------------------|----------|--------|
| Folder Name  | :          | WT     | A01                |          | SETUP  |
| File Name:   | 3          | P4010  | 001.XLS            |          |        |
| REC Date:    | 2017-11-28 | 3 00:0 | 03:17              |          |        |
| Sampling Tir | ne: 2      | -      | Trans Ref          | : 220    | 0.0 V  |
| Delete File: | 0          | %      | SDVP :             | 10%      |        |
| SD Format:   | 0          | %      | Decima             | l: Bas   | ic     |
| Use Size:    | 388        | KB     | Clamp <sup>-</sup> | Туре:    | CP1201 |
| Free Size:   | 1946       | MB     | Α                  | Range:   | 200A   |
| Total Size:  | 1946       | MB     | V                  | Range:   | 200mV  |
|              |            |        | RS232              | Out Sel: |        |
| PT:          | 1:1        |        | V1                 | I1       | P1     |
| CT:          | 1:1        |        | S1                 | Q1       | PF1    |
| Beep: ON     |            |        | Φ1                 | FREQ     |        |
|              |            |        |                    |          |        |
| Year Mont    | h Date     | I      | Hour               | Minute   | Second |
| 2010 11      | 13         |        | 14                 | 37       | 25     |

4-5-14 V range Setting (Voltage range Setting)

- A : When press SHIFT KEY once the symbol " SHIFT1 " will be disappeared and show as screen 2, at this time press
  ▲ or ▼ to select V range to 200mV, 300mV, 500mV, 1V, 2V, 3V.
  - \* The setting function only available for the Other clamp.
  - \* The V range value of CP-200, CP-1201 will default to 200mV, it can not be adjusted.
  - \* The V range value of CP-2000 will default to 2V, it can not be adjusted.
  - \* The V range value of CP-2011, CP-3000, CP-3001, CP-6001, will default to 3V, it can not be adjusted.
- B : Press SHIFT KEY once again will return to screen 1 then press ▼ to enter next setting function (A Range → RS232 OUT SEL).

| screen 1 ( | 4-5-14) |
|------------|---------|
|------------|---------|

| Folder Na  | ame.      | W       | FA01  |            |        |            | SETUP   |
|------------|-----------|---------|-------|------------|--------|------------|---------|
| File Nam   | e:        | 3P401   | 001.2 | XLS        |        |            | SHIFT 1 |
| REC Date   | e: 2017-1 | 1-28 00 | :03:1 | 7          |        |            |         |
| Sampling   | Time:     | 2       | ٦     | Trans R    | ef :   | 220.0      | ) V     |
| Delete Fi  | le: 0     | %       | S     | SDVP :     |        | 10%        |         |
| SD Form    | at: 0     | %       | [     | Decimal    | :      | Basic      |         |
| Use Size:  | : 388     | KB      | (     | Clamp T    | ype:   |            | CP1201  |
| Free Size  | e: 1946   | MB      | A     | 4          | Range  | <b>e</b> : | 200A    |
| Total Size | e: 1946   | MB      |       | /          | Range  | 20         | 0mV     |
|            |           |         | F     | RS232 (    | Out Se | l:         |         |
| PT:        | 1:1       |         | ١     | /1         | 11     |            | P1      |
| CT:        | 1:1       |         | S     | 51         | Q1     |            | PF1     |
| Beep: C    | ON        |         | C     | <b>Þ</b> 1 | FR     | EQ         |         |
|            |           |         |       |            |        |            |         |
| Year M     | lonth D   | ate     | Hou   | r          | Minute | e          | Second  |
| 2010 1     | 1 13      | 3       | 14    |            | 37     |            | 25      |

screen 2 ( 4-5-14 )

| Folder Name:  |                     |      | WTA01   |         |        |              | SETUP  |
|---------------|---------------------|------|---------|---------|--------|--------------|--------|
| File Name:    |                     | 3P   | 401001. | XLS     |        |              |        |
| REC Date: 2   | 2017-1 <sup>-</sup> | 1-28 | 00:03:1 | 7       |        |              |        |
| Sampling Time | e:                  | 2    |         | Trans I | Ref:   | 220.0        | ) V    |
| Delete File:  | 0                   | %    |         | SDVP    | :      | 10%          |        |
| SD Format:    | 0                   | %    |         | Decima  | al:    | Basic        |        |
| Use Size:     | 388                 | KB   |         | Clamp   | Type:  |              | CP1201 |
| Free Size:    | 1946                | MB   |         | A       | Rang   | e:           | 200A   |
| Total Size:   | 1946                | MB   |         | V       | Rang   | <b>e:</b> 20 | 0mV    |
|               |                     |      | -       | RS232   | Out Se | el:          |        |
| PT:           | 1:1                 |      |         | V1      | 11     |              | P1     |
| CT:           | 1:1                 |      |         | S1      | Q      | 1            | PF1    |
| Beep: ON      |                     |      |         | Φ1      | FF     | REQ          |        |
|               |                     |      |         |         |        |              |        |
| Year Month    | D                   | ate  | Hou     | ır      | Minut  | е            | Second |
| 2010 11       | 13                  | 3    | 14      |         | 37     |              | 25     |

#### 4-5-15 RS232 Out Sel setting

- A : When press SHIFT KEY continuously at least two seconds as screen 2 and now press ▲ or ▼ to select the item that intend to output, maximum up to nine items, when the cursor stops on the selected item and then press SETUP KEY again, the selected item will be displayed in highlight.
- B : Press SHIFT KEY it can change the screen page from Screen 2  $\rightarrow$  Screen 5.
- C : If the selected items are over nine, the low right display will show indicator " full " as screen 6.
- D : After the selecting is completed, press SHIFT KEY continuously at least two seconds again will return to screen 1 and show all the selected items at the same time.
- E : Press ▼ in screen 1 to enter next setting function (RS232 Out Sel → Year )

screen 1 ( 4-5-15 )

| Folder Name  |        | \٨/               | ΤΔΟ1    |           |         | SETUD  |
|--------------|--------|-------------------|---------|-----------|---------|--------|
| File Name:   | •      | 3P40 <sup>-</sup> | 1001.XL | S         | S       | HIFT 1 |
| REC Date:    | 2017-1 | 1-28 00           | ):03:17 |           |         |        |
| Sampling Tim | ne: 2  |                   | Trans   | Ref:      | 220.0 V |        |
| Delete File: | 0      | %                 | SDVP    | :         | 10%     |        |
| SD Format:   | 0      | %                 | Decim   | al:       | Basic   |        |
| Use Size:    | 388    | KB                | Clamp   | Type:     | CP120   | 01     |
| Free Size:   | 1946   | MB                | А       | Range:    | 200A    |        |
| Total Size:  | 1946   | MB                | V       | Range:    | 200mV   |        |
|              |        |                   | RS232   | 2 Out Sel | :       |        |
| PT:          | 1:1    |                   | V1      | 1         | P1      |        |
| CT:          | 1:1    |                   | S1      | Q1        | PF1     |        |
| Beep: ON     |        |                   | Φ1      | FR        | EQ      |        |
|              |        |                   |         |           |         |        |
| Year M       | onth   | Date              | Ho      | our       | Minute  | Second |
| 2010 11      |        | 13                | 14      |           | 37      | 25     |

screen 2 ( 4-5-15 )

| RS232 OUTPUT SELECT                                                                                                    |
|----------------------------------------------------------------------------------------------------|
| 1. $V12$ 12.P323.PF22. $V23$ 13.P $\Sigma$ 24.PF33. $V31$ 14.S125.PF $\Sigma$ 4. $V1$ 15.S226.PFH5. $V2$ 16.S327. $01$ 6. $V3$ 17.S $\Sigma$ 28. $012$ 7.118. $\mathbf{Q1}$ 29. $013$ 8.1219.Q230.WH9.1320.Q331.SH10.P121. $Q\Sigma$ 32.QH11.P222.PF133.FREQ |

#### screen 3 ( 4-5-15 )

| <b>RS23</b> |     | <b>PUT SEL</b> | ECT |    |     |  |
|-------------|-----|----------------|-----|----|-----|--|
| l           |     |                |     |    |     |  |
| 34.         | H01 | 45.            | H12 | 56 | H23 |  |
| 35.         | H02 | 46.            | H13 | 57 | H24 |  |
| 36.         | H03 | 47.            | H14 | 58 | H25 |  |
| 37.         | H04 | 48.            | H15 | 59 | H26 |  |
| 38.         | H05 | 49.            | H16 | 60 | H27 |  |
| 39.         | H06 | 50.            | H17 | 61 | H28 |  |
| 40.         | H07 | 51             | H18 | 62 | H29 |  |
| 41.         | H08 | 52             | H19 | 63 | H30 |  |
| 42.         | H09 | 53.            | H20 | 64 | H31 |  |
| 43.         | H11 | 54.            | H21 | 65 | H32 |  |
| 44.         | H01 | 55.            | H22 | 66 | H33 |  |
|             |     |                |     |    |     |  |
|             |     |                |     |    |     |  |
|             |     |                |     |    |     |  |

screen 4 ( 4-5-15 )

| <b>RS23</b> 2 | 2 OUTPUT | SEL | ECT |    |      |
|---------------|----------|-----|-----|----|------|
|               |          |     |     |    |      |
| 67.           | H34      | 78. | H45 | 89 | ΦV12 |
| 68.           | H35      | 79. | H46 | 90 | ΦV23 |
| 69.           | H36      | 80  | H47 | 91 | ΦV31 |
| 70.           | H37      | 81. | H48 | 92 | ΦV1  |
| 71.           | H38      | 82. | H49 | 93 | ΦV2  |
| 72.           | H39      | 83. | H50 | 94 | ΦV3  |
| 73.           | H40      | 84. | THD | 95 | ΦA1  |
| 74.           | H41      | 85. | Vpp | 96 | ΦΑ2  |
| 75.           | H42      | 86. | CFV | 97 | ФА3  |
| 76.           | H43      | 87. | Арр | 98 | AveV |
| 77.           | H44      | 88  | CFA | 99 | AveA |
|               |          |     |     |    |      |
|               |          |     |     |    |      |
|               |          |     |     |    |      |

## screen 5 ( 4-5-15 )

| RS232                                                                       | OUTPUT SELECT                                           |  |
|-----------------------------------------------------------------------------|---------------------------------------------------------|--|
| <b>100.</b><br>101.<br>102.<br>103.<br>104.<br>105.<br>106.<br>107.<br>108. | Vn<br>An<br>dV<br>VUR<br>Vd0<br>Vd2<br>dA<br>AUR<br>Ad0 |  |
| 109.                                                                        | Ad2                                                     |  |

| screen 6    | (4-5-15)  |         |           |     |      |
|-------------|-----------|---------|-----------|-----|------|
| <b>RS23</b> | 2 OUT     | PUT SEI | FCT       |     |      |
|             |           |         |           |     |      |
| 1.          | V12       | 12.     | P3        | 23. | PF2  |
| 2.          | V23       | 13.     | ΡΣ        | 24. | PF3  |
| 3.          | V31       | 14.     | <b>S1</b> | 25. | ΡΕΣ  |
| 4.          | <b>V1</b> | 15.     | S2        | 26. | PFH  |
| 5.          | V2        | 16.     | S3        | 27. | Φ1   |
| 6.          | V3        | 17.     | SΣ        | 28. | Φ12  |
| 7.          | l1        | 18.     | Q1        | 29. | Ф13  |
| 8.          | 12        | 19.     | Q2        | 30. | WH   |
| 9.          | 13        | 20.     | Q3        | 31. | SH   |
| 10.         | P1        | 21.     | QΣ        | 32. | QH   |
| 11.         | P2        | 22.     | PF1       | 33. | FREQ |
|             |           |         |           |     |      |
|             |           |         |           |     | FULL |

4-5-16 Year/Month/Date/Hour/Minute/Second setting

- A : When press SHIFT KEY once the symbol " SHIFT1" will disappear as screen 2, at this time press ▲ or ▼ to adjust expect numbers, and press ▲ or ▼ continuously at least two seconds can skip the numbers faster.
- B : When press SHIFT KEY once, the symbol " SHIFT1" will appear as screen 1, at this time press ▼ to enter next setting function ( Year → Month ).
- C : The settings about ( Month  $\rightarrow$  Date ), (Date  $\rightarrow$  Hour ), (Hour  $\rightarrow$  Minute ), ( Minute  $\rightarrow$  Second ) are same as above step A and step B.

- D : In this setting function (Year → Minute), press ▲ or
   ▼ in addition to adjust the numbers, and the setting value will also be saved during the adjusting.
- E : In the function of setting " second ", press ▲ or ▼ to adjust numbers. at this point the number of second is at a standstill condition and then press setup key that will save setting value and also start counting function of " second ".

| <u>screen 1 (4-5</u> - | -16)               |      |            |          |         |
|------------------------|--------------------|------|------------|----------|---------|
| Folder Name:           |                    |      | WTA01      |          | SETUP   |
| File Name:             |                    | 3P   | 401001.XLS |          | SHIFT 1 |
| REC Date: 20           | )08-1 <sup>-</sup> | 1-28 | 00:03:17   |          |         |
| Sampling Time:         |                    | 2    | Trans Ref  | : 220.0  | V       |
| Delete File:           | 0                  | %    | SDVP :     | 10%      |         |
| SD Format:             | 0                  | %    | Decimal:   | Basic    |         |
| Use Size:              | 388                | KB   | Clamp Typ  | e:       | CP1201  |
| Free Size:             | 1946               | MB   | A Rai      | nge:     | 200A    |
| Total Size:            | 1946               | MB   | V Rai      | nge: 2   | 200mV   |
|                        |                    |      | RS232      | Out Sel: |         |
| PT:                    | 1:1                |      | V1         | 1        | P1      |
| CT:                    | 1:1                |      | S1         | Q1       | PF1     |
| Beep: ON               |                    |      | Ф1         | FRE      | 2       |
|                        |                    |      |            |          |         |
| Year Month             | D                  | ate  | Hour       | Minute   | Second  |
| 2010 11                | 13                 | 3    | 14         | 37       | 25      |

44

| screen 2 (4-   | 5-16)    |            |             |        |       |
|----------------|----------|------------|-------------|--------|-------|
| Folder Name:   | WTA01    |            |             |        | SETUP |
| File Name: 3P4 | 01001.XI | S          |             |        |       |
| REC Date: 20   | 008-11-2 | 8 00:03:17 | 7           |        |       |
| Sampling Time: | : 2      | Trans      | sRef: 2     | 20.0 V |       |
| Delete File:   | 0 %      | SDVI       | ⊃: 1(       | )%     |       |
| SD Format:     | 0 %      | b Decir    | nal: B      | asic   |       |
| Use Size:      | 388 KE   | B Clam     | р Туре:     | CP120  | 1     |
| Free Size:     | 1946 MI  | 3 A        | Range:      | 200A   |       |
| Total Size:    | 1946 MI  | 3 V        | Range:      | 200mV  |       |
|                |          | RS23       | 32 Out Sel: |        |       |
| PT:            | 1:1      | V1         | 1           | P1     |       |
| CT:            | 1:1      | S1         | Q1          | PF1    |       |
| Beep: ON       |          | Ф1         | FRE         | Q      |       |
|                |          |            |             |        |       |
| Year Month     | Date     | Hour       | Minu        | ite Se | cond  |
| 2010 11        | 13       | 14         | 37          | 25     |       |

4-5-17 When all settings are completed, press EXIT KEY to return measuring screen.

4-5-18 The descriptions about SD CARD memory space

- A : Use Size To show the space data numbers that have been used.
- B : Free Size To show the data numbers of balance space.
- C : Total Size To show the data numbers of total space.
- D : Typical SD CARD and SDHC both can be used with the instrument, except the SD CARD memory size is less than 32MB.

4-5-19 RESET KEY : Press this key to reboot the instrument

# 5. MEASURING PROCEDURES

#### **5-1 1Φ2W ( one phase by two wires ) measurement** A : Diagram SCREEN 1 ( 5-1 )

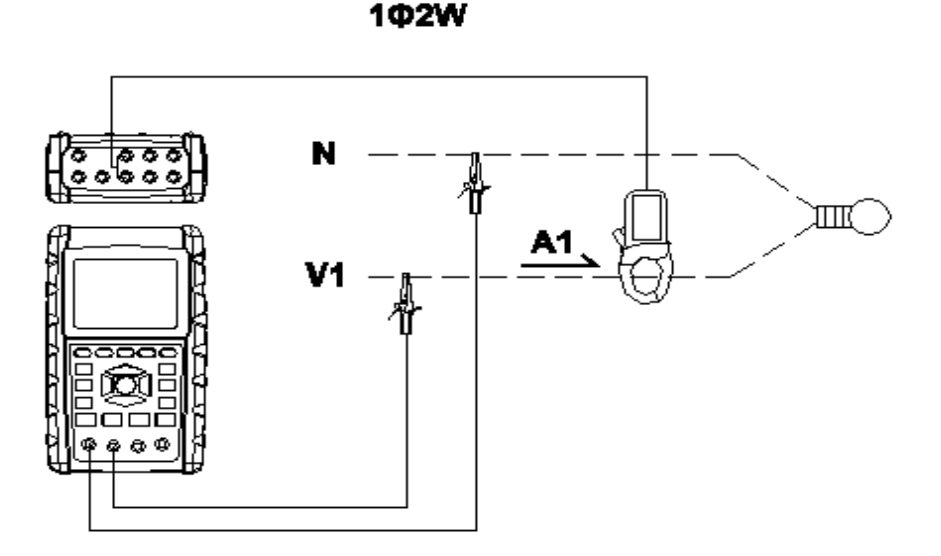

B : Operation Instructions:

B-1 : Power on the instrument by pressing POWER KEY, and then press  $1\Phi 3\Phi$  KEY to select the  $1\Phi 2W$ system, At the time, display will show  $1\Phi 2W$  connect diagram approx 4 sec. and the selected name of system will be appeared on bottom left display of screen 2. B-2 : Connect the line voltage L1, Vn (Neutral ) to

V1 and N terminals of the instrument.

B-3:Place the conductor of CP-1201(A1)to A1 as screen 1.

B-4: Connect the output of clamp meter " CP-1200(A1) "

to A1 terminal of the instrument.

B-5: The related measuring factors will be appeared on display, about the instruction of factor please refer appendix 1 (5-16, page 68).

# Remark:

During connection , If want to check connect

Correct or not,please press and hold the " $\mathbf{\nabla}$ " key, display will show 1 $\Phi$ 2W connect diagram,when release the " $\mathbf{\nabla}$ " key , will back to measurement.

| screen 2 ( 5-1 ) |            |        |          |      |  |  |  |  |  |  |
|------------------|------------|--------|----------|------|--|--|--|--|--|--|
| V 1 :            | 0.0 V      |        |          |      |  |  |  |  |  |  |
| A 1 :            | 0.00 A     |        |          |      |  |  |  |  |  |  |
| P1:-             | 0.000KW    | P F 1  | : - 0.00 |      |  |  |  |  |  |  |
| S1:              | 0.000KVA   | ΡFΗ    | : 0.00   |      |  |  |  |  |  |  |
| Q1: -            | 0.000KVAR  | Φ1: :  | - 0.0°   |      |  |  |  |  |  |  |
| wн               | 0.000KWH   |        |          |      |  |  |  |  |  |  |
| SH               | 0.000KVAH  |        |          |      |  |  |  |  |  |  |
| QH               | 0.000KVARH | FREQ   | : 50.1   | Hz   |  |  |  |  |  |  |
|                  |            |        |          |      |  |  |  |  |  |  |
|                  |            |        |          |      |  |  |  |  |  |  |
| CD420            | 4          |        |          |      |  |  |  |  |  |  |
| 20               | Δ 1Φ2W     | SEC: 2 | CT: 1    | PT·1 |  |  |  |  |  |  |
|                  |            |        |          |      |  |  |  |  |  |  |

5-2 1 $\Phi$ 3W (one phase by three wires) measurement

A : Diagram

screen1 ( 5-2 )

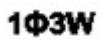

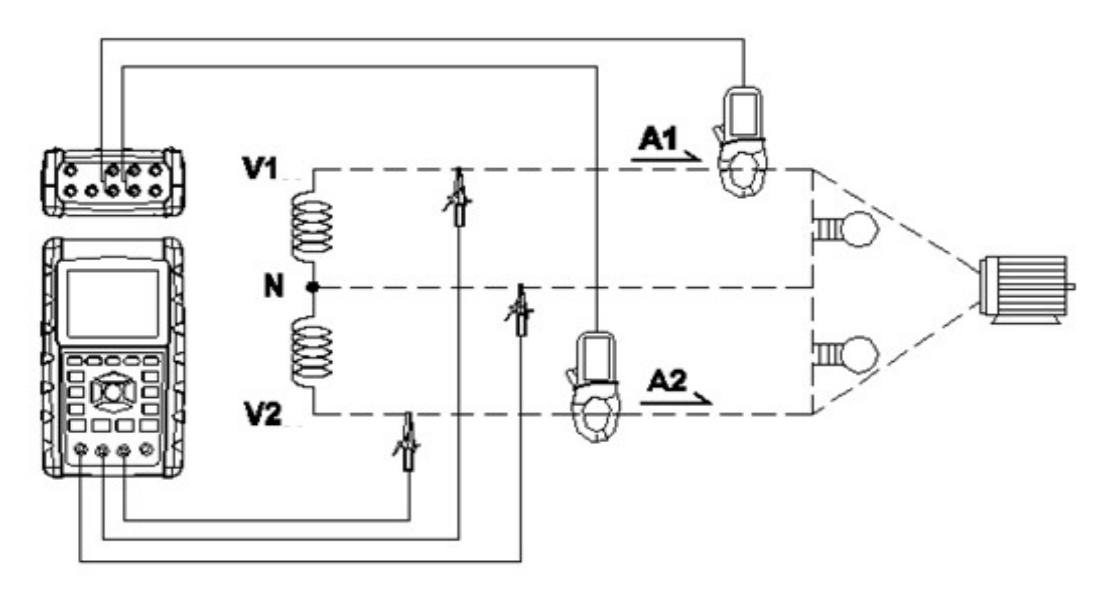

B : Operation Instructions:

B-1 : Power on the instrument by pressing POWER KEY, and then press  $1\Phi 3\Phi$  KEY to select the  $1\Phi 3W$  system,At the time, display will show  $1\Phi 3W$  connect diagram approx 4 sec., and the selected name of system will be appeared on bottom left display of screen 2.

B-2 : Connect the line voltage L1, L2 and Vn (Neutral) to V1, V2 and N terminals of the instrument.

B-3 : Place the conductor of CP-1201(A1), CP-1201(A2) hook to A1 and A2 as screen 1.

B-4 : Connect the outputs of clamp meter

CP-1201(A1)  $\$  CP-1201(A2) to A1 and A2 terminals of the instrument.

B-5 : The related measuring factors will be appeared on display, about the instruction of factor please refer appendix 1 (5-16, page 68).

## Remark:

During connection ,If want to check connect Correct or not, please press and hold the " $\nabla$ " key, display will show 1 $\Phi$ 3W connect diagram,when release the " $\nabla$ " key , will back to measurement.

| screen      | 2 ( | 〔5-2〕     |             |     |        |   |     |        |              |
|-------------|-----|-----------|-------------|-----|--------|---|-----|--------|--------------|
| V1 :        |     | 0.0       | V           |     |        | Ρ | 1   | : -    | 0.000KW      |
| V2 :        |     | 0.0       | V           |     |        | Ρ | 2   | : -    | 0.000KW      |
| A1 :        |     | 0.00      | А           |     |        | S | 1   | :      | 0.000KVA     |
| A2 :        |     | 0.00      | А           |     |        | S | 2   | :      | 0.000KVA     |
| Q1 :        | -   | 0.000KVAF | र           |     |        |   |     |        |              |
| Q2 :        | -   | 0.000KVAF | र           |     |        |   |     |        |              |
|             |     |           |             |     |        |   |     |        |              |
| ΡΣ:         | 0.0 | 00 KW     | SΣ:         | 0.0 | 00 KVA |   | Qž  |        | 0.000 KVAR   |
| <b>PF1:</b> | -   | 0.00      | <b>PF2:</b> | -   | 0.00   |   | PF  | Σ:     | 0.00         |
| PFH:        |     | 0.00      | Φ1:         | -   | 0.0°   |   | Φ2  | 2: -   | 0.0°         |
|             |     |           |             |     |        |   |     |        |              |
| WH:         | 0.0 | 00 KWH    |             | SH  | :      |   | 0.0 | 000 KV | /AH          |
| QH:         | 0.0 | 00 KVARH  |             | FR  | EQ:    |   |     | 50.0   | Hz           |
|             |     | -         |             |     |        |   |     |        |              |
| CP120       | 1   |           |             |     |        | - |     |        |              |
| 20          | A   | 1Φ3W      |             | SE  | C: 2   |   | C1  | ſ: 1   | <b>PT: 1</b> |

## 5-3 3Φ3W (three phases by three wires) measurement

#### A : Diagram

```
screen 1 (5-3)
```

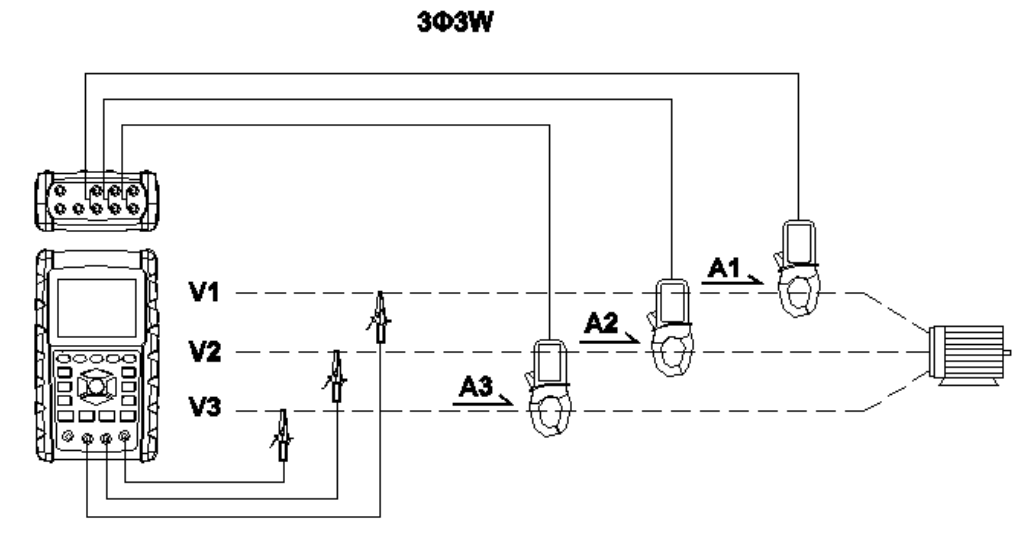

B : Operation Instructions:

B-1 : Power on the instrument by pressing POWER KEY, and then press  $1\Phi 3\Phi$  KEY to select the  $3\Phi 3W$  system,At the time, display will show  $3\Phi 3W$  connect diagram approx. 4 sec. and the selected name of system will be appeared on bottom left display of screen 2.

B-2: Connect the line voltage L1, L2 and L3 to V1, V2 and V3 terminals of the instrument.

B-3: Place the conductor of CP-1201(A1), CP-1201(A2),

CP-1201(A3) hook to A1, A2 ,A3 as screen 1.

B-4 : Connect the outputs of clamp meter CP-1201(A1) , CP-1201(A2), CP-1201(A3) to A1, A2, A3 terminals of the instrument.

B-5: The related measuring factors will be appeared on display, about the instruction of factor please refer appendix 1 (5-16, page 68).

#### Remark:

During connection , If want to check connect Correct or not, please press and hold the " $\nabla$ " key, display will show  $3\Phi 3W$  connect diagram, when release the " $\nabla$ " key , will back to measurement.

| screen                    | 2 ( 5-3                    | )                               |    |     |      |     |      |        |    |       |  |
|---------------------------|----------------------------|---------------------------------|----|-----|------|-----|------|--------|----|-------|--|
| V1 1 :                    | 0.0                        | V                               | Α  | 1   | :    | 0.  | 00   | Α      |    |       |  |
| V2 3 :                    | 0.0                        | V                               | Α  | 2   | :    | 0.  | 00   | Α      |    |       |  |
| V3 1:                     | 0.0                        | V                               | А  | 3   | :    | 0.  | 00   | А      |    |       |  |
| Ρ Σ<br>S Σ<br>Q Σ<br>PFΣ: | - 0.0<br>0.0<br>0.0<br>0.0 | 00 KW<br>00 KVA<br>00 KVAR<br>0 |    |     | ΡF   | н   | :    | 0.00   |    |       |  |
| wн                        |                            | кмн                             |    | SĽ  | •    |     | 0 (  | 100 KV | АН |       |  |
| <b>QH:</b> 0.000 KVARH    |                            |                                 | FR | EQ: |      | 0.0 | 50.0 | Hz     |    |       |  |
| CP120<br>20               | 1<br>A                     | 3 <b>Φ</b> 3W                   |    | SE  | C: 2 |     | Cl   | Г: 1   |    | PT: 1 |  |

# 5-4 $3\Phi 4W$ (three phases by four wires)

measurement

A : Diagram

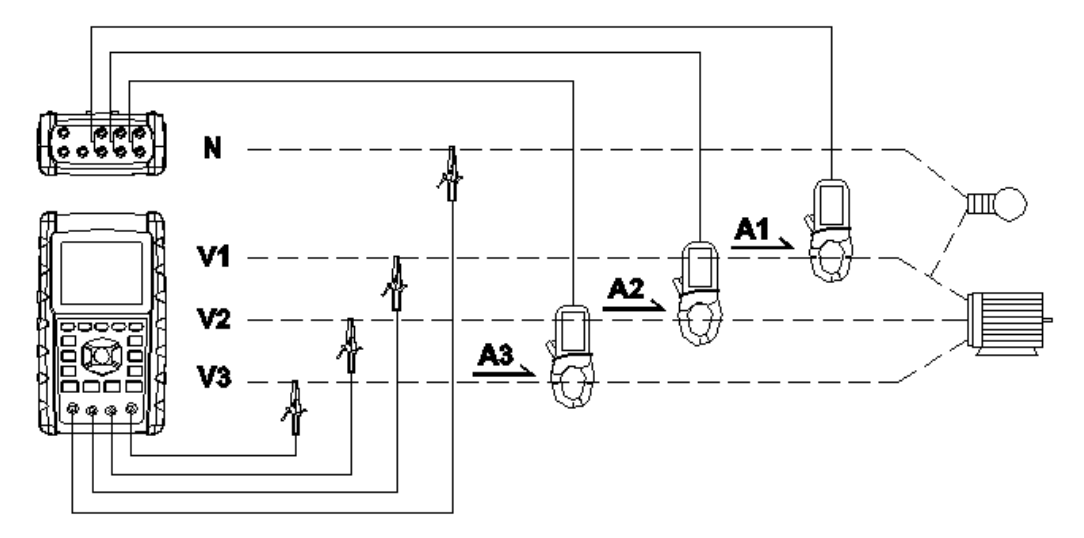

3**Φ4**W

screen 1 ( 5-4 )

B: Operation Instructions:

B-1 : Power on the instrument by pressing POWER KEY, and then press  $1\Phi 3\Phi$  KEY to select the  $3\Phi 4W$  system,At the time, display will show  $3\Phi 4W$  connect diagram approx. 4 sec. and the selected name of system will be appeared on bottom left display of screen 2.

B-2 : Connect the line voltage L1, L2, L3 and Vn to

V1, V2, V3 and N terminals of the instrument.

B-3 : Place the conductor of CP-1201(A1), CP-1201(A2) \

CP-1201(A3) hook to A1, A2, A3 as screen 1.

B-4 : Connect the outputs of clamp meter

CP-1201(A1), CP-1201(A2), CP-1201(A3) to

A1  $\cdot$  A2  $\cdot$  A3 terminals of the instrument.

B-5 : The related measuring factors will be appeared

on display, about the instruction of factor please refer

appendix 1 ( 5-16, page 68 ).

#### Remark:

During connection , If want to check connect Correct or not, please press and hold the " $\nabla$ " key, display will show  $3\Phi 4W$  connect diagram, when release the " $\nabla$ " key , will back to measurement.

screen 2 ( 5-4 )

| V12:        | 0.0      | V     | V1:  | 0.0    | V   | A1:          | 0.0       | А  |
|-------------|----------|-------|------|--------|-----|--------------|-----------|----|
| V23:        | 0.0      | V     | V2:  | 0.0    | V   | A2:          | 0.00      | А  |
| V31:        | 0.0      | V     | V3:  | 0.0    | V   | A3:          | 0.00      | А  |
|             |          |       |      |        |     |              | _         |    |
| P1:         | -0.000 K | W     | S1:  | 0.000  | KVA | Q1:          | -0.000 KV | AR |
| P2:         | -0.000 K | W     | S2:  | 0.000  | KVA | Q2:          | -0.000 KV | AR |
| P3:         | -0.000 K | W     | S3:  | 0.000  | KVA | Q3:          | -0.000 KV | AR |
|             |          |       |      |        |     |              | _         |    |
| ΡΣ :        | -0.000 K | W     | SΣ:  | 0.000  | KVA | QΣ:          | -0.000 KV | AR |
| <b>PF1:</b> | - 0.00   | G     | PF2: | - 0.00 |     | <b>PF3:</b>  | 0         |    |
| ΡFΣ:        | 0.00     |       | PFH: | 0.00   |     |              | _         |    |
| Φ1:         | - 0.0°   |       | Φ2:  | - 0.0° |     | Φ3:          | -0.0°     |    |
|             |          |       |      |        |     |              | _         |    |
| WH:         | 0.000    | KWH   |      |        | SH: | 0.           | 000 KVAH  |    |
| QH:         | 0.000    | KVARI | H    |        | FRE | <b>Q:</b> 0. | 0 Hz      | z  |
|             | -        |       |      |        |     |              |           |    |
| CP120       | 1        |       |      |        |     |              |           |    |
| 20/         | A 3      | Φ4W   | SEC  | : 2    | CT: | 1            | PT: 1     |    |

5-5 The CT and PT measurement A : Diagram screen 1 (5-5 ) CT . PT

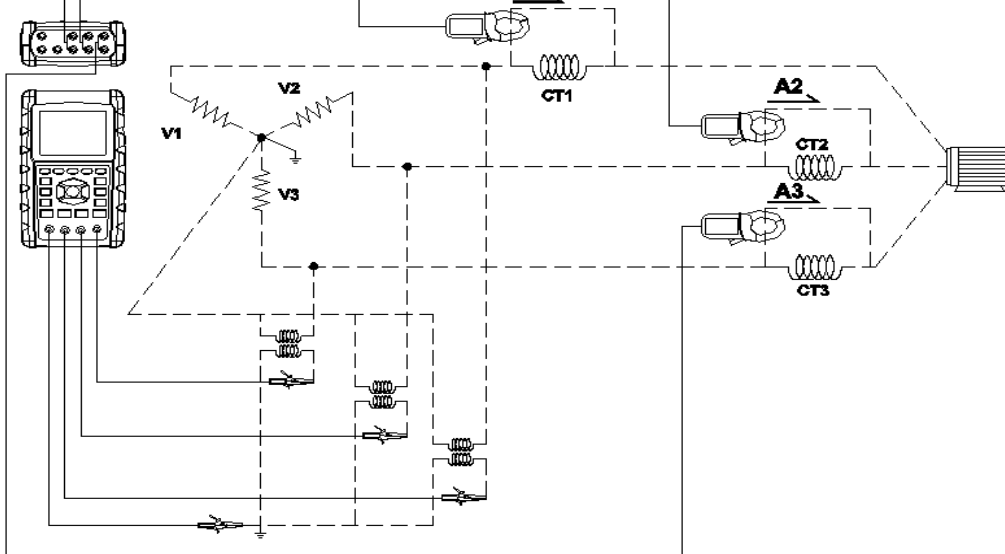

# **B** : Operation Instructions

B-1 : Power on the instrument by pressing POWER KEY, and then press  $1\Phi 3\Phi$  KEY to select the  $3\Phi 4W$  system,At the time, display will show  $3\Phi 4W$  connect diagram approx. 4 sec. the selected name of system will be appeared on bottom left display of screen 2.

B-2 : Connect the line voltage L1, L2, L3 and Vn to V1,

V2, V3 and N terminals of the instrument.

B-3 : Place the conductor of CP-1201(A1), CP-1201(A2),

 $\mbox{CP-1201(A3)}$  hook to A1, A2 , A3 as screen 1.

B-4: Connect the outputs of clamp meter CP-1201(A1), CP-1201(A2), CP-1201(A3) to A1, A2, A3 terminals of the instrument.

B-5: The related measuring factors will be appeared on display, about the instruction of factor please refer appendix 1 (5-16, page 68).

# Remark:

During connection ,If want to check CT and PT measurement connect Correct or not, please press and hold the "▼"and

"  $\blacktriangle$ " key, display will show CT and PT measurement connect diagram, when release the " $\blacktriangledown$ " and " $\blacktriangle$ " key , will back to measurement .

| screen             | 2 ( | (5-5)   |      |     |     |       |     |      |      |       |      |
|--------------------|-----|---------|------|-----|-----|-------|-----|------|------|-------|------|
| V12:               |     | 0.0     | V    | V1: |     | 0.0   | V   | A1:  |      | 0.00  | Α    |
| V23:               |     | 0.0     | V    | V2: |     | 0.0   | V   | A2:  |      | 0.00  | А    |
| V31:               |     | 0.0     | V    | V3: |     | 0.0   | V   | A3:  |      | 0.00  | А    |
| P1:                |     | -0.000  | KW   | S1: |     | 0.000 | KVA | Q1:  | -    | 0.000 | KVAR |
| P2:                |     | -0.000  | KW   | S2: |     | 0.000 | KVA | Q2:  | -    | 0.000 | KVAR |
| P3:                |     | -0.000  | KW   | S3: |     | 0.000 | KVA | Q3:  | -    | 0.000 | KVAR |
| ΡΣ :               |     | -0.000  | KW   | SΣ: |     | 0.000 | KVA | QΣ:  | -    | 0.000 | KVAR |
| PF1                | -   | 0.00    | PF   | -2: | -   | 0.00  |     | PF3: | -    | 0.00  |      |
| ΡFΣ:               | -   | 0.00    | P    | FH: |     | 0.00  |     |      | -    |       |      |
| Φ1:                |     | -0.0°   |      | Φ2: | -   | 0.0°  |     | Φ3:  |      | - 0.  | 0°   |
| WH:                |     | 0.000 k | WН   |     |     | S     | SH: | 0.0  | 00 k | (VAH  |      |
| QH:                |     | 0.000 k | WARH |     |     | G     | REQ | 0.0  |      | H     | Z    |
| CP120 <sup>-</sup> | 1   | _       |      | _   |     |       |     |      |      | _     |      |
| 20/                | 4   | 30      | 04W  | SE  | EC: | 2     | СТ  | : 1  |      | P     | T: 1 |

# 5-6 ZERO adjustment for Watt Hour

If reset the "Exit key button " (3-8, Fig. 1) continuously and > 6 seconds, the measurement value of "WH ", "SH ", "QH " will reset to Zero value.

#### 5-7 Harmonic Function Measurement

- 1) Press " Harmonic Key " ( 3-25, Fig. 1 ) will enter the Screen 1.
- 2) Press " V/A 1. 2. 3 Key " ( 3-27, Fig. 1 ) will enter the Screen 2.
- If the wave show the distortion, Press " V/A range Key " ( 3-28, Fig. 1 ), switch to VH or AH to let the waveform not existing distortion as Screen 3, Screen 4.
- Press " Left Key " ( 3-24, Fig. 1) or " Right Key " ( 3-26, Fig. 1) will show the voltage or current Nth harmonic value

Screen 1 (5-7)

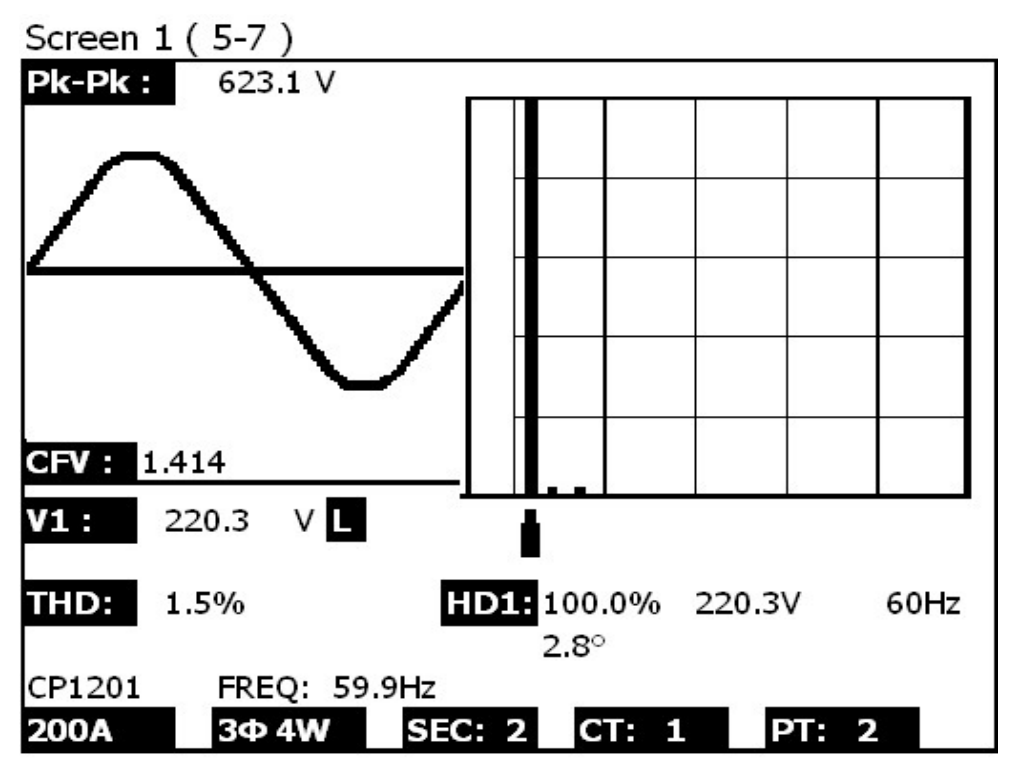

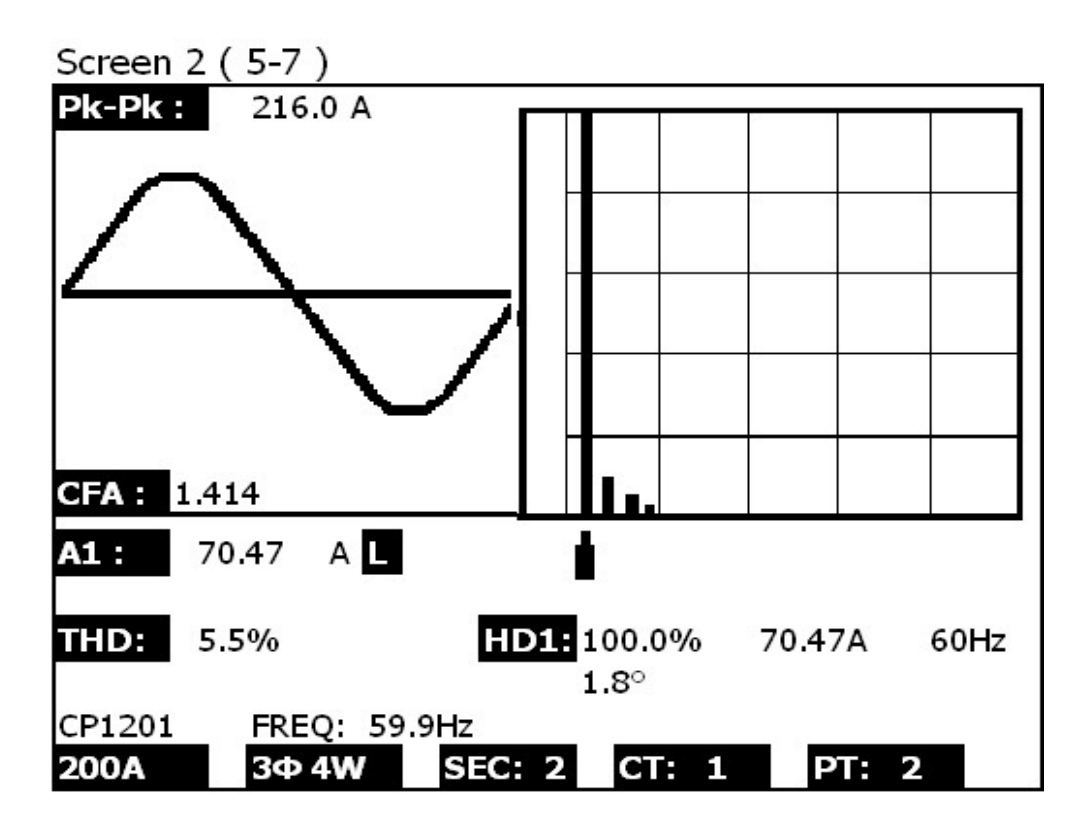

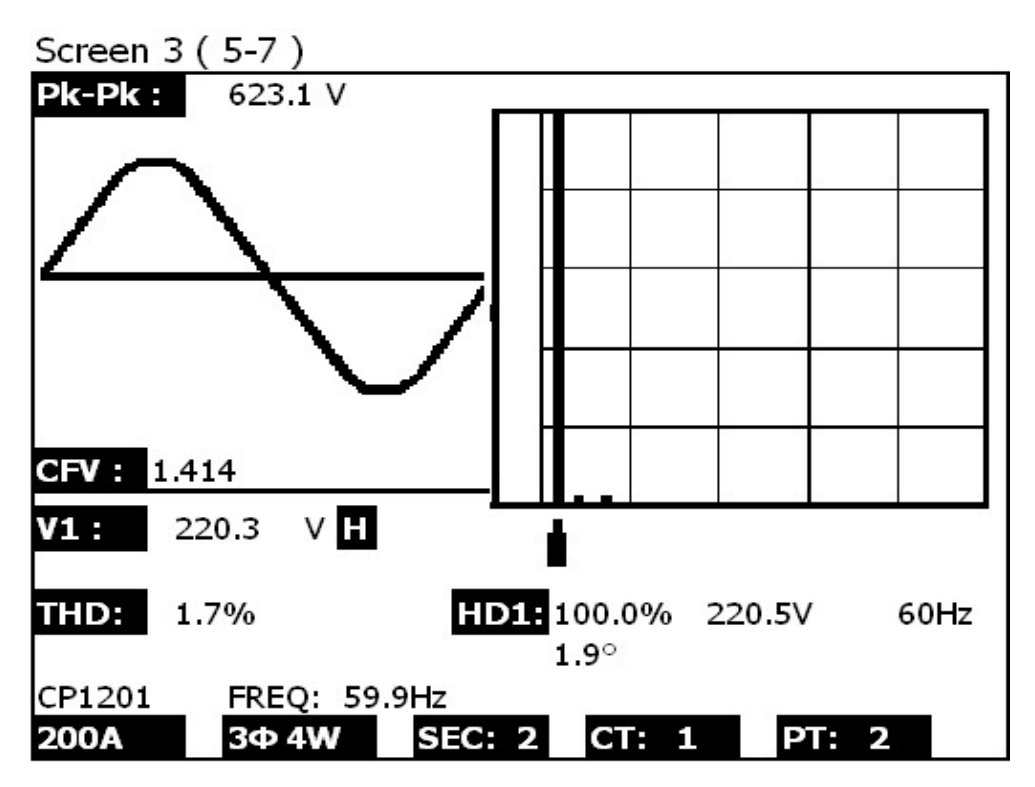

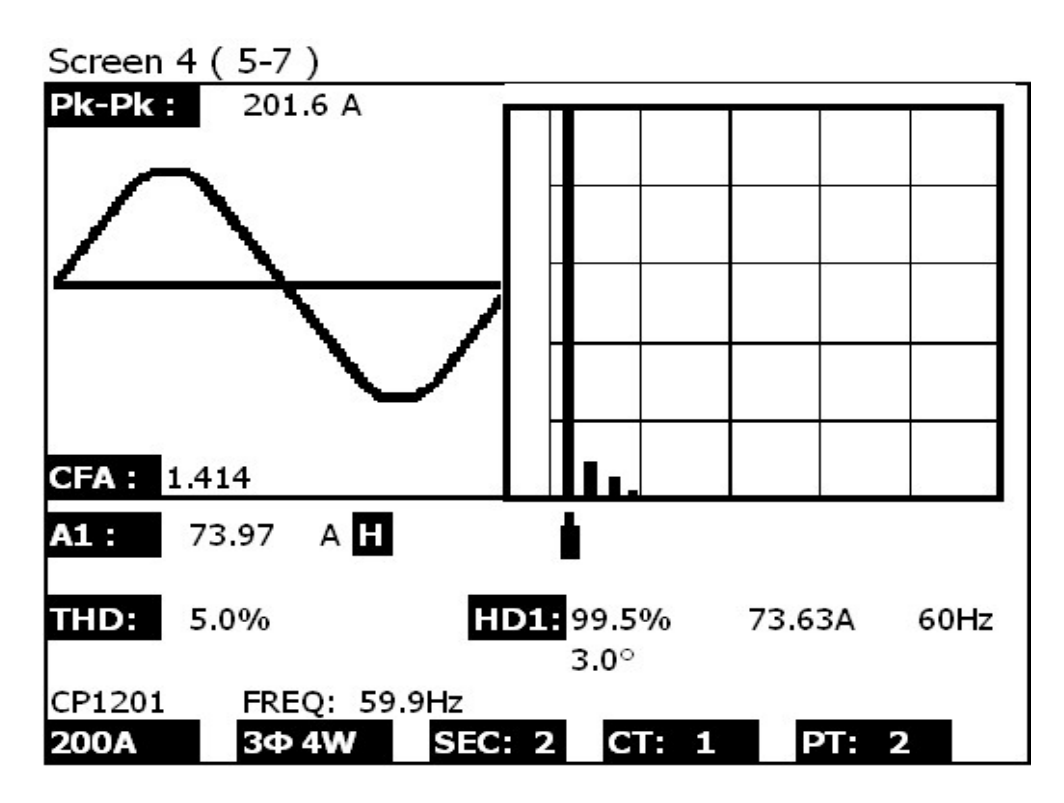

# 5-8 Graphic Phasor Diagram

- Press " Phase Diagram Key " (3-30, Fig. 1) will display the phasor diagram as the Screen 1 (5-8).
   If the wrong phase sequence, will display the phasor diagram as the Screen 2 (5-8).
- 2) Description of phasor diagram :
  - *a.* V1, V2, V3 :

Phase voltages in phasor format with respect to V1. A1, A2, A3 :

Line currents in phasor format with respect to A1.

b. AVE :

Average of the line voltages V12, V23 and V31 an the line current A1, A2 and A3.

c. AVn:

Calculated voltage and current of neutral with respect to ground.

- d. dV% : Historical maximum % value of (Max. (V1, V2, V3) - Min. (V1, V2, V3))/ Min. (V1, V2, V3) \* 100%
- e. VUR : Voltage unbalance ratio.
- f. do2 ( do, d2 ) :
  - do The first number is Zero Sequence Unbalance Ratio in % ( d0 ) of voltage or current.
  - \* d2 The second number is the Negative Sequence Unbalance Ratio in % ( d2 ) of voltage or current.
- g. dA% : Historical maximum % value of (Max. (A1, A2, A3) - Min. (A1, A2, A3))/ Min. (A1, A2, A3) \* 100%
- h. AUR : Current unbalance ratio.

Screen 1 (5-8)

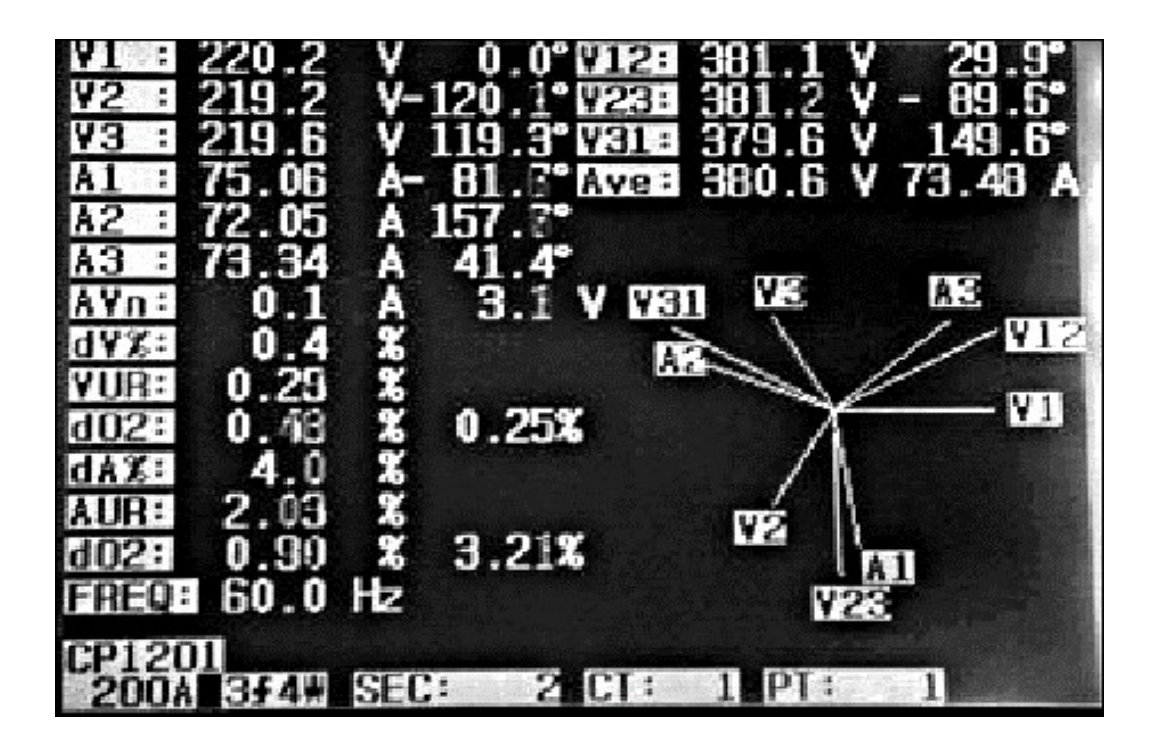

Screen 2 ( 5-8 )

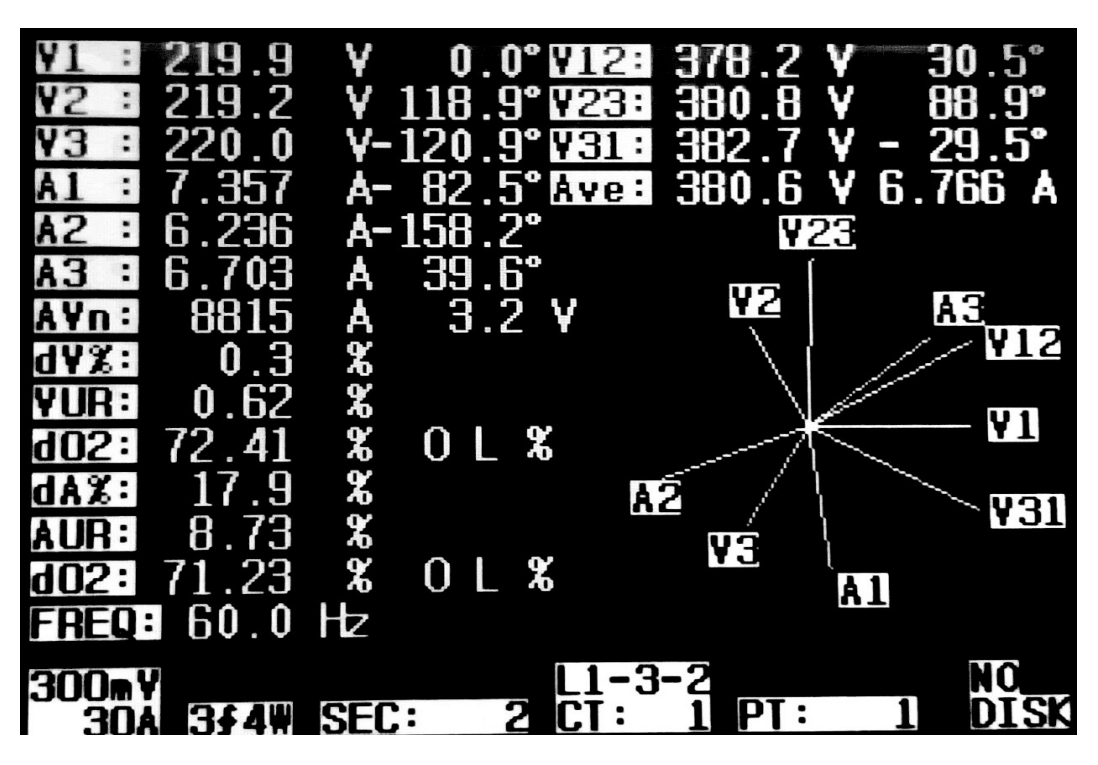

#### 5-9 Voltage/Current Waveform

- Press " Waveform Key " (3-31, Fig. 1) will enter to Voltage Waveform screen as Screen 1, then Press " 1Φ/3Φ Key " (3-2, Fig. 1) once in sequence will switch the Voltage waveform from V1 to V2, V3.
- Press " Waveform Key " (3-31, Fig. 1) once again will enter to Current Waveform screen as Screen 2, then " 1Φ/3Φ Key " (3-2, Fig. 1) once in sequence will switch the Current waveform from A1 to A2, A3.
- Press " Waveform Key " (3-31, Fig. 1) once again will enter to Voltage/Current Waveform screen as Screen 3, then press " 1Φ/3Φ Key " (3-2, Fig. 1) once in sequence will switch the Voltage/Current waveform from V1/A1 to V2/A2, V3/A3.

Screen 1 (5-9)

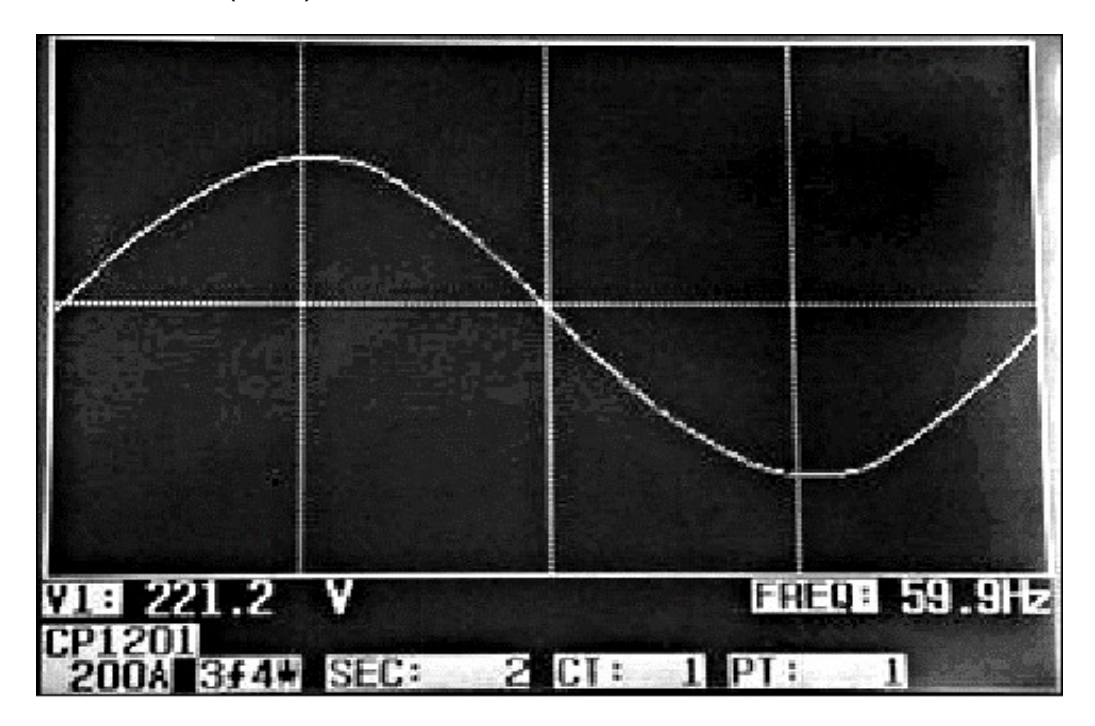

Screen 2 ( 5-9 )

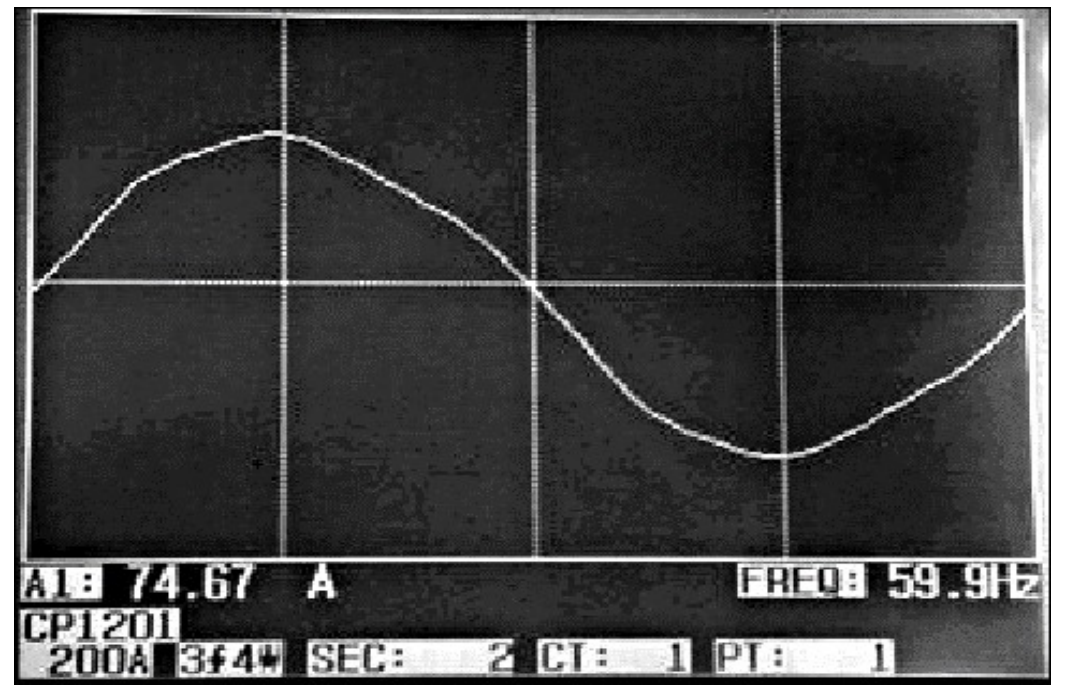

Screen 3 ( 5-9 )

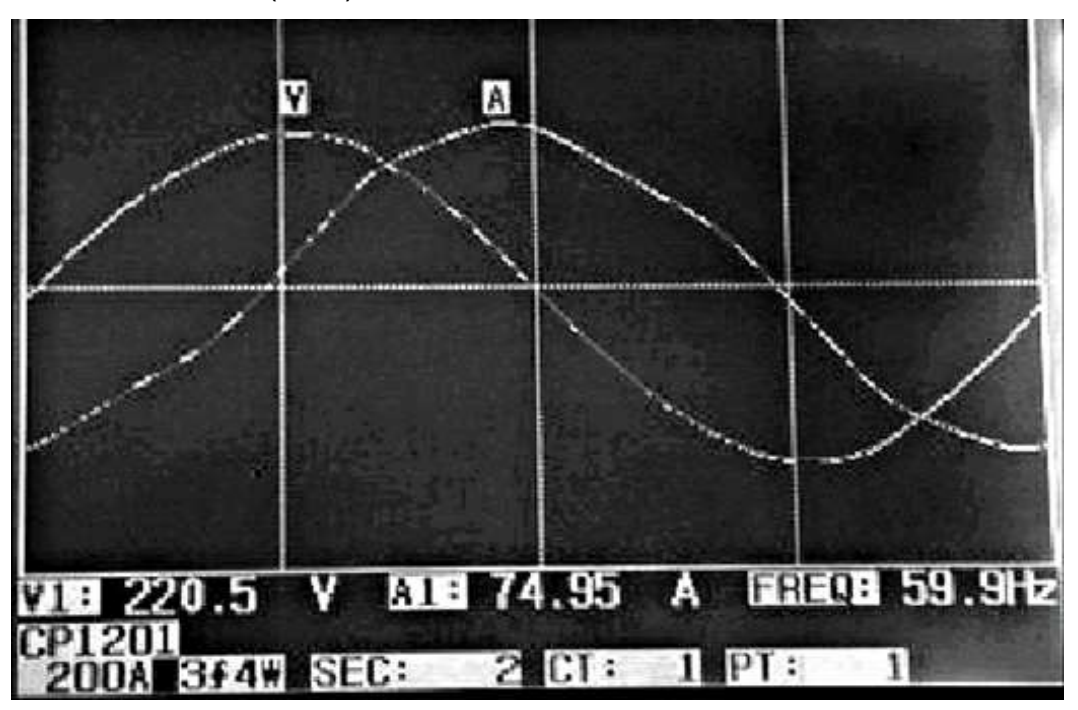

# 5-10 Transient Capture ( Dips, Swells, Outage )

- 1) If intend to make the Transient Capture measurement it should set the transient voltage level ( high level, low level ) at first , the setting procedures, please refere to chapter 4-5-9 and chapter 4-5-10.
- 2) Press "Transient Key " (3-32, Fig. 1) will enter to Transient Capture screen, insert the SD memory card then press the "REC Button " (3-9, Fig. 1) will make the measurement, refer as the Screen 1
- 3) Definition :
  - a. SWELL :
     Vrms > ( Vref + ( Vref \* SDVP% ) )
  - b. DIP
    - Vrms < ( Vref ( Vref \* SDVP% ) )
  - c. OUTAGE *Vrms* < 30 *V* to 40 *V*.

- d. Line item :
  - \* V is the code show the all phase V1, V2, V3 ever happen the transient event.
  - \* V1, V2, V3 is the code that show each phase V1, V2, V3 ever happen the transient event.
  - \* Refer to Screen 2.
- 4) Press the "REC Button " will exit the Transient Capture function as Screen 3.
- 5) One screen can show 13 transient events. One file can record 99 transient events. When the transient even more than 13 no, then press the "▼ Button ", "▲ Button " can show more transient events. If the transient events less than 13 no., "▼ Button ", "▲ Button " are disable.

Screen 1 ( 5-10 )

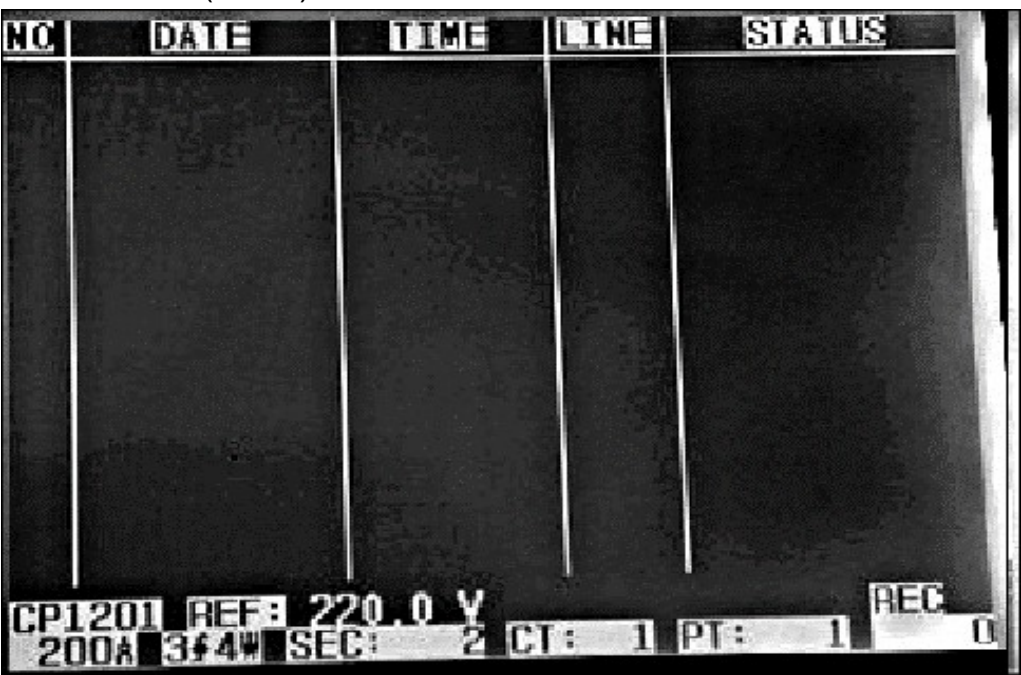

Remark :

When press "  $1\Phi$   $3\Phi$  Button " ( 3-2, Fig. 1 ) once in sequence, it can switch to the the transient measurement of different Wire connections such as 1P2W, 1P3W, 3P3W, 3P4W.

Screen 2 ( 5-10 )

| NO  | DATE        | TIME     | LINE                                                                                                    | STATUS     |
|-----|-------------|----------|----------------------------------------------------------------------------------------------------|------------|
| 1   | 2011-03-01  | 10:12:09 | ¥3                                                                                                    | DIP-OUTAGE |
| 2   | 2011-03-01  | 10:12:10 | ¥3                                                                                                    | DIP-OUTAGE |
| 3   | 2011-03-01  | 10:13:21 | ¥1                                                                                                    | SWELL      |
| 4   | 2011-03-01  | 10:13:21 | Y                                                                                                    | DIP        |
| 5   | 2011-03-01  | 10:13:22 | Y                                                                                                    | DIP-OUTAGE |
| 6   | 2011-03-01  | 10:13:30 | Y                                                                                                    | DIP-OUTAGE |
| 7   | 2011-03-01  | 10:13:41 | ¥2                                                                                                    | DIP        |
| 8   | 2011-03-01  | 10:13:41 | ¥2                                                                                                    | DIP-OUTAGE |
| 9   | 2011-03-01  | 10:13:43 | ٧2                                                                                                    | SWELL      |
|     |             |          |                                                                                                    |            |
|     |             |          |                                                                                                    |            |
| CPI | 201 REF: 22 | 20.0 Y   | Contraction of the local division of the local division of the loc | REC        |
| 20  | DOA 344WESE | C: 2 CT  | : 1                                                                                                    | PT: 1 9    |

Screen 3 ( 5-10 )

| NO                                                 | DATE       | TIME     | LINE | STATUS     |  |  |  |  |
|----------------------------------------------------|------------|----------|------|------------|--|--|--|--|
|                                                    | 2011-03-01 | 10:12:09 | ¥3   | DIP-OUTAGE |  |  |  |  |
| 2                                                  | 2011-03-01 | 10:12:10 | ¥3   | DIP-OUTAGE |  |  |  |  |
| 3                                                  | 2011-03-01 | 10:13:21 | V1   | STELL      |  |  |  |  |
| 14                                                 | 2011-03-01 | 10:13:21 | Y    | DIP        |  |  |  |  |
| 5                                                  | 2011-03-01 | 10:13:22 | Y    | DIP-OUTAGE |  |  |  |  |
| 6                                                  | 2011-03-01 | 10:13:30 | Y    | DIP-OUTAGE |  |  |  |  |
| 7                                                  | 2011-03-01 | 10:13:41 | ¥2   | DIP        |  |  |  |  |
| 8                                                  | 2011-03-01 | 10:13:41 | ¥2   | DIP-OUTAGE |  |  |  |  |
| 9                                                  | 2011-03-01 | 10:13:43 | 45   | SHELL      |  |  |  |  |
|                                                    |            |          |      |            |  |  |  |  |
|                                                    |            |          |      |            |  |  |  |  |
| CP1201 REF: 220.0 V<br>200A 344 SEC: 2 CT: 1 PT: 1 |            |          |      |            |  |  |  |  |

# 5-11 Data Logger Function

Remark : Please do the following , then execution data logger function.

- 1. First connect the mains adaptor, with no batteries installed.
- 2. Check that the unit power on.
- <u>3. then install the batteries, as a backup in case there is a power</u> <u>failure during data logging.</u>
- <u>4. After installing the battery, remove the adaptor and confirm that the</u> <u>meter action is normal after installing the battery. If no problem,</u> connect the adaptor to the meter.
- 5. Then start data logging.
- A : Press REC KEY once to start the data record function.

A-1 : If the bottom right shows as " Change Card ", it indicates the memory space is already full either or the SD CARD exist some wrong.

A-2 : If the SD CARD is normal, the data logger function will start to be executed.

| V12:        | 0.0   | V             | V1:  | 0.   | 0 V     | A1:   |    | 0.00          | A      |
|-------------|-------|---------------|------|------|---------|-------|----|---------------|--------|
| V23:        | 0.0   | V             | V2:  | 0.   | 0 V     | A2:   |    | 0.00          | А      |
| V31:        | 0.0   | V             | V3:  | 0.   | 0 V     | A3:   |    | 0.00          | А      |
|             |       |               |      |      |         |       |    |               |        |
| P1:         | -0.00 | 00 KW         | S1:  | 0.   | 000 KVA | Q1:   | -  | 0.000 ł       | (VAR   |
| P2:         | -0.00 | 00 KW         | S2:  | 0.   | 000 KVA | Q2:   | -  | 0.000 k       | (VAR   |
| P3:         | -0.00 | 00 KW         | S3:  | 0.   | 000 KVA | Q3:   | -  | 0.000 k       | (VAR   |
|             |       |               |      |      |         |       |    |               |        |
| ΡΣ :        | -0.00 | 00 KW         | SΣ:  | 0.   | 000 KVA | QΣ:   | -  | 0.000 k       | (VAR   |
| <b>PF1:</b> | - 0   | .00           | PF2: | - 0. | 00      | PF3:  | -  | 0.00          |        |
| ΡΕΣ:        | 0     | .00           | PFH: | 0.0  | 00      |       | _  |               |        |
| Φ1:         | - 0   | .0°           | Φ2:  | - 0. | 0°      | Ф3:   | -  | 0.0°          |        |
|             |       |               |      |      |         |       |    |               |        |
| WH:         | 0     | .000 KW       | 'H   |      |         | SH:   |    | 0.000 k       | (VAH   |
| QH:         | 0     | .000 KV/      | ARH  |      |         | FREG  | 2: | 0.0           | Hz     |
|             |       |               |      |      |         |       |    |               |        |
| CP120       | 1     |               |      |      |         |       |    |               | Change |
| 204         |       | 3Φ4           | W    | SEC  | 2       | CT: 1 |    | <b>PT</b> · 1 | Card   |
| 204         |       | -Ψ <b>-</b> Ψ |      |      |         |       |    |               | Jana   |

B : The bottom right display will show the recorded data points.
B-1 : Each file can record up to 30,000 data points as screen 1 when the record points exceed 30,000 points, system will create a new file automatically. (For example, WTA01001.XLS will be replaced by WTA01002.XLS)
B-2 : While pressing REC KEY once, the data logger function will stop to execute, the record points will disappear on bottom right display as screen 2.

| screen                           | 1 ( 5                | 5-11 B                  | )             |                   |    |                         |                   |                   |             |                         |                      |  |
|----------------------------------|----------------------|-------------------------|---------------|-------------------|----|-------------------------|-------------------|-------------------|-------------|-------------------------|----------------------|--|
| V12:<br>V23:                     | 0.0<br>0.0           | V<br>V                  | /<br>/        | V1:<br>V2:        |    | 0.0<br>0.0              | V<br>V            | A1:<br>A2:        |             | 0.00<br>0.00            | A<br>A               |  |
| V31:                             | 0.0                  | V                       | /             | V3:               |    | 0.0                     | V                 | A3:               |             | 0.00                    | А                    |  |
| P1:<br>P2:<br>P3:                | -0.0<br>-0.0<br>-0.0 | 000 K<br>000 K<br>000 K | W<br>W<br>W   | S1:<br>S2:<br>S3: |    | 0.000<br>0.000<br>0.000 | KVA<br>KVA<br>KVA | Q1:<br>Q2:<br>Q3: | -<br>-<br>- | 0.000<br>0.000<br>0.000 | KVAR<br>KVAR<br>KVAR |  |
| ΡΣ :<br>PF1:<br>PFΣ:             | -0.0<br>- (          | 000 K<br>0.00<br>0.00   | W<br>PF<br>PF | SΣ:<br>2:<br>H:   | -  | 0.000<br>0.00<br>0.00   | KVA               | QΣ:<br>PF3:       | -           | 0.000<br>0.00           | KVAR                 |  |
| Φ1:                              | - (                  | 0.0°                    |               | Φ2:               | -  | 0.0°                    |                   | Φ3                | -           | 0.0°                    |                      |  |
| WH:<br>QH:                       | (                    | 0.000<br>0.000          | kwh<br>Kvaf   | RH                |    |                         |                   | SH<br>FRI         | :<br>EQ:    | 0.000<br>0.0            | KVAH<br>Hz           |  |
| CP1201<br>20A                    |                      | 3                       | Φ4W           |                   | SE | C: 2                    |                   | CT: 1             |             | PT: 1                   | REC<br>9             |  |
| screen                           | 2 ( 5                | 5-11 B                  | )             |                   |    |                         |                   |                   |             |                         |                      |  |
| V12:<br>V23:<br>V31:             | 0.0<br>0.0<br>0.0    | V<br>V<br>V             | <br> <br>     | V1:<br>V2:<br>V3: |    | 0.0<br>0.0<br>0.0       | V<br>V<br>V       | A1:<br>A2:<br>A3: |             | 0.00<br>0.00<br>0.00    | A<br>A<br>A          |  |
| P1:<br>P2:<br>P3:                | -0.0<br>-0.0<br>-0.0 | 000 K<br>000 K<br>000 K | W<br>W<br>W   | S1:<br>S2:<br>S3: |    | 0.000<br>0.000<br>0.000 | KVA<br>KVA<br>KVA | Q1<br>Q2<br>Q3    | -<br>-<br>- | 0.000<br>0.000<br>0.000 | KVAR<br>KVAR<br>KVAR |  |
| ΡΣ :<br>PF1:<br>PFΣ <sup>.</sup> | -0.0<br>- (          | 000 K<br>0.00<br>0.00   | W<br>PF<br>PF | SΣ:<br>2:<br>H·   | -  | 0.000<br>0.00<br>0.00   | KVA               | QΣ:<br>PF3:       | -           | 0.000<br>0.00           | KVAR                 |  |
| Φ1:                              | - (                  | 0.0°                    |               | Φ2:               | -  | 0.0°                    |                   | Φ3                | -           | 0.0°                    |                      |  |
| WH:<br>QH:                       | (                    | 0.000<br>0.000          | KWH<br>KVAF   | RH                |    |                         |                   | SH<br>FRI         | :<br>EQ:    | 0.000<br>0.0            | KVAH<br>Hz           |  |
| CP1201<br>20A                    |                      | 3                       | Φ4W           |                   | SE | C: 2                    |                   | CT: 1             |             | PT: 1                   |                      |  |

# 5-12 Data HOLD Function

A: During the measurement, press HOLD KEY once, the bottom right display will show "HOLD symbol as screen 1. B: Press the HOLD KEY once will disable the Data HOLD function and the "HOLD" symbol will disappear in the meantime

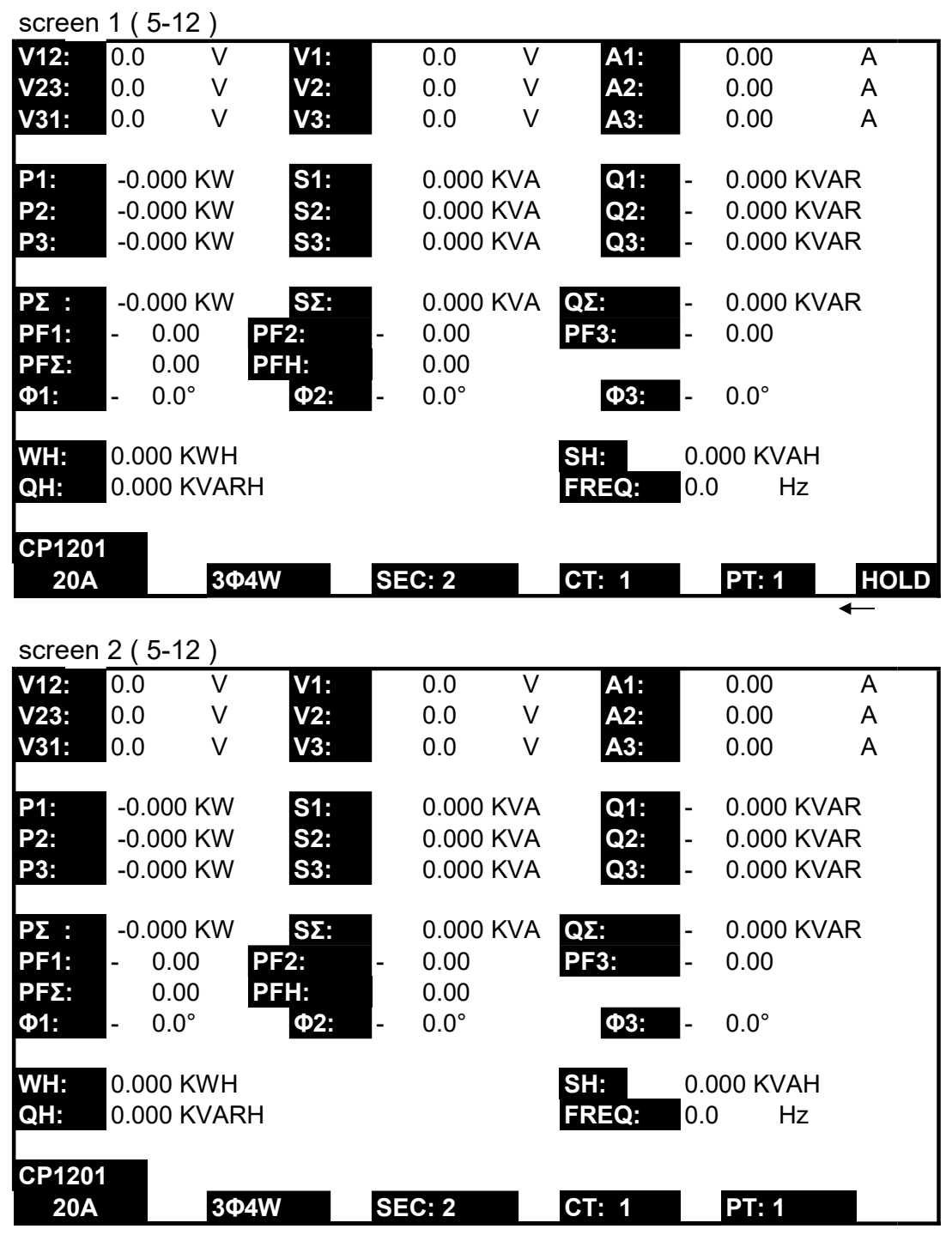

# 5-13 BACKLIGHT KEY

Depending on the brightness of the environment, can choose from 3rd-order LCD Backlight brightness.

# 5-14 A Range ( Current Range ) KEY function

- a) The A Range (Current Range) function key is used to change the current range quickly.
- b) Press A RANGE KEY once will entry to screen as following " screen 1 (5-14)", it is the same screen as " screen 2 (4-5-13), page 38".
- c) The detail Current range Setting procedures, please refer to section " 4-5-13 A range Setting ( Current range Setting ), page 37 "

# Remark :

The function of the " A Range ( Current Range ) key " is available for the Clamp Type, A Range, V Range setting only.

| screen 1 ( 5-14 )                    |        |          |           |        |        |  |  |  |  |  |
|--------------------------------------|--------|----------|-----------|--------|--------|--|--|--|--|--|
| Folder Name: WTA01 SETUP             |        |          |           |        |        |  |  |  |  |  |
| File Name: 3P401001.XLS              |        |          |           |        |        |  |  |  |  |  |
| REC Date: 2008-11-28 00:03:17        |        |          |           |        |        |  |  |  |  |  |
| Sampling Time: 2 Trans Ref : 220.0 V |        |          |           |        |        |  |  |  |  |  |
| Delete File:                         | 0      | %        | SDVP      | 10%    | 0      |  |  |  |  |  |
| SD Format:                           | 0      | Decimal: | Basic     |        |        |  |  |  |  |  |
| Use Size:                            | 388 K  | В        | Clamp Typ | e:     | CP1201 |  |  |  |  |  |
| Free Size:                           | 1946 N | IB       | Α         | Range: | 200A   |  |  |  |  |  |
| Total Size:                          | 1946 N | IB       | V         | Range: | 200mV  |  |  |  |  |  |
|                                      |        |          | RS232 Out | Sel:   |        |  |  |  |  |  |
| PT:                                  | 1:1    |          | V1        | 11     | P1     |  |  |  |  |  |
| CT:                                  | 1:1    |          | S1        | Q1     | PF1    |  |  |  |  |  |
| Beep: Of                             | Ν      |          | Ф1        | FREQ   |        |  |  |  |  |  |
| Year Month                           |        | Date     | Hour      | Minute | Second |  |  |  |  |  |
| 2010 11                              |        | 13       | 14        | 37     | 25     |  |  |  |  |  |

# 5-15 The LOWBAT screen: as show on lower right display of the following screen.

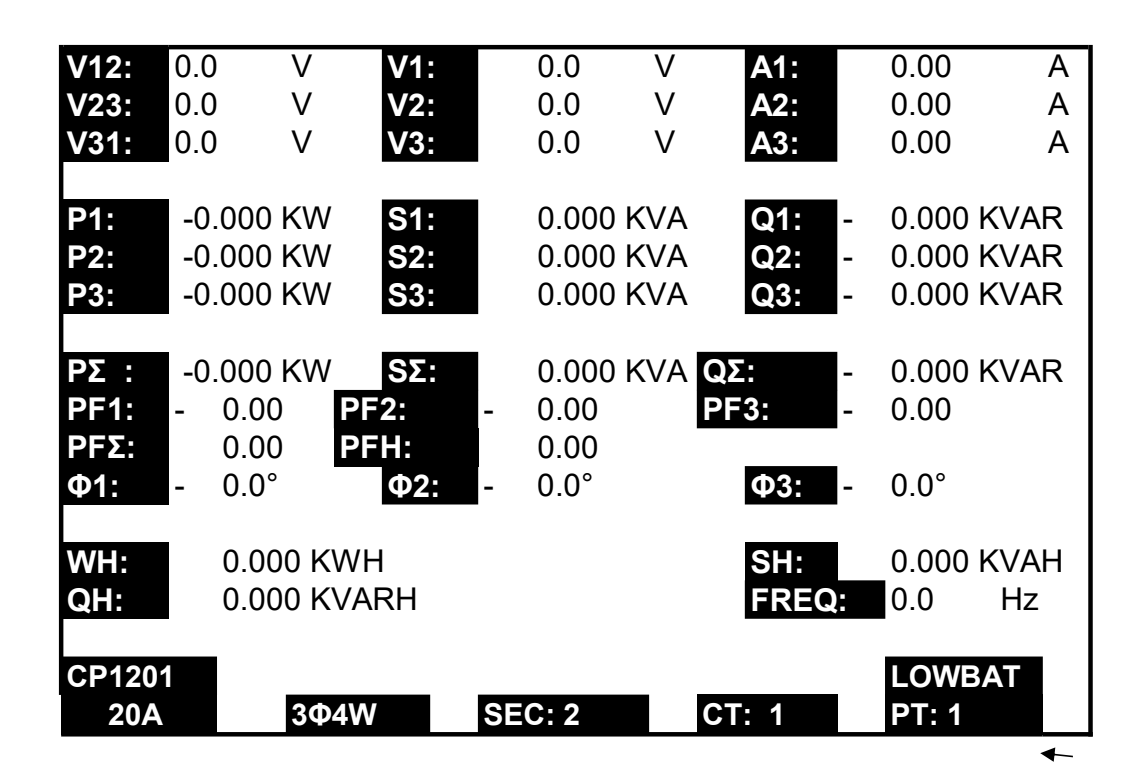

Remark:

- \* During power on , when battery voltage < 7.0 V , the power analyzer meter will show as 5-15 The LOWBAT screen .
- \* During power off ,press power button want to power on the meter, if the battery voltage < 7.0 V , the power analyzer meter will auto power off again.
- \* When the meter is turned on the screen stops and cannot continue, At this time, please check the battery power, If not enough 7.0 V, please replace the battery.

- \* V12, V23, V31 : Line Voltage
- \* V1, V2, V3 : Phase Voltage
- \* A1, A2, A3 : Line Current
- \* P1, P2, P3 : True Power of each phase. (W)
- \* S1, S2, S3 : Apparent Power of each phase. (VA)
- \* Q1, Q2, Q3 : Reactive Power of each phase (VAR)
- \* PΣ: Total True Power (W)
- \* SΣ: Total Apparent Power (VA)
- \* QΣ: Total Reactive Power (VAR)
- \* PF1, PF2, PF3 : Power Factor of each phase
- \* PFΣ : Total Power Factor
- \* PFH : Long Term Average Power Factor (WH/SH)
- \* Φ1, Φ2, Φ3 : Phase Angle of each phase
- \* WH : Watt Hour
- \* SH : Apparent Power Hour
- \* QH : Reactive Power Hour
- \* 1Φ2W : One phase by two wires
- \* 1Φ3W : One phase by three wires
- \* 3Φ3W : Three phases by three wires
- \* 3Ф4W : Three phases by four wires
- \* SEC : The sampling time of data logger
- \* CT : Current transformer
- \* PT : Potential transformer
# 6. MAINTENANCE

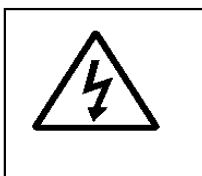

Caution : Remove test leads before opening the battery cover

or housing case !

6-1 Cleaning

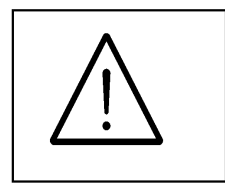

Caution :

Cleaning - Only use the dry cloth to clean the plastic case !

#### 6-2 Replacement of batteries

- 1) When Display show the "LOWBAT " indicator ( ref. 5-15 page 67 ), it should change the batteries.
- 2) open the "Battery Cover " (3-19, Fig. 1) away from the instrument and remove the battery.
- 3) Replace with batteries ( DC 1.5V, AA/UM-3 battery X 8 PCs ) and reinstate the cover.

# \* When install the batteries, should make attention the battery polarity.

4) Make sure the battery cover is secured after changing the batteries.

# 7. RS232 PC SERIAL OUTPUT

The instrument is provided an 3.5 mm dia. phone socket (3-16, Fig. 1) for RS232 computer interface socket.

The connector output is a 16 digits data stream which can be utilized to the user's specific application.

#### A RS232 lead with the following connection will be required to link the instrument with the PC serial input.

| Meter<br>(3.5 mm jack plug) | PC<br>(9W 'D" Connector)     |
|-----------------------------|------------------------------|
| Center Pin                  | Pin 4                        |
| Ground/shield               | Pin 2 —<br>2.2 K<br>resister |
|                             | Pin 5                        |

The 16 digits data stream will be displayed in the following format :

D15 D14 D13 D12 D11 D10 D9 D8 D7 D6 D5 D4 D3 D2 D1 D0

## Each digit indicate the following status :

| D15       | Start Word                                         |                               |                 |  |  |  |  |  |  |
|-----------|----------------------------------------------------|-------------------------------|-----------------|--|--|--|--|--|--|
| D14       | 4                                                  |                               |                 |  |  |  |  |  |  |
| D13       | 1 CH = 1                                           | 2 CH = 1 to 2                 | 3 CH = 1 to 3   |  |  |  |  |  |  |
|           | 4 CH = 1 to 4                                      | 5 CH = 1 to 5                 | 6 CH = 1 to 6   |  |  |  |  |  |  |
|           | 7 CH = 1 to 7                                      | 8 CH = 1 to 8                 | 9 CH = 1 to 9   |  |  |  |  |  |  |
| D12 & D11 | Annunciator for D                                  | Display                       |                 |  |  |  |  |  |  |
|           | 03=%                                               | B9 = MACA                     | D0 = MW/Hr      |  |  |  |  |  |  |
|           | 31=HZ                                              | C0 = MW                       | D1 = GW/Hr      |  |  |  |  |  |  |
|           | 32=DEGREE                                          | C1 = GW                       | D2 = TW/Hr      |  |  |  |  |  |  |
|           | 48=K WATT                                          | C2 = TW                       | D3 = KVA/Hr     |  |  |  |  |  |  |
|           | 50=ACV                                             | C3 = MVA                      | D4 = MVA/Hr     |  |  |  |  |  |  |
|           | 52=ACA                                             | C4 = GVA                      | D5 = GVA/Hr     |  |  |  |  |  |  |
|           | 64=KVA                                             | C5 = TVA                      | D6 = TVA/Hr     |  |  |  |  |  |  |
|           | 65=KW/HR                                           | C6 = KVAR                     | D7 = KVAR/Hr    |  |  |  |  |  |  |
|           | B6 = KACV                                          | C7 = MVAR                     | D8 = MVAR/Hr    |  |  |  |  |  |  |
|           | B7 = MACV                                          | C8 = GVAR                     | D9 = GVAR/Hr    |  |  |  |  |  |  |
|           | B8 = KACA                                          | C9 = TVAR                     | E0 = TVAR/Hr    |  |  |  |  |  |  |
| D10       | Polarity                                           |                               |                 |  |  |  |  |  |  |
|           | 0 = Positive                                       | 1 = Negative                  |                 |  |  |  |  |  |  |
| D9        | Decimal Point(DF                                   | <li>P), position from ri</li> | ght to the left |  |  |  |  |  |  |
|           | 0 = No DP, 1= 1 l                                  | DP, 2 = 2 DP, 3 =             | 3 DP            |  |  |  |  |  |  |
| D8 to D1  | Display reading, D1 = LSD, D8 = MSD                |                               |                 |  |  |  |  |  |  |
|           | For example :                                      |                               |                 |  |  |  |  |  |  |
|           | If the display reading is 1234, then D8 to D1 is : |                               |                 |  |  |  |  |  |  |
|           | 00001234                                           |                               |                 |  |  |  |  |  |  |
| D0        | End Word                                           |                               |                 |  |  |  |  |  |  |

#### RS232 setting

| Baud rate    | 9600        |
|--------------|-------------|
| Parity       | No parity   |
| Data bit no. | 8 Data bits |
| Stop bit     | 1 Stop bit  |

# 8. Download the saving data from the SD card to the computer ( EXCEL software )

- 1) After execute the Data Logger function, take away the SD card out from the "SD card socket " ( 3-15, Fig. 1 ).
- Plug in the SD card into the Computer's SD card slot (if your computer build in this installation) or insert the SD card into the "SD card adapter". then connect the "SD card adapter " into the computer.
- 3) Power ON the computer and run the "EXCEL software". Down load the saving data file (for example the file name : 3P401001.XLS, 1P201001.XLS, 1P301001.XLS, 3P301001.XLS......) from the SD card to the computer. The saving data will present into the EXCEL software screen (for example as following EXCEL data screens), then user can use those EXCEL data to make the further Data or Graphic analysis usefully.

| ۵    | 683      | a 1 7     | ቆ 🖻 🖪    | vi - 🐁 | Σ fa 💈 | 1   | Acial | 1   | 12 - | BID |      | 国中草 |
|------|----------|-----------|----------|--------|--------|-----|-------|-----|------|-----|------|-----|
| TA.  | 1        |           |          |        |        |     |       |     |      |     |      |     |
|      | K21      | -         | -        |        |        |     |       |     |      |     |      |     |
| 18-8 | A        | в         | С        | D      | E      | F   | G     | н   | I    | 1   | ĸ    | L   |
| L    | Position | Date      | Time     | V12    | Unit   | V23 | Unit  | V31 | Unit | V1  | Unit | V2  |
| 2    | D        | 2009/1/14 | 08:58:53 | D      | ACV    | D   | ACV   | 0   | ACV  | 0   | ACV  | D   |
| 3    | D        | 2009/1/14 | 08:58:55 | D      | ACV    | D   | ACV   | 0   | ACV  | 0   | ACV  | 0   |
| 4    | 0        | 2009/1/14 | 08:58:57 | 0      | ACV    | 0   | ACV   | 0   | ACV  | 0   | ACV  | 0   |
| 5    | υ        | 2009/1/14 | 08:58:59 | υ      | ACV    | υ   | ACV   | 0   | ACV  | 0   | ACV  | U   |
| б    | 0        | 2009/1/14 | 08:59:01 | 0      | ACV    | 0   | ACV   | 0   | ACV  | 0   | ACV  | 0   |
| 7    | D        | 2009/1/14 | 08:59:03 | D      | ACV    | D   | ACV   | 0   | ACV  | 0   | ACV  | 0   |
| 8    | D        | 2009/1/14 | 08:59:05 | D      | ACV    | D   | ACV   | 0   | ACV  | 0   | ACV  | 0   |
| 9    | D        | 2009/1/14 | 08:59:07 | D      | ACV    | D   | ACV   | 0   | ACV  | 0   | ACV  | D   |
| 10   | D        | 2009/1/14 | 08:59:09 | D      | ACV    | D   | ACV   | 0   | ACV  | 0   | ACV  | 0   |
| 11   | 0        | 2009/1/14 | 08:59:11 | 0      | ACV    | 0   | ACV   | 0   | ACV  | Ô   | ACV  | 0   |
| 12   |          |           |          |        |        |     |       |     |      |     |      |     |
| 13   |          |           |          |        |        |     |       |     | 2    |     |      |     |

EXCEL data screen 1 (for example)

# EXCEL data screen 2 ( for example )

|    | 683 | a 🛯 🖓 | 16 B | 17 · 🍓 | Σ 1 2 | 11 🖸 🕄 | 新編明體 |      | - 12 - 1 | а л п |       |      |
|----|-----|-------|------|--------|-------|--------|------|------|----------|-------|-------|------|
| -  |     |       |      |        |       |        |      |      |          |       |       |      |
|    | ZZ1 | -     | -    |        |       |        |      |      |          |       |       |      |
|    | N   | 0     | P    | Q      | R     | S      | Т    | U    | V        | Ŵ     | Х     | Y    |
| 1  | ¥3  | Unit  | Á1   | Unit   | A2    | Unit   | A3   | Unit | PL       | Unit  | P2    | Unit |
| 2  | 0   | ACV   | 0    | ACA    | 0     | ACA    | 0    | ACA  | 0        | KW    | 0     | KW D |
| 3  | 0   | ACV   | D    | ACA    | D     | ACA    | 0    | ACA  | 0        | KW7   | 0     | KW D |
| 4  | 0   | ACV   | D    | ACA    | D     | ACA    | 0    | ACA  | 0        | RW    | 0     | KW D |
| 5  | 0   | ACV   | υ    | ACA    | υ     | ACA    | U    | ACA  | 0        | KW    | 0     | KW U |
| 6  | 0   | ACV   | D    | ACA    | D     | ACA    | 0    | ACA  | ۵        | KW7   | 0     | KW D |
| 7  | 0   | ACV   | D    | ACA    | D     | ACA    | 0    | ACA  | 0        | RW    | 0     | KW p |
| 8  | 0   | ACV   | 0    | ACA    | 0     | ACA    | 0    | ACA  | 0        | KW    | Q     | KW p |
| 9  | 0   | ACV   | 0    | ACA    | 0     | ACA    | 0    | ACA  | 0        | KW7   | 0     | KW D |
| 10 | 0   | ACV   | 0    | ACA    | 0     | ACA    | 0    | ACA  | 0        | KW    | 0     | KW D |
| 11 | 0   | ACV   | D    | ACA    | D     | ACA    | 0    | ACA  | 0        | KW7   | 0     | KW 0 |
| 12 |     |       |      |        | 8 8   |        | 3e   |      |          |       | - 54  |      |
| 13 |     |       |      |        | 2     |        |      | 2.9  | 200      |       | 202 2 |      |

## EXCEL data screen 3 ( for example )

| D  | 68    | € 4 * | 苏哈哈    | ••• 🔮 | E & z. | <b>()</b> () : | 新領明證 |      | - 12 - E | 3 I U | ===    | 88 6 |
|----|-------|-------|--------|-------|--------|----------------|------|------|----------|-------|--------|------|
| 12 | 12 12 |       |        |       |        |                |      |      |          |       |        |      |
|    | AL21  | -     | =      |       |        |                |      |      |          |       |        |      |
|    | 名稱方   | AA AA | AB     | AC    | AD     | AE             | AF   | AG   | AH       | AI    | IA     | AK   |
| 1  | P3    | Unit  | P(SUM) | Unit  | S1     | Unit           | \$2  | Unit | \$3      | Unit  | S(SUM) | Umit |
| 2  | 0     | KW    | D      | K₩    | 0      | KVA            | 0    | KVA  | 0        | KVA   | D      | KVA  |
| 3  | 0     | KW    | D      | KW    | 0      | KVA            | 0    | KVA  | 0        | RVA   | D      | KVA  |
| 4  | (     | KW    | 0      | KW    | 0      | KVA            | 0    | KVA  | 0        | KVA   | 0      | KVA  |
| 2  | 0     | в. Ж  | 0      | ĸw    | 0      | KYA            | 0    | KYA  | 0        | K V A | 0      | KVA  |
| 6  | (     | KW    | 0      | KW    | 0      | KVA            | 0    | KVA  | 0        | KVA   | 0      | KVA  |
| 7  | 0     | KW    | D      | КW    | 0      | KVA            | 0    | KVA  | 0        | KVA   | D      | KVA  |
| 8  | 0     | KW    | D      | KW    | 0      | KVA            | 0    | KVA  | 0        | RVA   | D      | KVA  |
| 9  | (     | KW    | 0      | KW    | 0      | KVA            | 0    | KVA  | 0        | KVA   | 0      | KVA  |
| 10 | 0     | KW    | D      | КW    | 0      | KVA            | 0    | KVA  | 0        | KVA   | D      | KVA  |
| 11 | 0     | KW    | D      | KW    | 0      | KVA            | 0    | KVA  | 0        | RVA   | D      | KVA  |
| 12 |       |       |        |       |        |                |      |      |          |       |        |      |
| 13 |       |       |        |       |        |                |      | 101  |          |       |        |      |

## EXCEL data screen 4 ( for example )

| D  |                                                   | a 🛯 🖤 | 2800 | n - 🚇 | Σźż | 1 2 ? | 新編明證   |      | • 12 • E |      | ===  | 8 9  |
|----|---------------------------------------------------|-------|------|-------|-----|-------|--------|------|----------|------|------|------|
| 12 | 2 12 15 16 17 17 17 17 17 17 17 17 17 17 17 17 17 |       |      |       |     |       |        |      |          |      |      |      |
|    | AX21                                              | -     | -    |       |     |       |        |      |          |      |      |      |
|    | AL                                                | AM    | AN   | AO    | AP  | AQ    | AR     | AS   | AT       | AU   | AV   | AW   |
| 1  | Q1                                                | Unit  | Q2   | Unit  | Q3  | Voit  | Q(SUM) | Unit | PF1      | Unit | PF2  | Unit |
| 2  | 0                                                 | KVAR  | 0    | RVAR  | D   | KVAR  | 0      | KVAR | 0        |      | D    |      |
| 3  | 0                                                 | KVAR  | 0    | KVAR  | 0   | KVAR  | 0      | KVAR | 0        |      | 0    |      |
| 4  | 0                                                 | KVAR  | 0    | KVAR  | D   | KVAR  | 0      | KVAR | ٥        |      | D    |      |
| 5  | Q                                                 | KVAR  | U    | KVAR  | υ   | KVAR  | 0      | KVAR | U        |      | U    |      |
| б  | 0                                                 | KVAR  | 0    | KVAR  | D   | KVAR  | 0      | KVAR | 0        |      | D    |      |
| 7  | 0                                                 | KVAR  | 0    | RVAR  | D   | KVAR  | 0      | KVAR | 0        |      | D    |      |
| В  | 0                                                 | KVAR  | 0    | KVAR  | 0   | KVAR  | 0      | KVAR | 0        |      | 0    |      |
| 9  | 0                                                 | KVAR  | 0    | KVAR  | D   | KVAR  | 0      | KVAR | 0        |      | D    |      |
| 10 | 0                                                 | KVAR  | 0    | RVAR  | D   | KVAR  | 0      | KVAR | 0        |      | D    |      |
| 11 | 0                                                 | KVAR  | 0    | KVAR  | D   | KVAR  | 0      | KVAR | 0        |      | D    |      |
| 12 |                                                   |       |      |       |     |       |        |      |          |      |      |      |
| 13 |                                                   |       |      |       |     | 225   |        | 122  | 1000     | 0000 | 1000 | 0.00 |

#### EXCEL data screen 5 ( for example )

|    | 3 B 8 . | a 🗸 🖤 | * ** ** | en - 🚇 | Σźż | 1 9 : | 新編明社   |      | • 12 • E | : I 🛛   |      | 88 🕸 |
|----|---------|-------|---------|--------|-----|-------|--------|------|----------|---------|------|------|
| 12 | 12 TS   |       |         |        |     |       |        |      |          |         |      |      |
|    | AX21    | -     | -       |        |     |       |        |      |          |         |      |      |
|    | AL      | AM    | AN      | AO     | AP  | AQ    | AR     | AS   | AT       | AU      | AV   | AW   |
| 1  | Q1      | Uait  | Q2      | Unit   | Q3  | Voit  | Q(SUM) | Unit | PF1      | Unit    | PF2  | Unit |
| 2  | 0       | KVAR  | 0       | RVAR   | D   | KVAR  | 0      | KVAR | O        |         | D    |      |
| 3  | 0       | KVAR  | 0       | KVAR   | 0   | KVAR  | 0      | KVAR | 0        |         | 0    |      |
| 4  | 0       | KVAR  | 0       | KVAR   | D   | KVAR  | 0      | KVAR | 0        |         | D    |      |
| 5  | Q       | KVAR  | U       | KVAR   | υ   | KVAR  | Q      | KVAR | U        |         | υ    |      |
| б  | 0       | KVAR  | 0       | KVAR   | D   | KVAR  | 0      | KVAR | 0        | 3       | D    | 8    |
| 7  | 0       | KVAR  | 0       | RVAR   | D   | KVAR  | 0      | KVAR | 0        |         | D    |      |
| в  | 0       | KVAR  | 0       | KVAR   | 0   | KVAR  | 0      | KVAR | 0        |         | 0    |      |
| 9  | 0       | KVAR  | 0       | KVAR   | D   | KVAR  | 0      | KVAR | ۵        |         | D    |      |
| 10 | 0       | KVAR  | 0       | RVAR   | D   | KVAR  | 0      | KVAR | O        |         | D    |      |
| 11 | 0       | KVAR  | 0       | KVAR   | 0   | KVAR  | 0      | KVAR | ۵        |         | D    |      |
| 12 |         |       |         |        |     |       |        |      |          |         |      |      |
| 13 |         |       |         |        |     | 735   |        |      |          | intri - | 1000 |      |

# EXCEL data screen 6 ( for example ) $_{*+}^{*+}$

|    | <b>2</b> | a @ 🖤 | 1 8 8 | =] - 🔮 | E & . | 1 2 ? | 新細明語 |      | - 12 - I | 3/1 |    | 8 1 |
|----|----------|-------|-------|--------|-------|-------|------|------|----------|-----|----|-----|
|    |          |       |       |        |       |       |      |      |          |     |    |     |
|    | BV13     | -     | -     |        |       |       |      |      |          |     |    |     |
|    | BJ       | BK    | BL    | BM     | BN    | BO    | BP   | BQ   | BR       | BS  | BT | BU  |
| L  | WH       | Unit  | SH    | Unit   | QН    | Unit  | FREQ | Unit |          |     |    |     |
| 2  | 0        | ) KWH | 0     | KVAH   | 0     | KVARE | (    | ) Hz |          |     |    |     |
| 3  | 0        | KWH   | 0     | KVAH   | 0     | KVARE | (    | ) Hz |          |     |    |     |
| 4  | 0        | ) KWH | D     | KVAH   | Ö     | KVARE | (    | ) Hz |          |     |    |     |
| 5  | C C      | KWH   | υ     | K¥AH   | 0     | KVARE |      | JHz  |          |     |    |     |
| 6  | 0        | KWH . | D     | KVAH   | 0     | KVARE | (    | ) Hz |          |     |    |     |
| 7  | 0        | ) KWH | 0     | KVAH   | 0     | KVARE | (    | ) Hz |          |     |    |     |
| θ  | 0        | KWH   | 0     | KVAH   | 0     | XVARE | 0    | ) Hz |          |     |    |     |
| 9  | 0        | KWH   | D     | KVAH   | Ö     | KVARE | (    | ) Hz |          |     |    |     |
| 10 | 0        | KWH   | D     | RVAH   | 0     | KVARE | (    | ) Hz |          |     |    |     |
| 11 | 0        | KWH   | D     | KVAH   | 0     | KVARE | (    | ) Hz |          |     |    |     |
| 12 |          |       |       |        |       |       |      |      |          |     |    |     |
| 13 |          |       |       |        |       |       |      |      | 3        |     |    |     |

#### EXCEL graphic screen 1 ( for example )

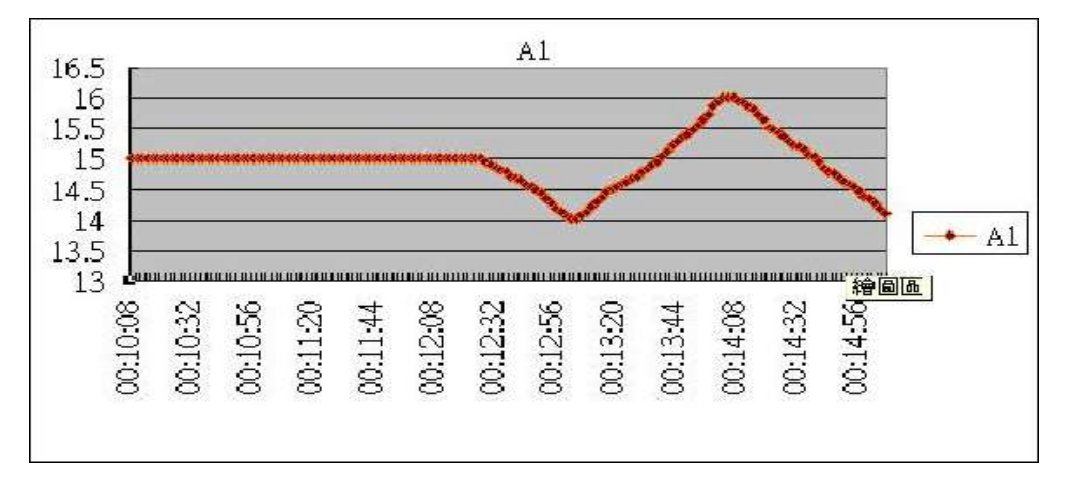

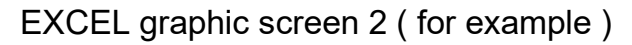

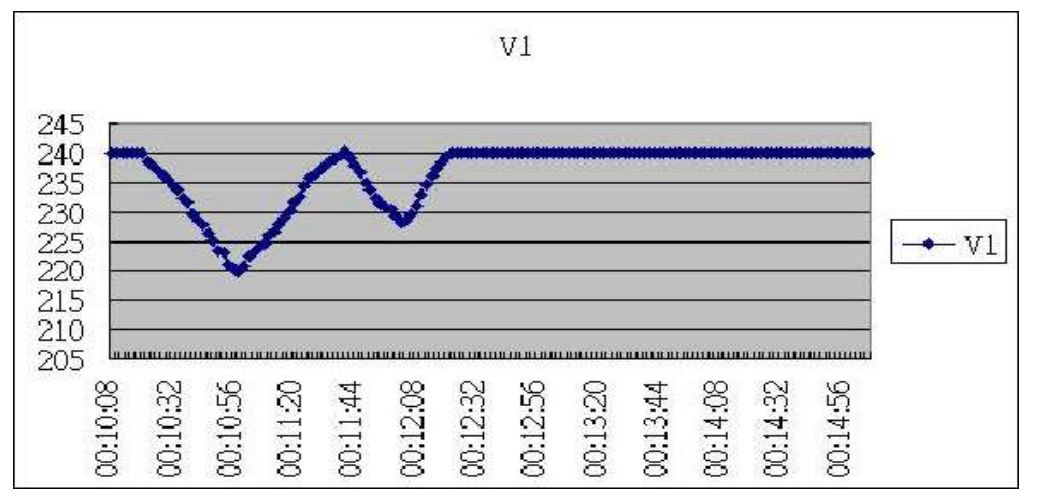

EXCEL graphic screen 3 (for example)

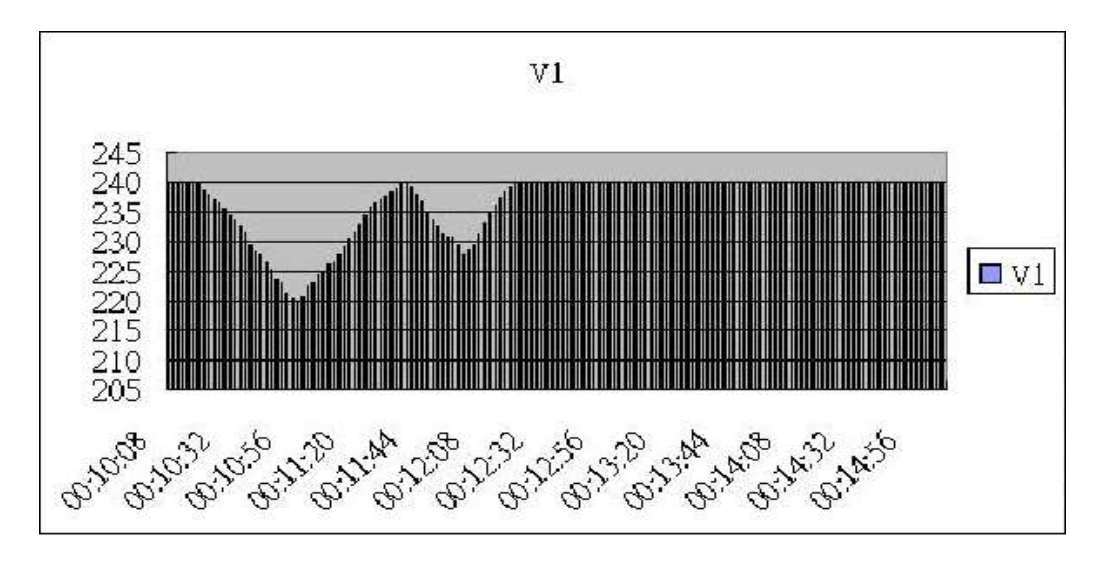

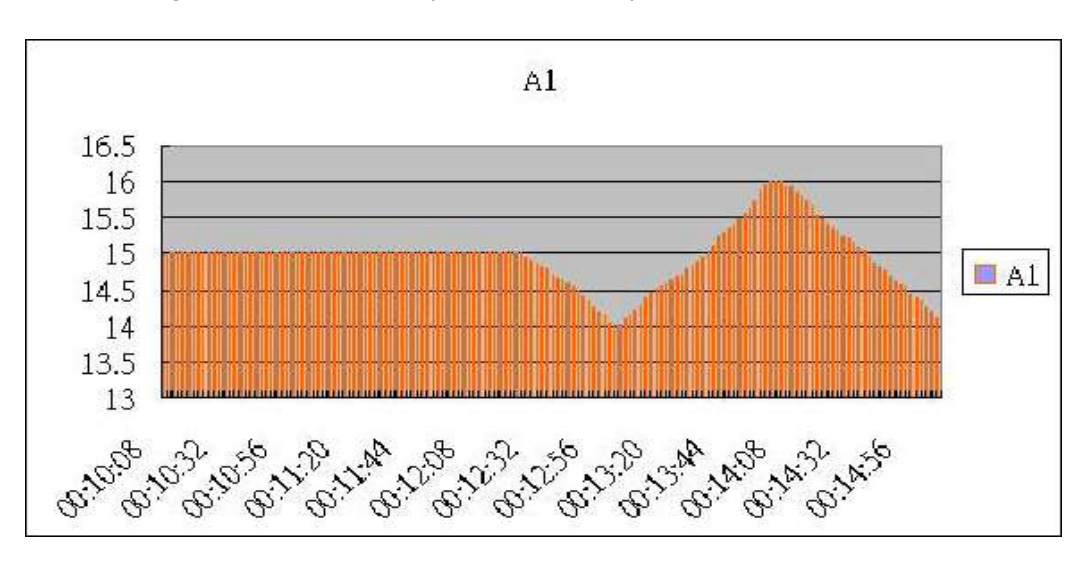

EXCEL graphic screen 4 ( for example )

EXCEL graphic screen 5 ( for example )

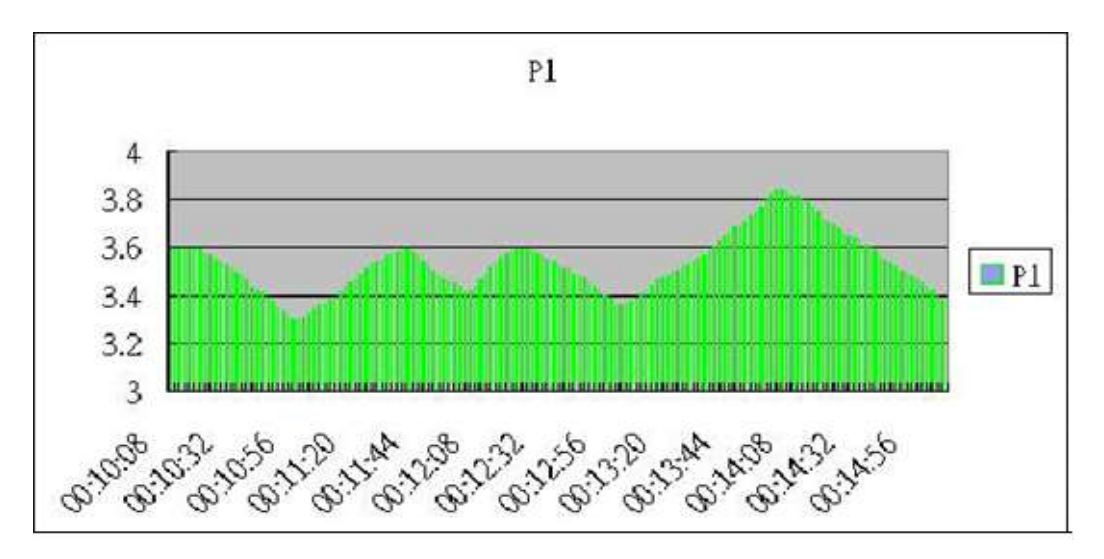

# 9. PATENT

The meter (SD card structure) already get patent or patent pending in following countries :

| Germany | Nr. 20 2008 016 337.4 |
|---------|-----------------------|
| JAPAN   | 3151214               |
| CHINA   | ZL 2008 2 0189918.5   |
|         | ZL 2008 2 0189917.0   |
| USA     | Patent pending        |

# 10. THE ADDRESS OF AFTER SERVICE CENTER

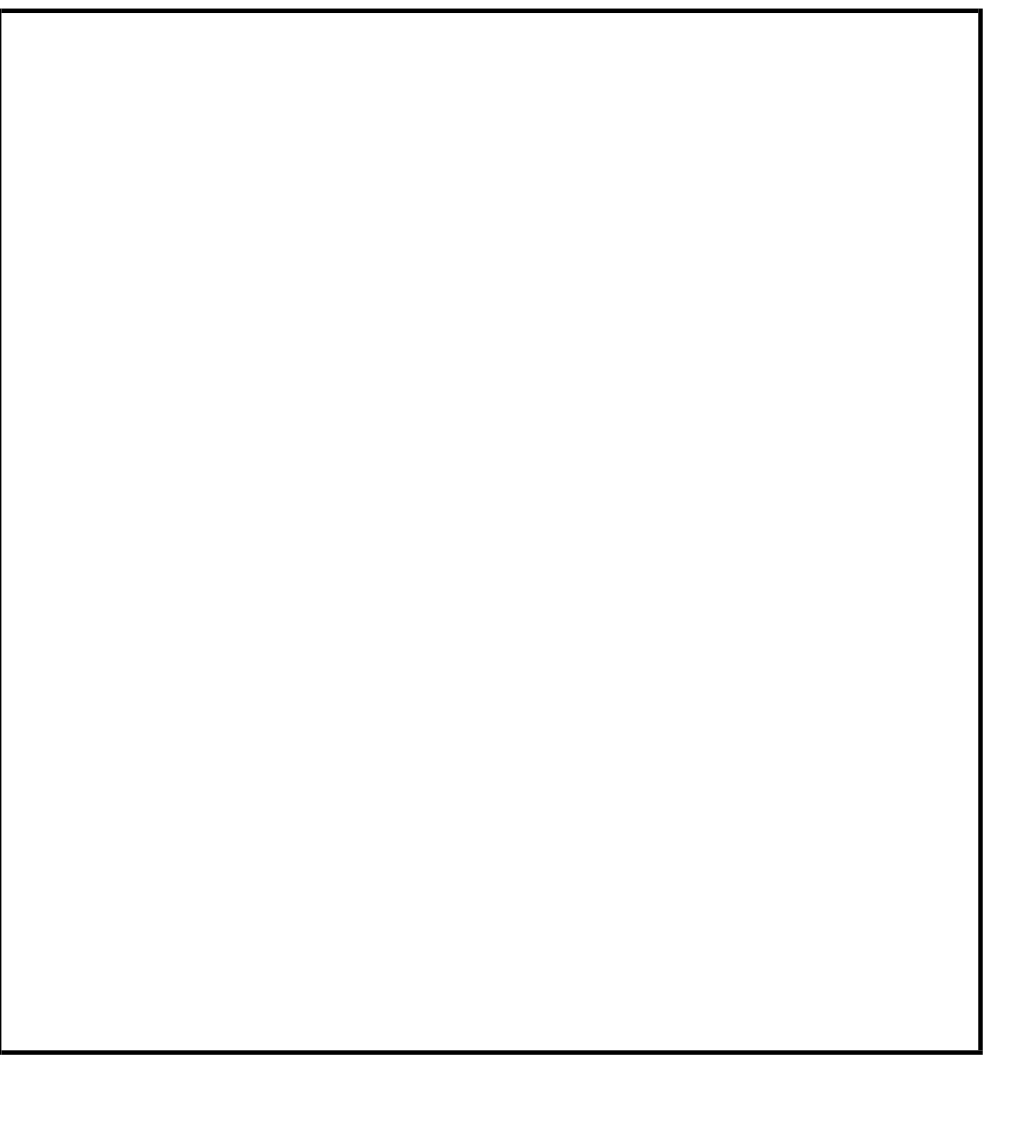